## InkZonePerfect InkZoneLoop User Guide

Find more information about the product on our website: <u>http://www.digiinfo.com</u>

Digital Information Vulkanstrasse 120 CH-8048 Zurich Switzerland

© Copyright by Digital Information Ltd. 2004 - 2024

The copyright for this technical documentation remains with Digital Information

All rights, including reproduction and distribution rights as well as translation rights, are reserved. No part of the documentation may be reproduced in any form (printing, photocopying, microfilm or other process) without written permission, nor may it be stored, processed, reproduced or distributed using electronic systems.

Every misuse is punishable and requires restitution of damages.

International Cooperation for Integration of Processes in Prepress, Press and Postpress, CIP4, Job Definition Format, JDF and the CIP4 logo are trademarks of CIP4.

Other brand or product names are the registered trademarks or trademarks of their respective holders.

| Identifier      | Installation and configuration manual - English |
|-----------------|-------------------------------------------------|
| Target group    | Operator                                        |
| Product         | InkZone                                         |
| Version<br>Date | for v8 and higher<br>August 2024                |
| Article code    | IZ029-EN                                        |

## **Table of Contents**

| InkZonePerfect User Guide                    | 1  |
|----------------------------------------------|----|
| 1. Online Manual                             | 5  |
| 1.1. Home                                    | 5  |
| 1.2. Job list                                | 7  |
| 1.2.1. Select signature                      | 10 |
| 1.2.2. Job filter                            | 12 |
| 1.2.3. Date filter                           | 13 |
| 1.2.4. Customized job search                 | 15 |
| 1.3. Press preparation                       | 17 |
| 1.3.1. Reprint job                           | 20 |
| 1.3.2. Perfecting job                        | 21 |
| 1.4. Press view                              | 23 |
| 1.4.1. Ink-preset                            | 23 |
| 1.4.2. Color-Control overview                | 25 |
| 1.4.2.1. Ink-key absolute view               | 28 |
| 1.4.2.2. Density relative view               | 29 |
| 1.4.2.3. Density absolute view               | 30 |
| 1.4.2.4. Density target view                 | 31 |
| 1.4.2.5. DeltaE view                         | 32 |
| 1.5. Calibration curve                       | 33 |
| 1.5.1. Import targetset                      | 38 |
| 1.6. Linearization                           | 39 |
| 1.6.1. Preview                               | 41 |
| 1.6.1.1. Filter                              | 43 |
| 1.6.2. Edit                                  | 46 |
| 1.6.3. Adjustment                            | 49 |
| 1.6.4. Auto-Linearization                    | 50 |
| 1.7. Software setup                          | 53 |
| 1.7.1. Press                                 | 53 |
| 1.7.1.1. Advanced features                   | 55 |
| 1.7.1.2. Side ink-key management             | 57 |
| 1.7.1.3. Ink-key profile smoothing           | 59 |
| 1.7.1.4. Perfecting press                    | 60 |
| 1.7.2. Press connection                      | 62 |
| 1.7.3. System                                | 63 |
| 1.7.3.1. User management                     | 64 |
| 1.7.3.2. Job management                      | 66 |
| 1.7.3.3. System backup                       | 67 |
| 1.7.3.4. XML Connector - Prepress connection | 69 |
| 1.7.3.4.1. Configuration                     | 70 |
| 1.7.4. InkZoneLoop settings                  | 72 |
| 1.7.4.1. Density tolerance                   | 73 |
| 1.7.4.2. MakeReady regulation                | 75 |
| 1.7.4.3. Print regulation                    | 77 |
| 1.7.4.4. Advanced settings                   | 79 |
| 1.8. License                                 | 81 |
| 1.8.1. License loader                        | 83 |
| 2. FAQ section                               | 85 |
|                                              |    |

| Load license                                      | 86 |
|---------------------------------------------------|----|
| Installation steps "ink-preset" only              |    |
| Installation steps "ink-preset and color-control" |    |
| Multiple IZ installs - share job database         |    |
| JDF export - database settings                    |    |
|                                                   |    |

## 1. Online Manual

#### 1.1. Home

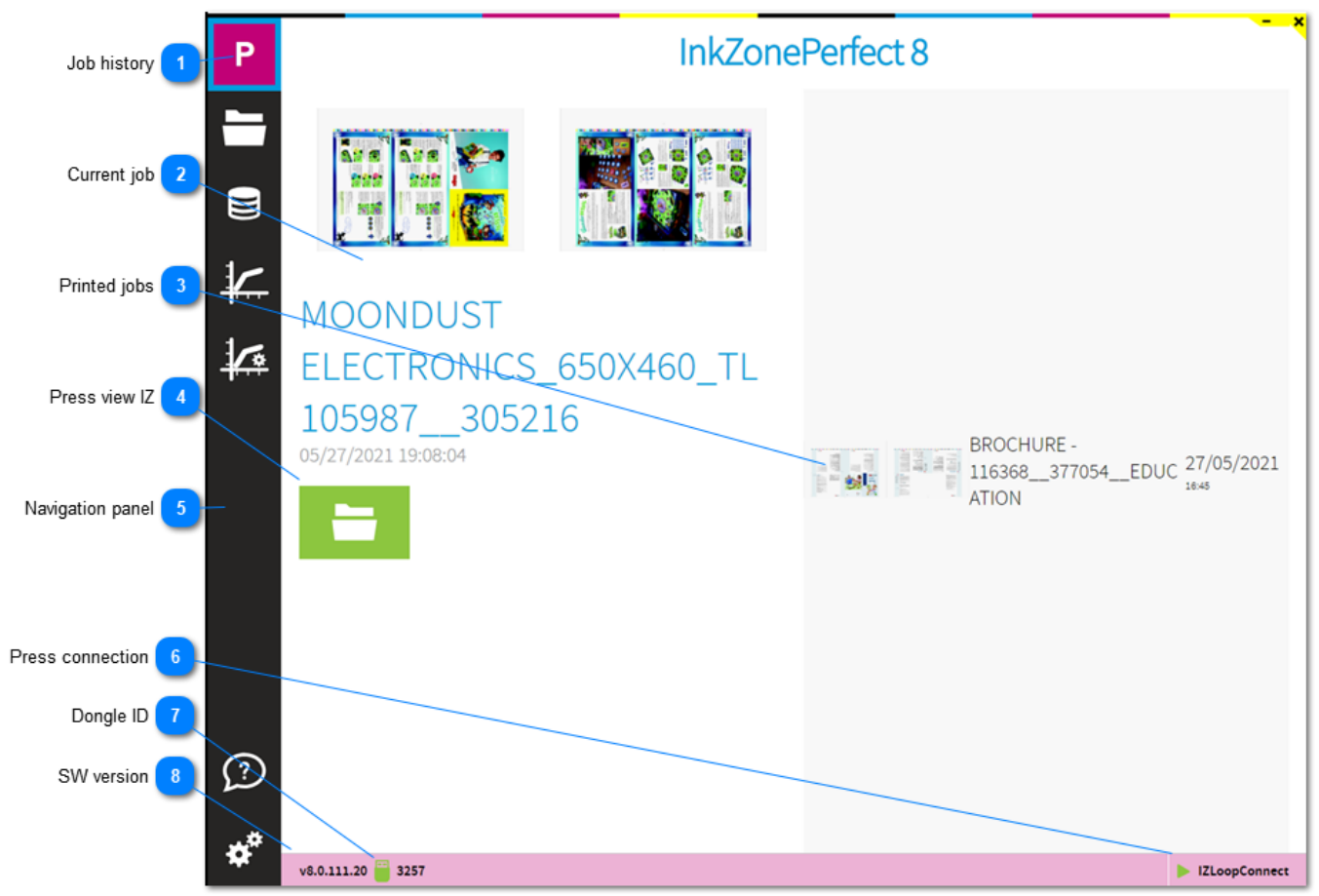

#### Job history

2

After program start, InkZone welcomes the user on this page. It shows the last transferred job to press and the previously printed jobs.

Simply click on the InkZone icon to return to this page

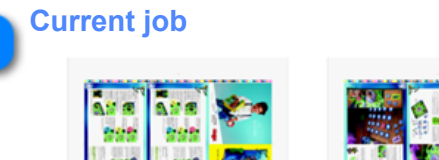

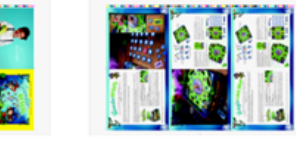

## MOONDUST ELECTRONICS\_650X460\_TL 105987\_\_305216

05/27/2021 19:08:04

The large preview indicates the current job. It's the last job transferred to press.

## InkZone

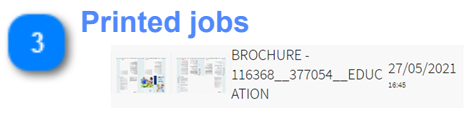

A job list with previously printed jobs, showing a job preview, job name and the date.

Press view IZ

Selct the icon to change to the press data view. Go to press view: <u>1.4. Press view</u>

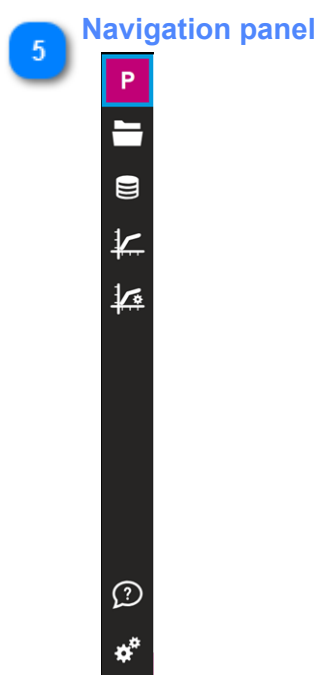

From the panel change to the calibration curve manager, the software setup, job list view and press view.

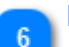

#### Press connection

#### IZLoopConnect

The icon shows the enabled InkZone press connection module. The driver communicates to the InkZone hardware module which is connected to the press console. Certain press connection require a second press connection module when color-control is enabled.

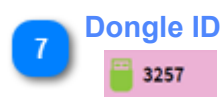

The InkZone dongle ID. Go to license information: <u>1.8. License</u> Go to license loader: <u>1.8.1. License loader</u>

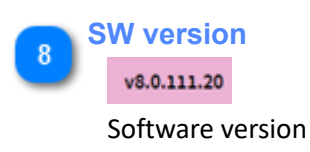

#### 1.2. Job list

|                                                                                                  |                                                                                                | 12 Go to Press preparation                      |
|--------------------------------------------------------------------------------------------------|------------------------------------------------------------------------------------------------|-------------------------------------------------|
| Search 1 P Select jobs                                                                           | Search job                                                                                     | JOBS TODAY                                      |
| Customized search 2 Status Preview front                                                         | Preview back Job name Date Colors Stat                                                         | us Actions                                      |
| Manage search 3                                                                                  | 14934_DIL_FLYER_IN_1 27/05/2021                                                                | 34 🗙 🐴 4                                        |
| Job list 4                                                                                       | 8FILES 4UP 27/05/2021                                                                          | 24 × +                                          |
| Filter on status                                                                                 |                                                                                                |                                                 |
| Filter on date                                                                                   |                                                                                                |                                                 |
| Job information 7                                                                                |                                                                                                |                                                 |
| Select 8                                                                                         |                                                                                                |                                                 |
| Transfer 9                                                                                       |                                                                                                |                                                 |
| Selected job 10                                                                                  |                                                                                                |                                                 |
| Remove 11 ?                                                                                      | 14934_DIL_FLYER_I                                                                              |                                                 |
| v8.0.117.2 😇 3257                                                                                |                                                                                                | IZLoopConnect                                   |
| 1 Search                                                                                         |                                                                                                |                                                 |
| Q Search job                                                                                     |                                                                                                |                                                 |
| Start searching for jobs from here. Typ<br>The background of the search term ch<br>red X button. | be a part of the job name and hit enter to vie<br>nanges to green when a search is active. Res | ew the search result.<br>et the search with the |
| Active search:                                                                                   |                                                                                                |                                                 |
| Select jobs                                                                                      | l 8f                                                                                           | ×                                               |
|                                                                                                  |                                                                                                |                                                 |
| Customized search                                                                                |                                                                                                |                                                 |
| JOBS TODAY                                                                                       |                                                                                                |                                                 |
| User customized search buttons to co Go to customized search: <u>1.2.4. Custo</u>                | nfigure repeating search patterns.<br>mized job search                                         |                                                 |
|                                                                                                  |                                                                                                |                                                 |

Create a customized search based on name, date and status and connect them with AND and OR.

Go to customized search: 1.2.4. Customized job search

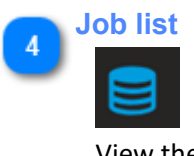

View the job list.

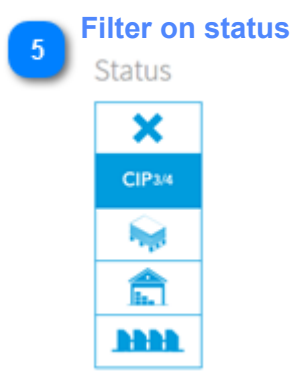

Filter the job list by job status. See job filter: <u>1.2.2. Job filter</u>

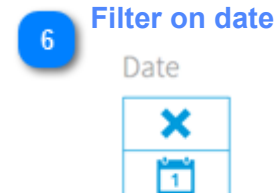

Date

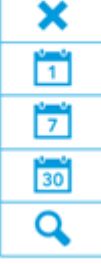

Filter the job list by date. See filter by date: <u>1.2.3. Date filter</u>

#### **Job information**

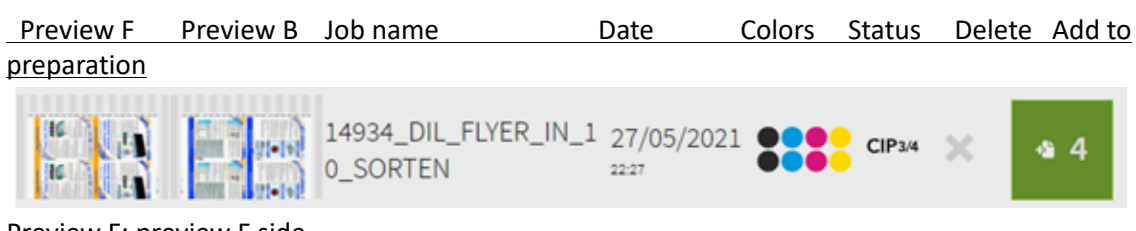

Preview F: preview F side Preview B: preview B side Job name: job name from prepress, based on the CIP3 or JDF Date: creation time and date Colors: separation colors for the F and B side Status: See job status: 1.2.2. Job filter Delete: remove job Add to preparation: add to job preparation, shows the number of signatures when there are more than one

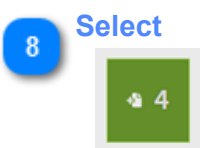

Select the job from here and transfer it to the press-preparation area. The icon shows also the number of signatures. See select signature: <u>1.2.1. Select signature</u>

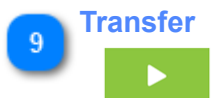

Transfer selected job to press-preparation. See <u>1.3. Press preparation</u>

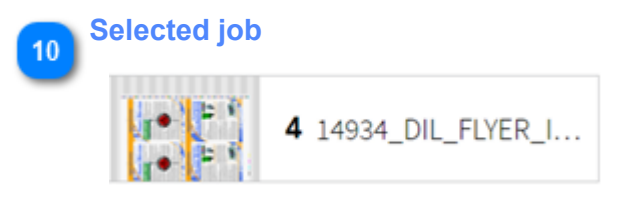

Selected job/s ready to be transferred to press preparation screen.

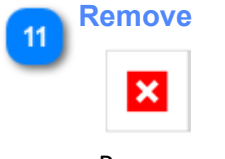

Remove selected job

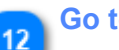

#### Go to Press preparation

Go to Press preparation: 1.3. Press preparation

#### 1.2.1. Select signature

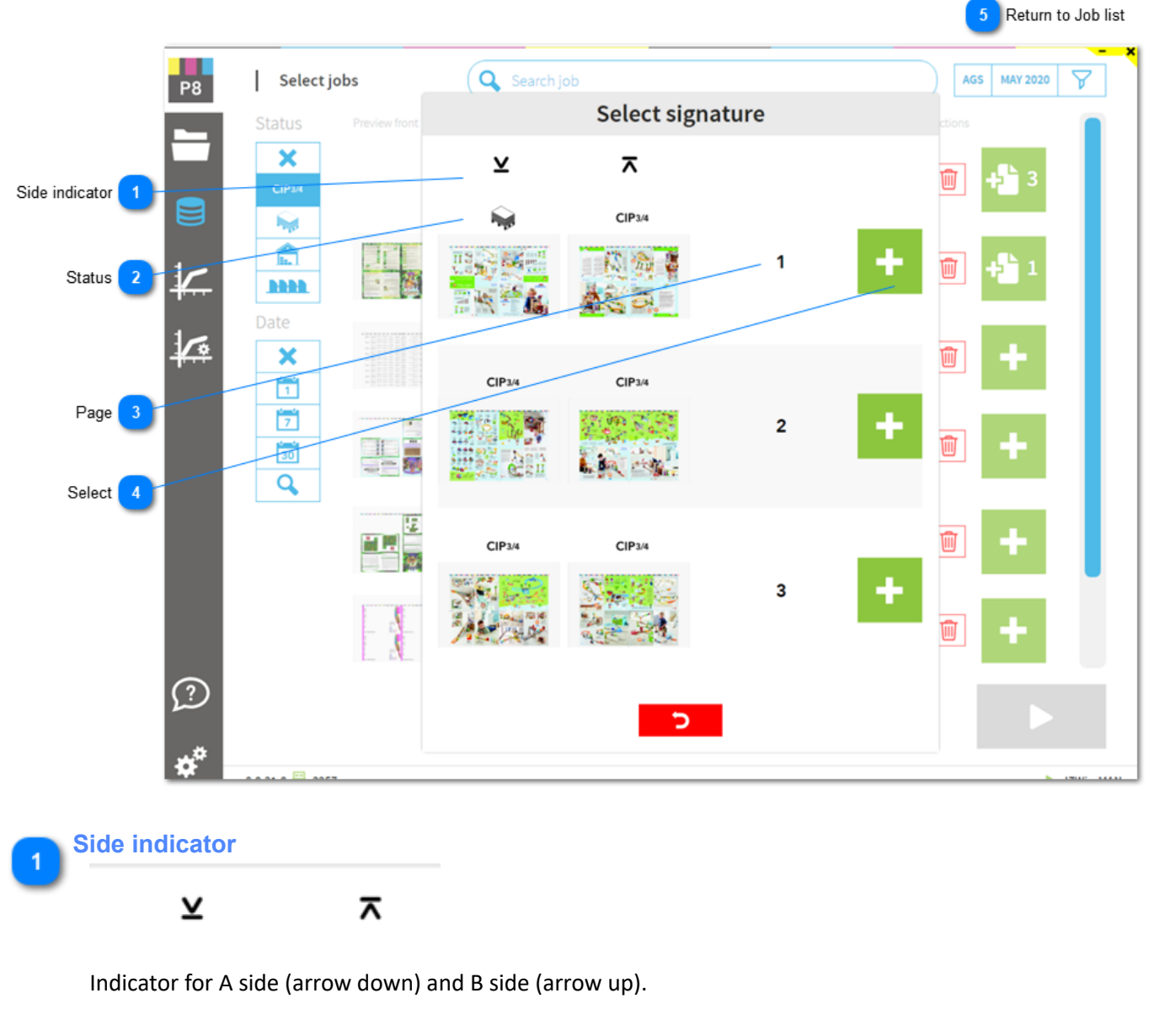

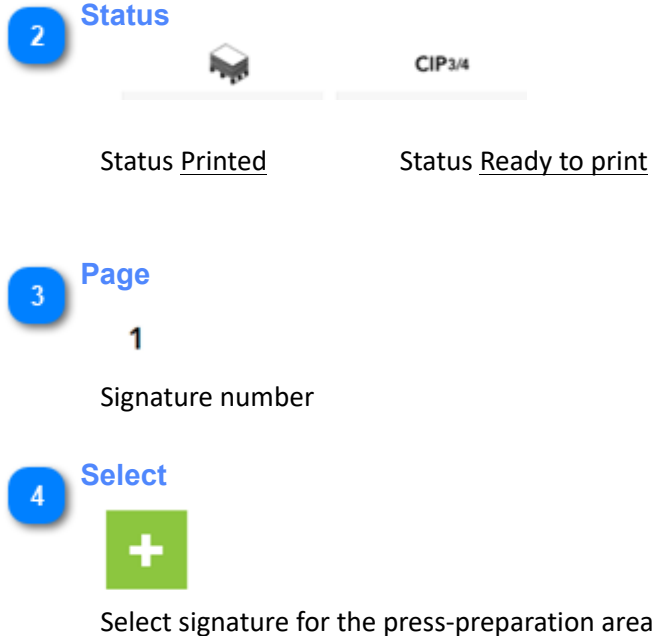

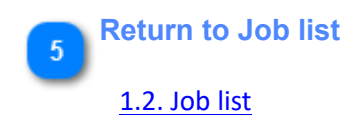

#### 1.2.2. Job filter

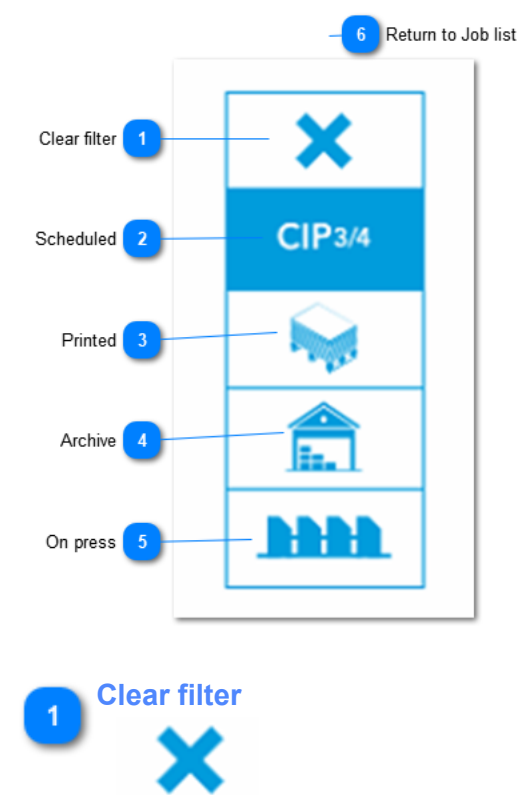

Clear any filter selection and show all jobs.

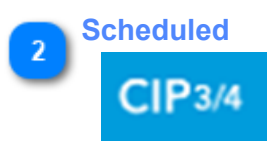

Lists jobs ready to be print, prepared in CTP (jobs are not printed yet).

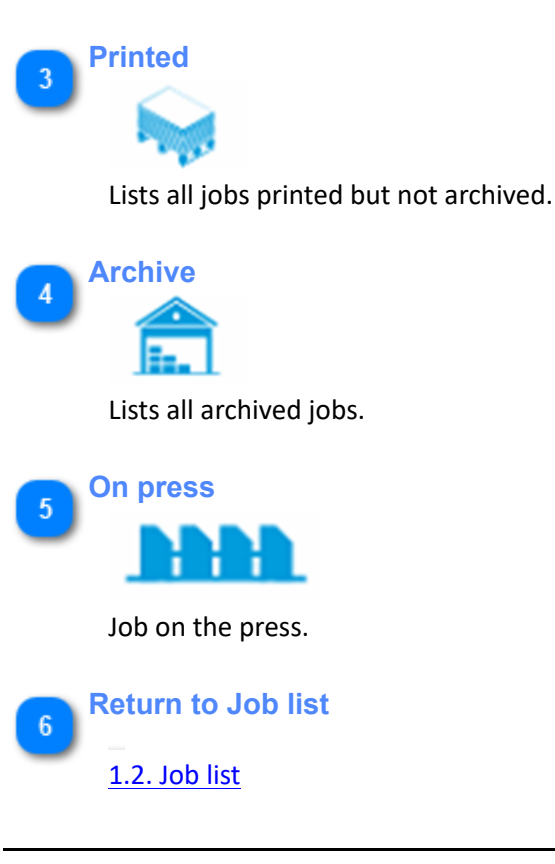

#### 1.2.3. Date filter

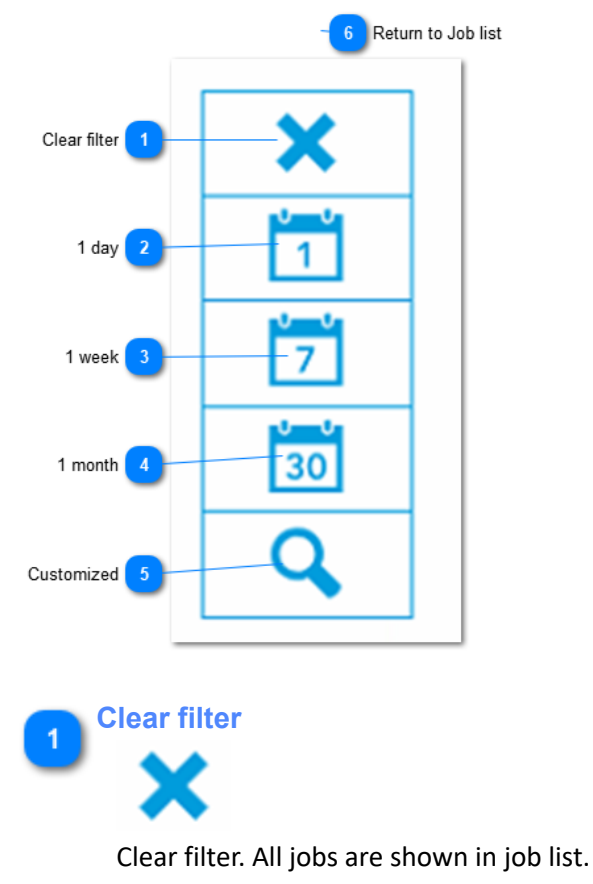

2 <sup>1 day</sup>

Create a job list with jobs from today.

3 <sup>1</sup> week

Create a job list with jobs not older than 1 week.

4 1 month 30

Create a job list with jobs not older than 1 month.

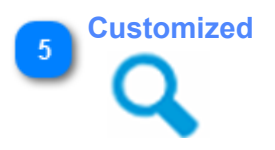

Create a customized time frame with a start and end date:

## InkZone

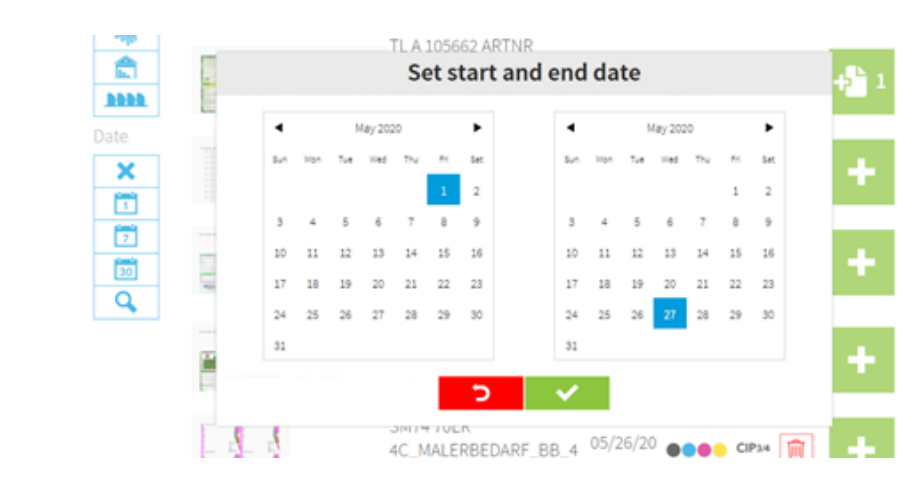

6 Return to Job list <u>1.2. Job list</u>

#### 1.2.4. Customized job search

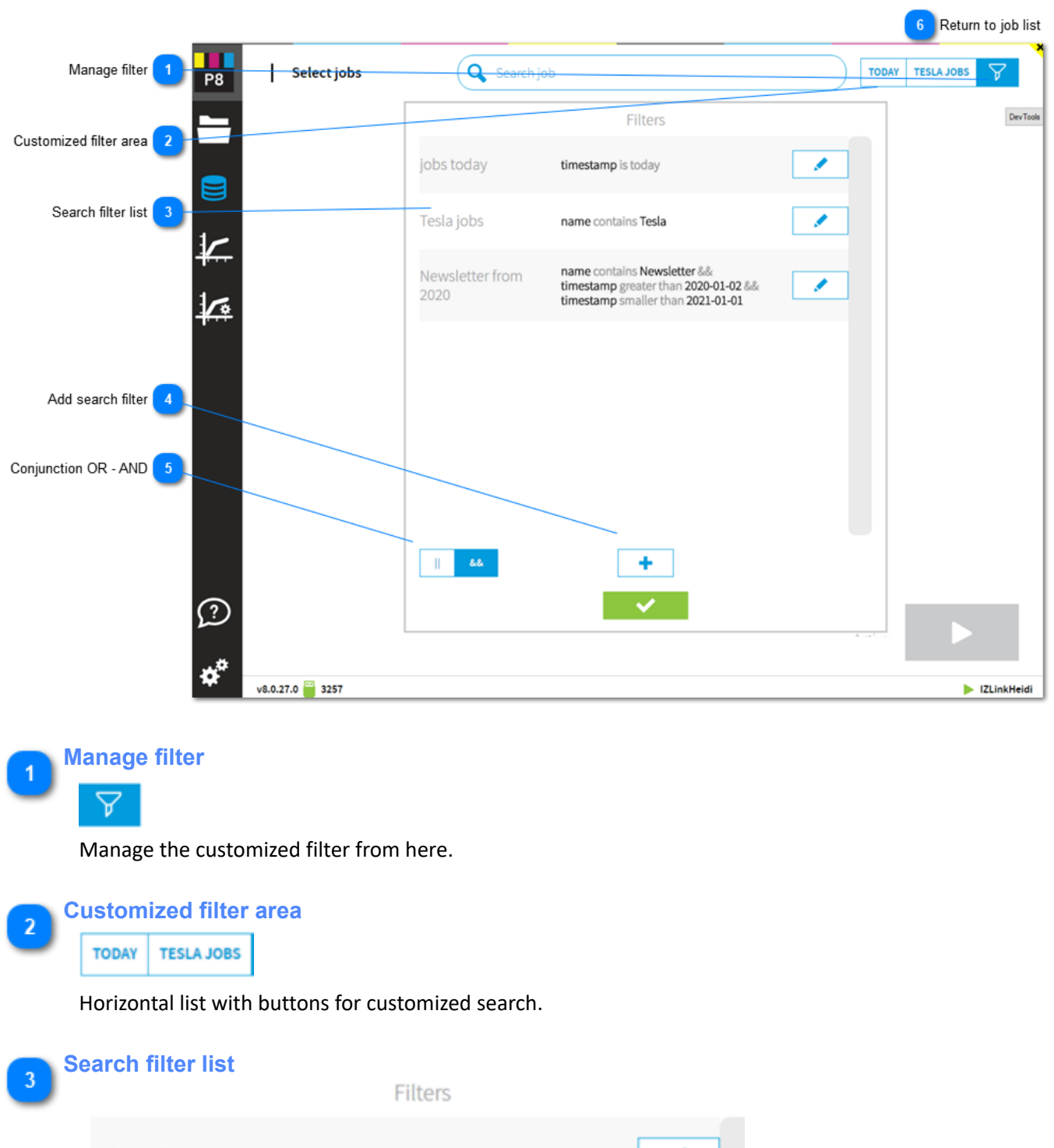

| jobs today              | timestamp is today                                                                                       |  |
|-------------------------|----------------------------------------------------------------------------------------------------|--|
| Tesla jobs              | name contains Tesla                                                                                      |  |
| Newsletter from<br>2020 | name contains Newsletter &&<br>timestamp greater than 2020-01-02 &&<br>timestamp smaller than 2021-01-01 |  |

List with all customized filters.

## InkZone

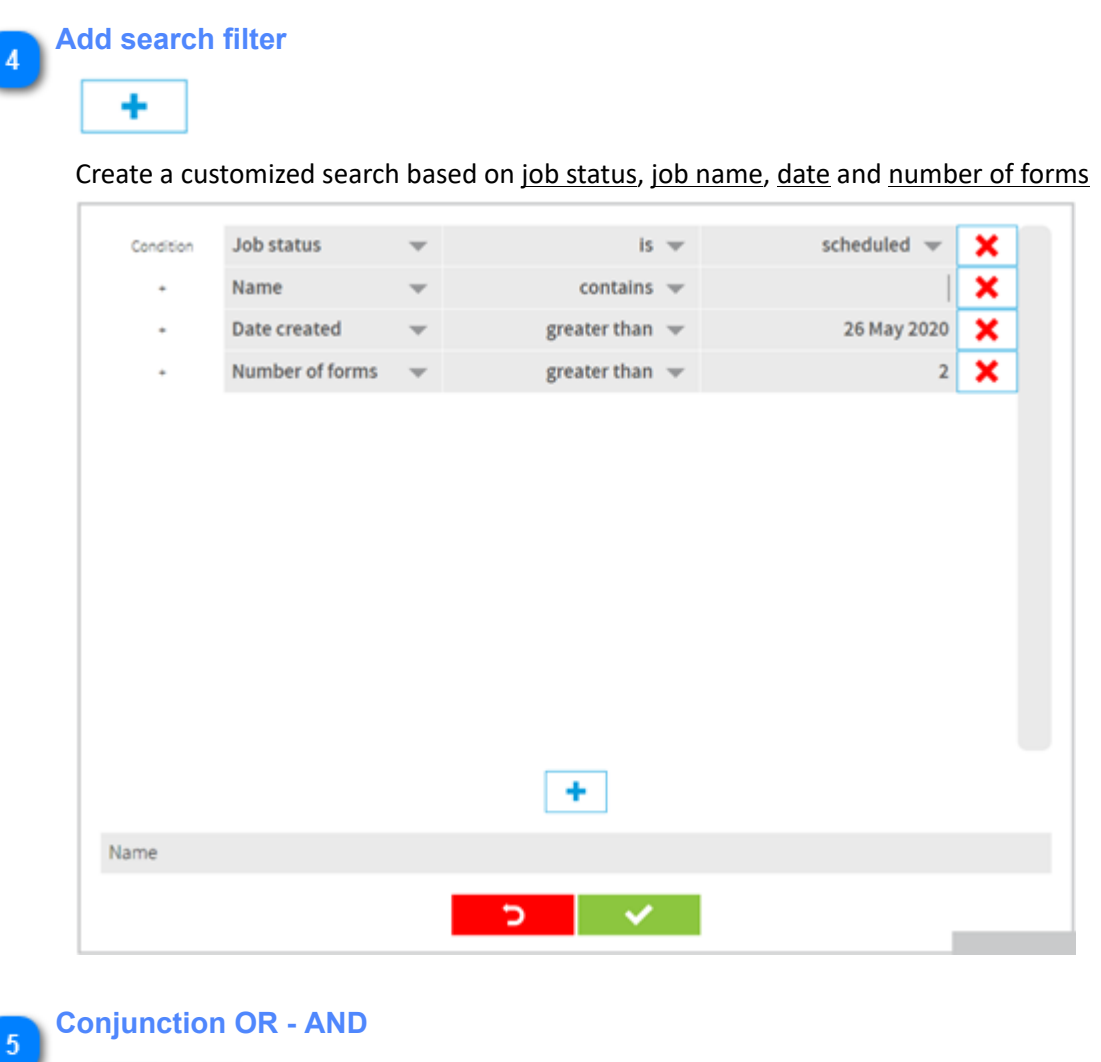

3.S ||

Create a search filter with AND, OR conjunctions

Return to job list

1.2. Job list

#### 1.3. Press preparation

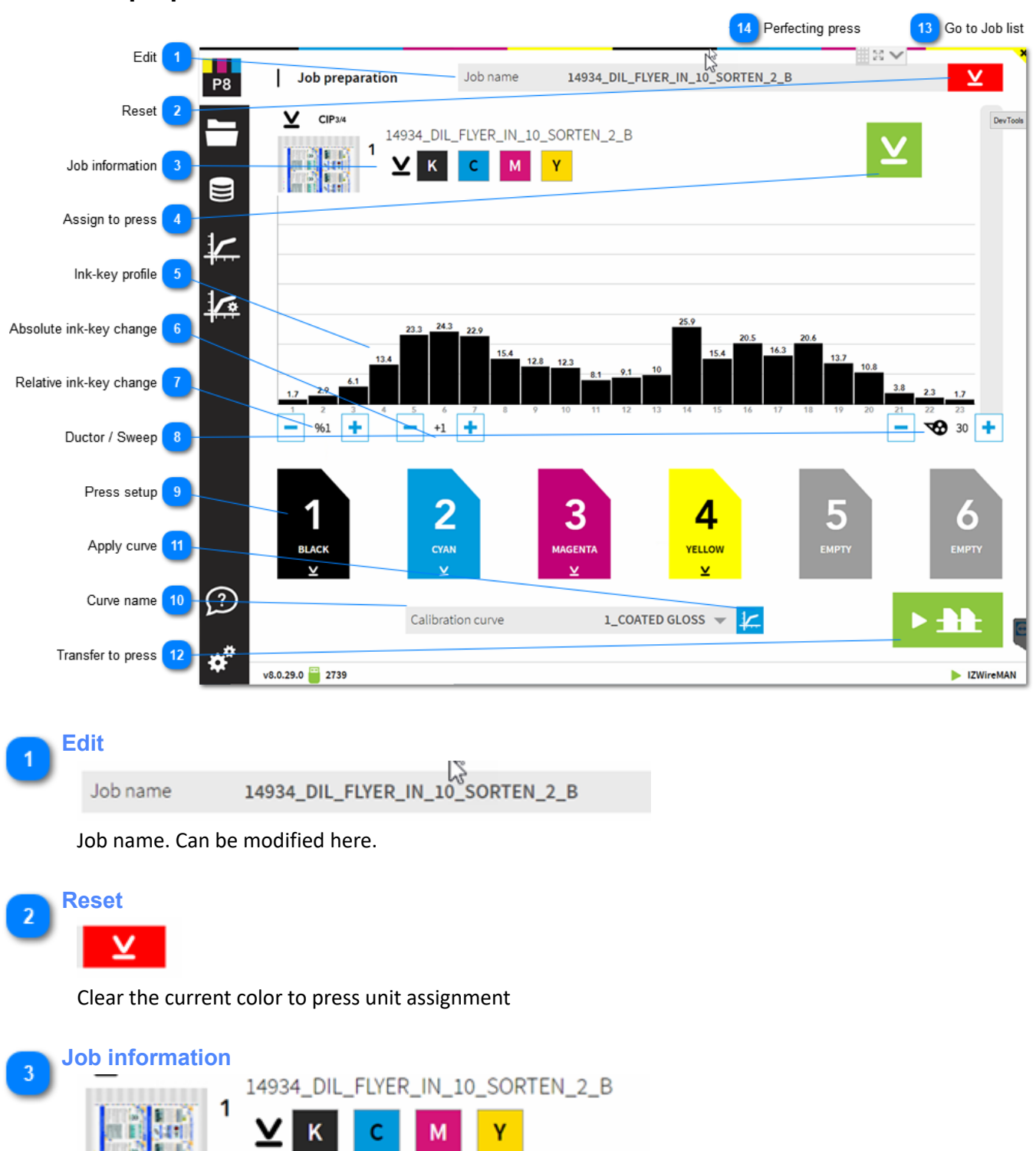

Job information. Drag and drop from here a color to the press unit. C M Y K colors are automatically assigned to the unit defined in the press setup. A spot color is typically assigned by selecting drag and drop.

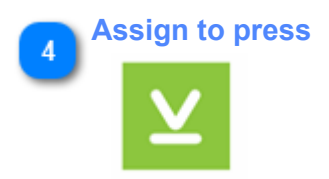

Assigns C M Y K, the process colors, to the press units. The standard color to unit assignment from the InkZone press setup is used.

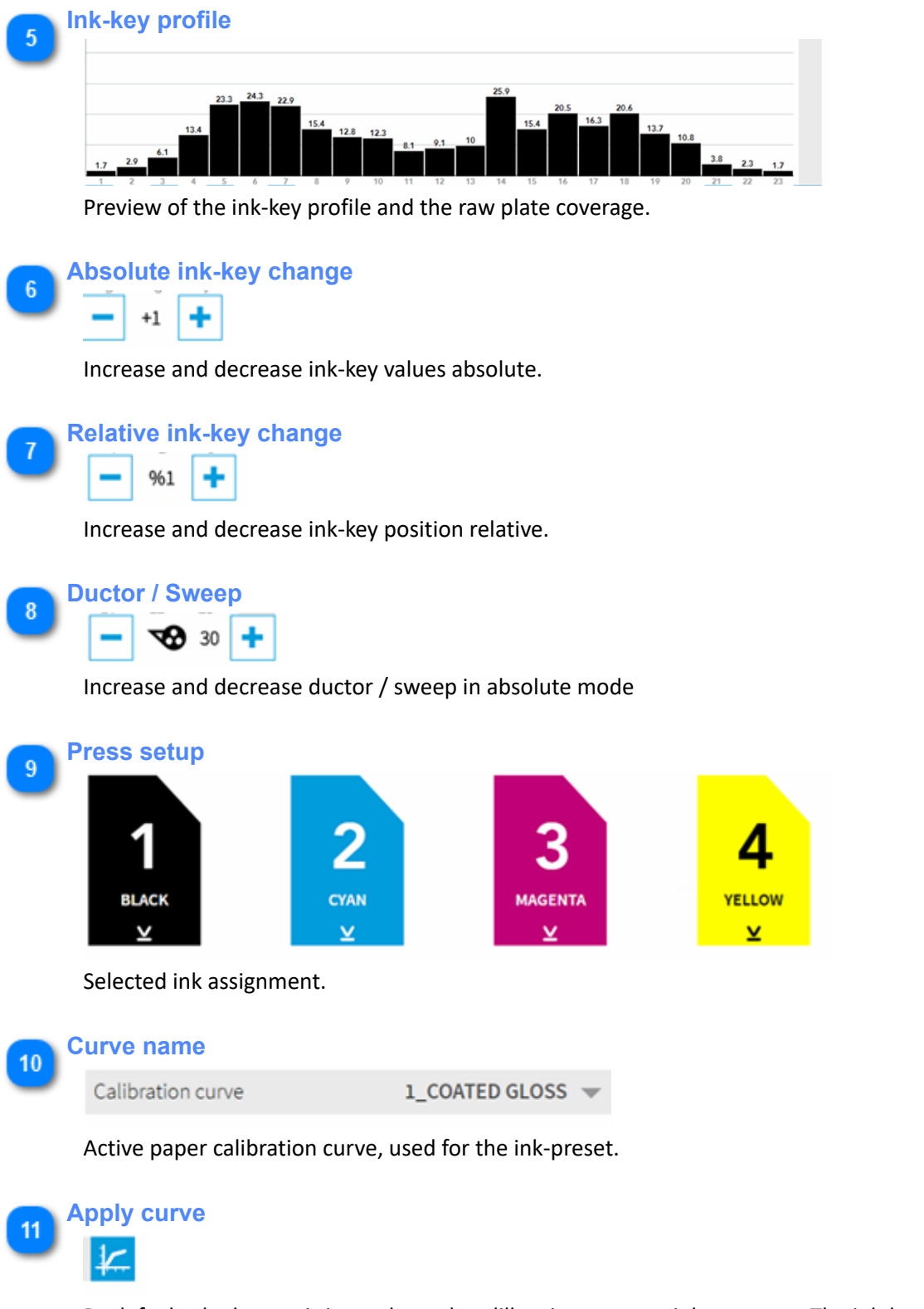

By default, the button is in mode <u>apply calibration curve to ink-coverage</u>. The ink-key profile shown above is the data to be transferred to press. Toggle with the button between plate coverage and ink-key profile data.

Apply curve active: shows ink-key profile for press

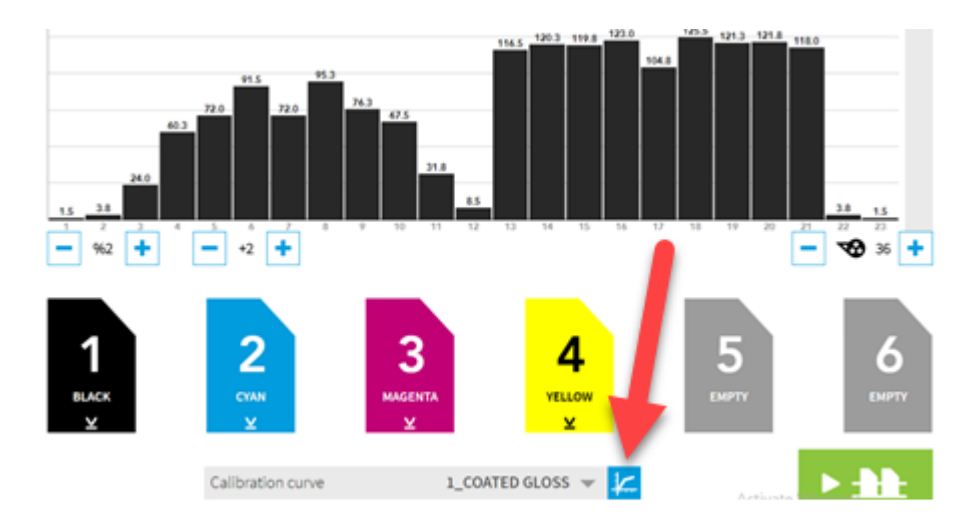

#### Apply calibration curve not active: shows plate coverage

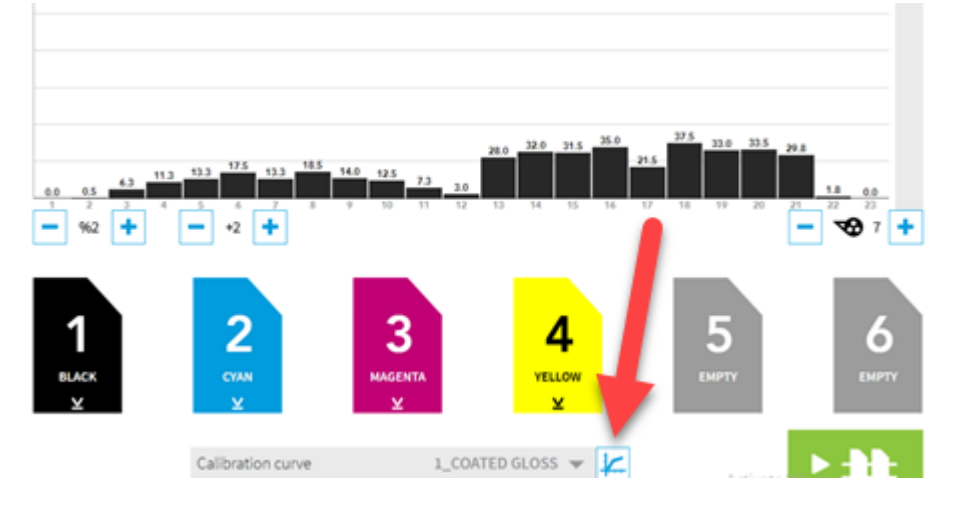

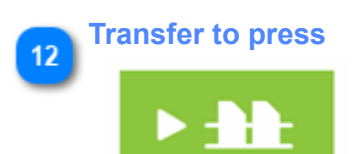

Transfer job to the press console.

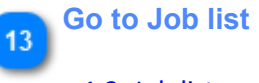

1.2. Job list

### Perfecting press

See the job setup for a perfecting press here: <u>1.3.2. Perfecting job</u>

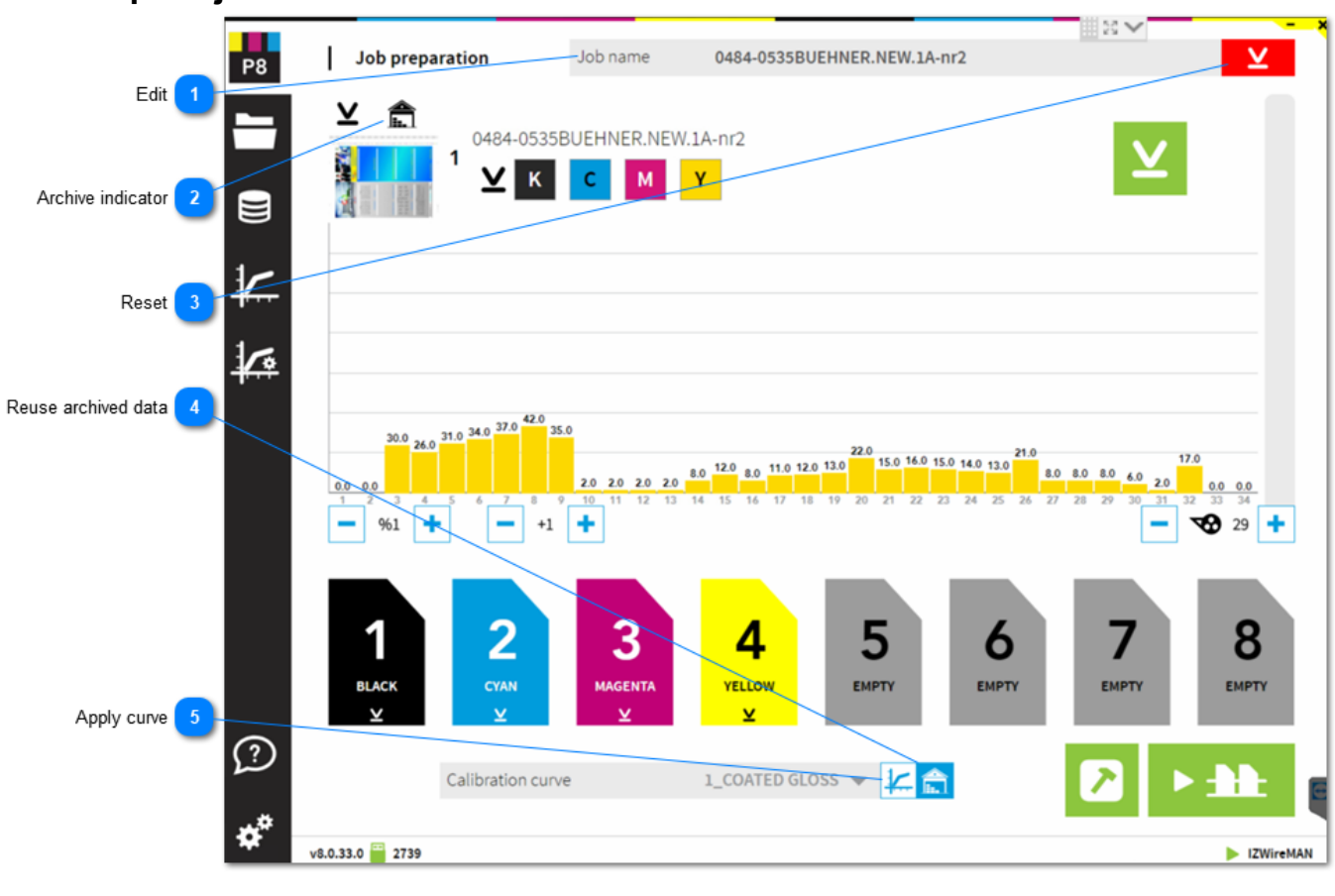

#### 1.3.1. Reprint job

**Edit** 

Job name 0484-0535BUEHNER.NEW.1A-nr2

Job name from archive. If required, change job name here.

2 Archive indicator

Job is archived indicator. Job is printed and received final ink-key position from press console.

3 Reset ⊻

Reset the color to unit assignment

Reuse archived data
Use the ink-key profile from the archived job.

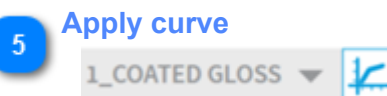

Instead of using the ink-key profile from the archive, apply a calibration curve to the plate coverage data.

#### 1.3.2. Perfecting job

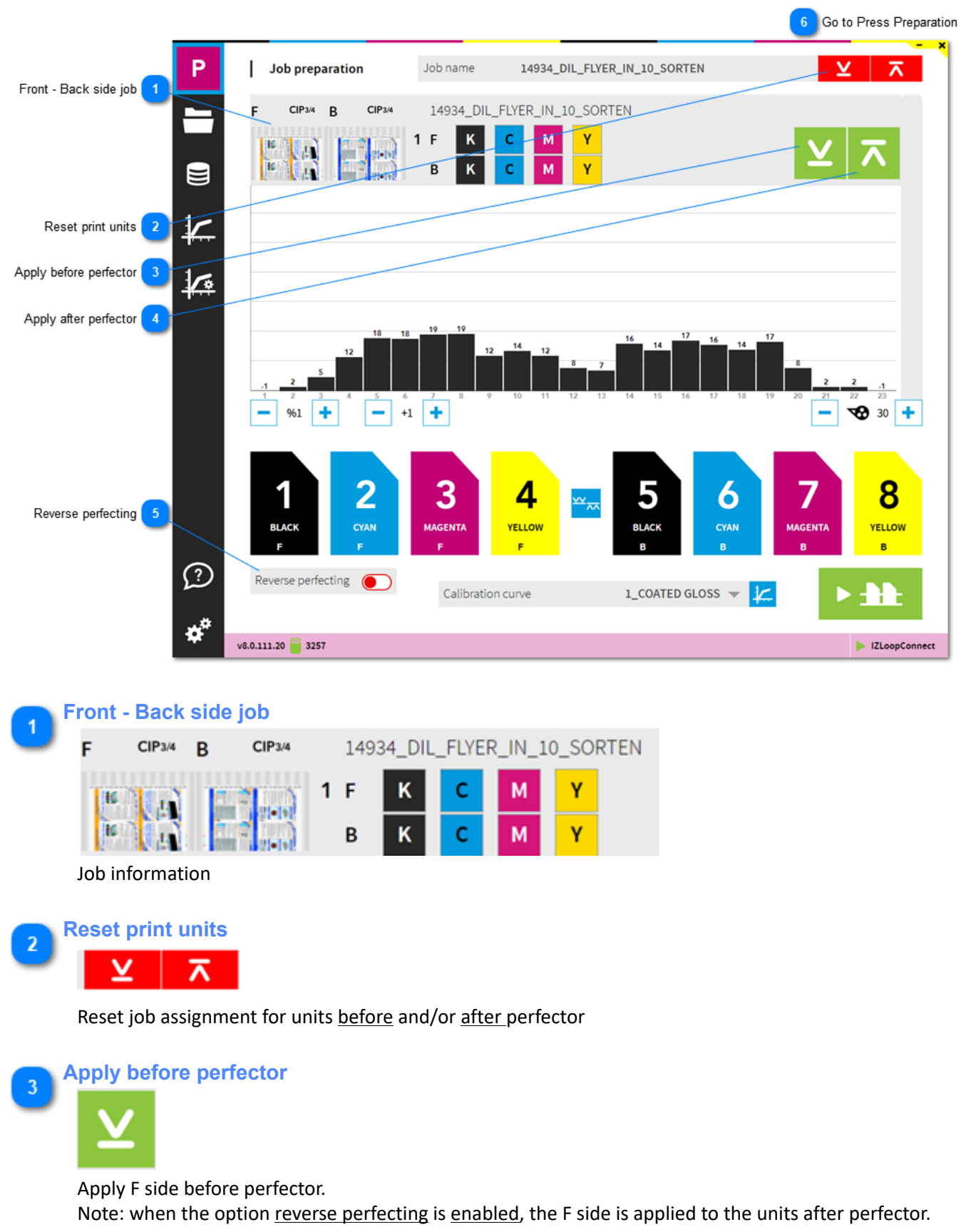

4 Apply after perfector

Apply B side after perfector.

Note: when the option <u>reverse perfecting</u> is <u>enabled</u>, the B side is applied to the units before perfector.

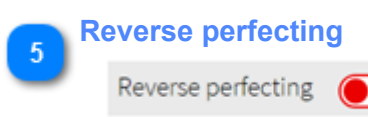

Enable reverse perfecting to apply the job's F side to the units after perfector.

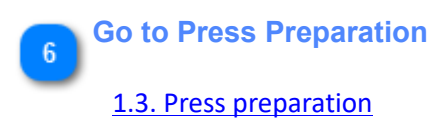

#### 1.4. Press view

#### 1.4.1. Ink-preset

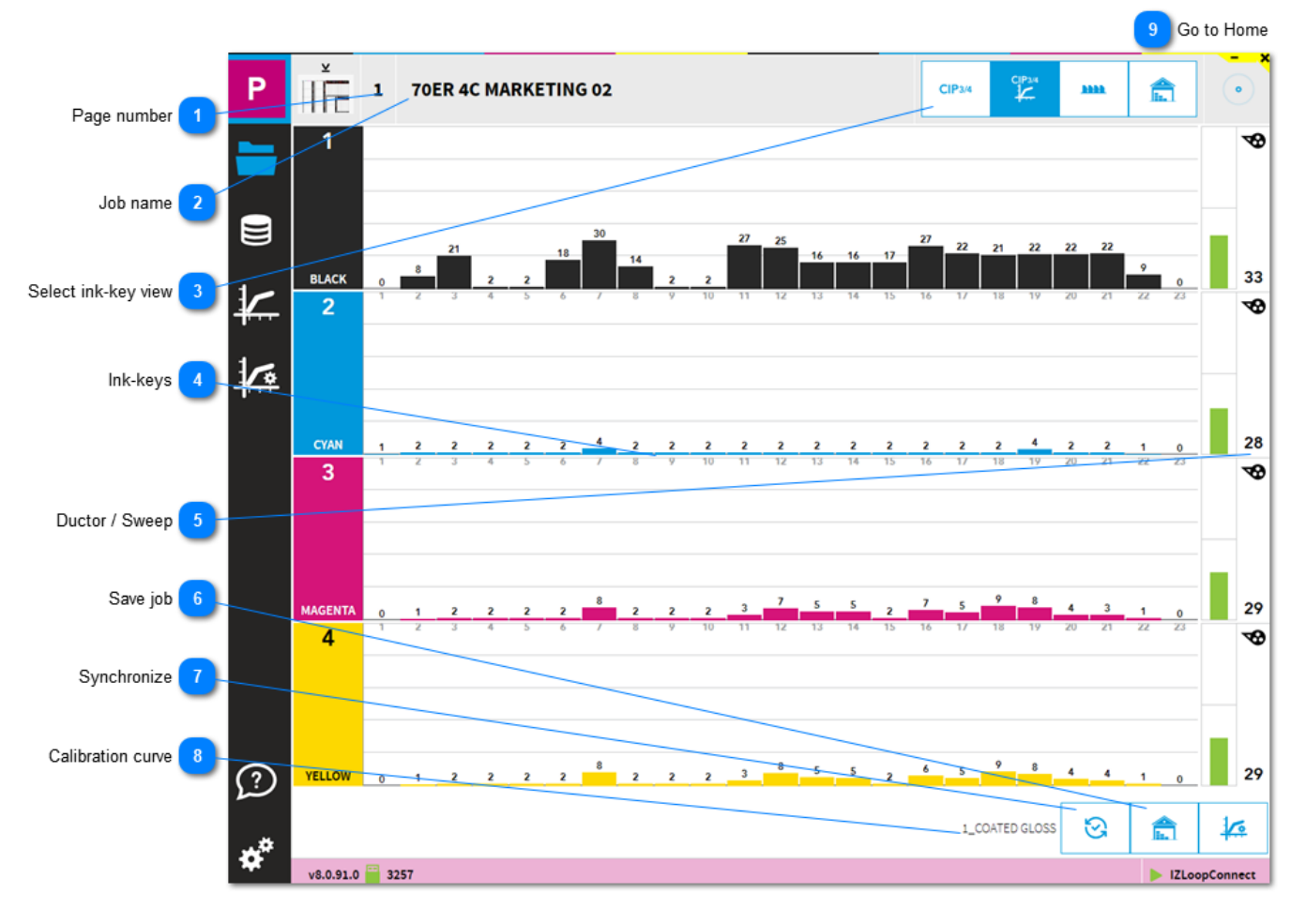

Page number

Page number

The page number of a job with multiple signatures.

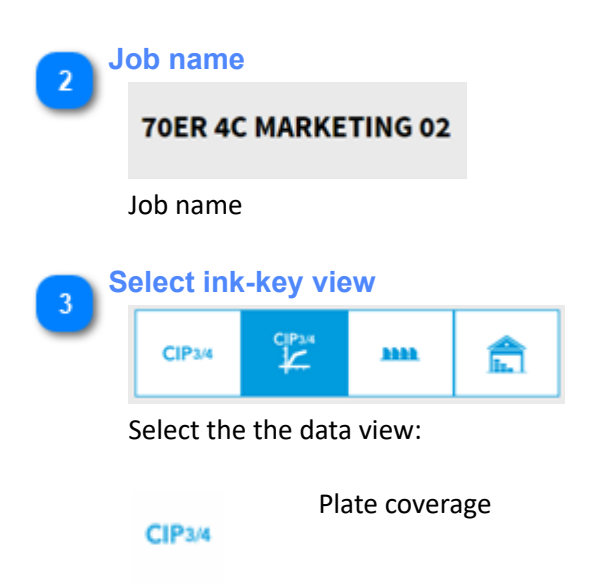

## InkZone

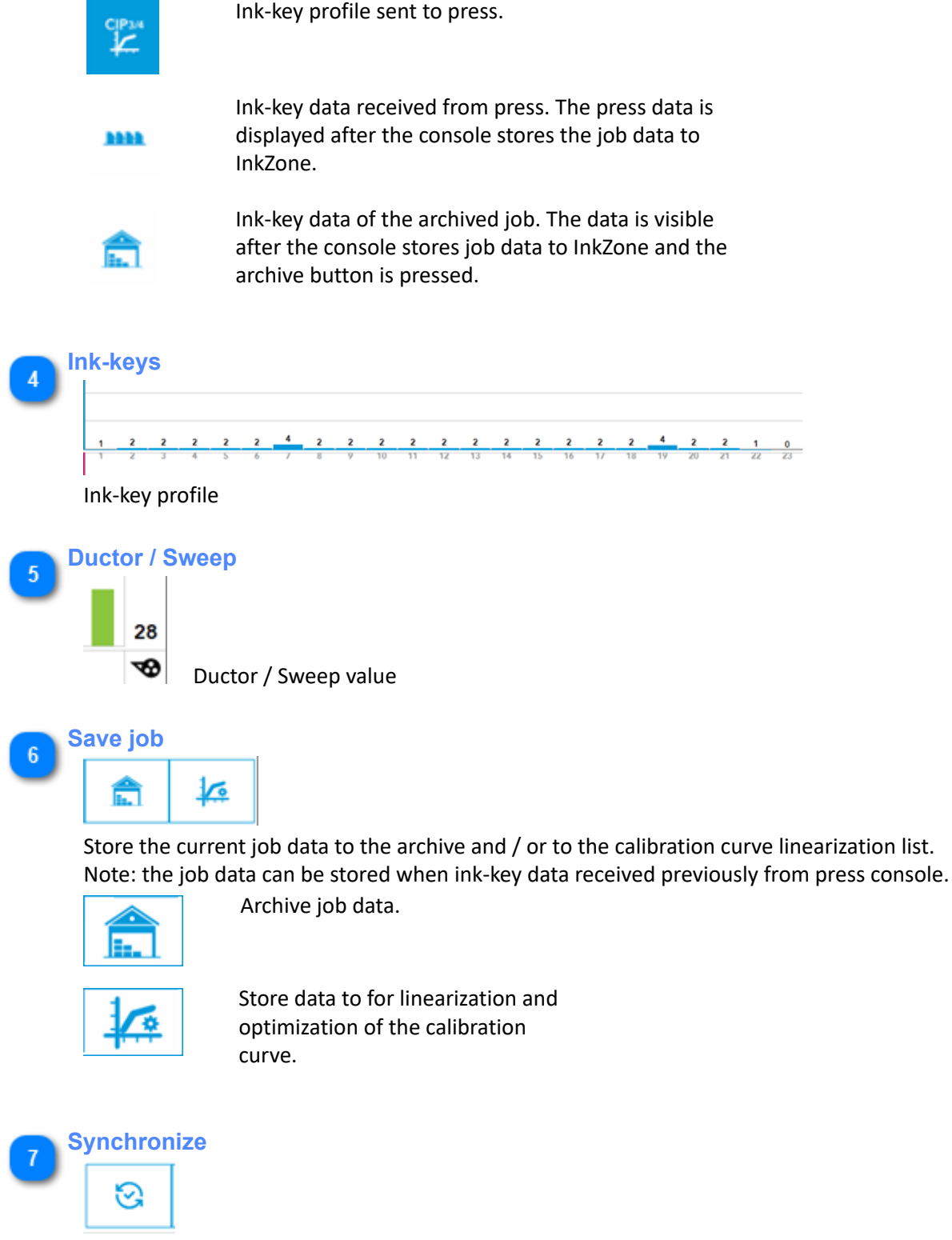

Synchronize ink-keys and ductor with press. InkZone receives press setting.

8 Calibration curve

1\_COATED GLOSS

The calibration curve name used for the press ink-preset.

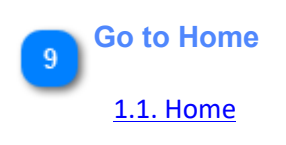

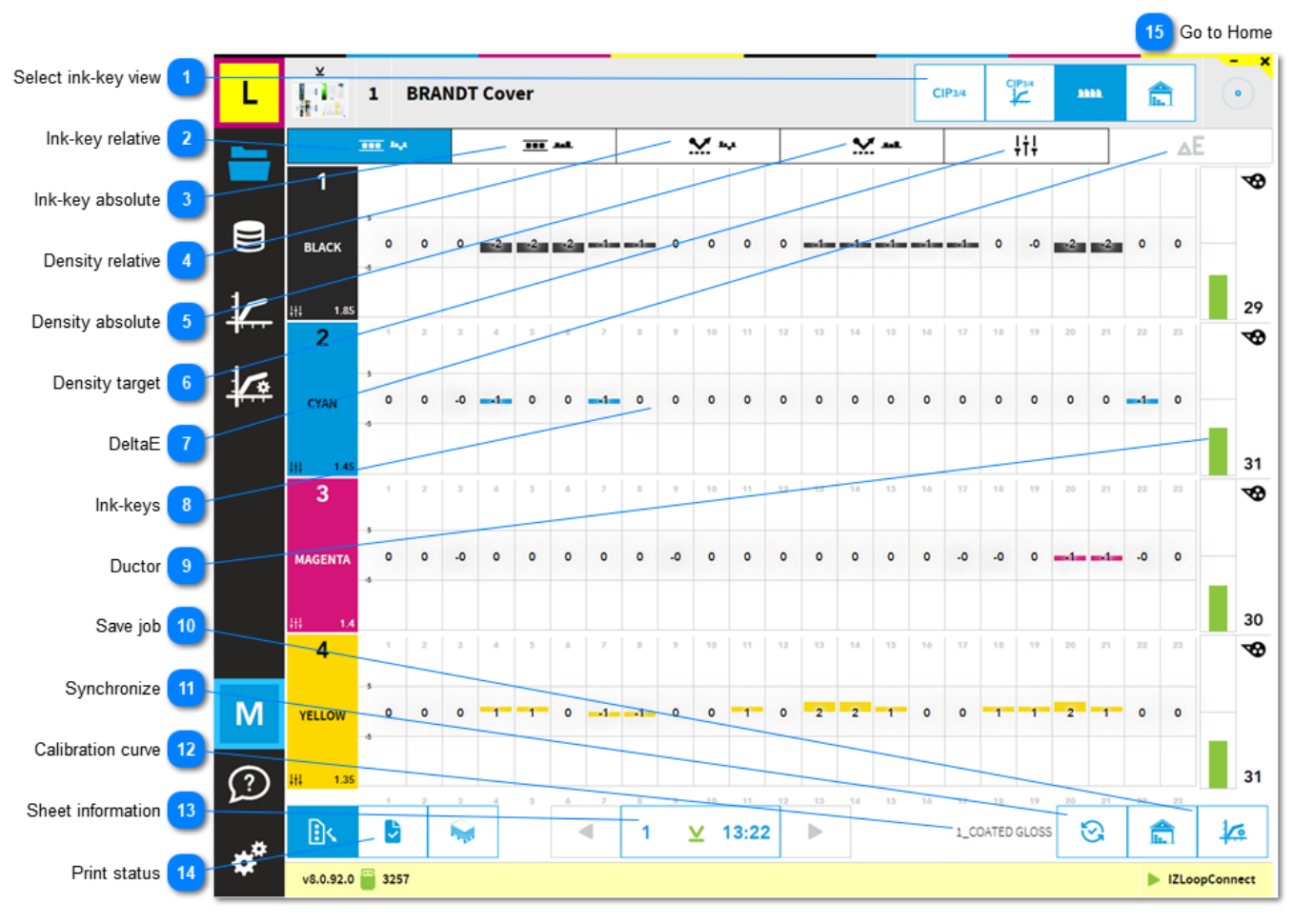

#### 1.4.2. Color-Control overview

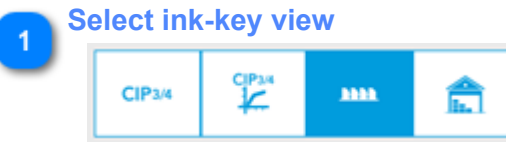

Select the data view.

| CIP3/4 |  |
|--------|--|

Plate coverage

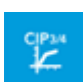

нн

Ink-key profile sent to press.

Ink-key data received from press. The press data is displayed after the console stores the job data to InkZone.

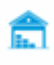

Ink-key data of the archived job. The data is visible after the console stores job data to InkZone and the archive button is pressed.

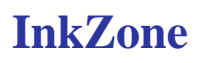

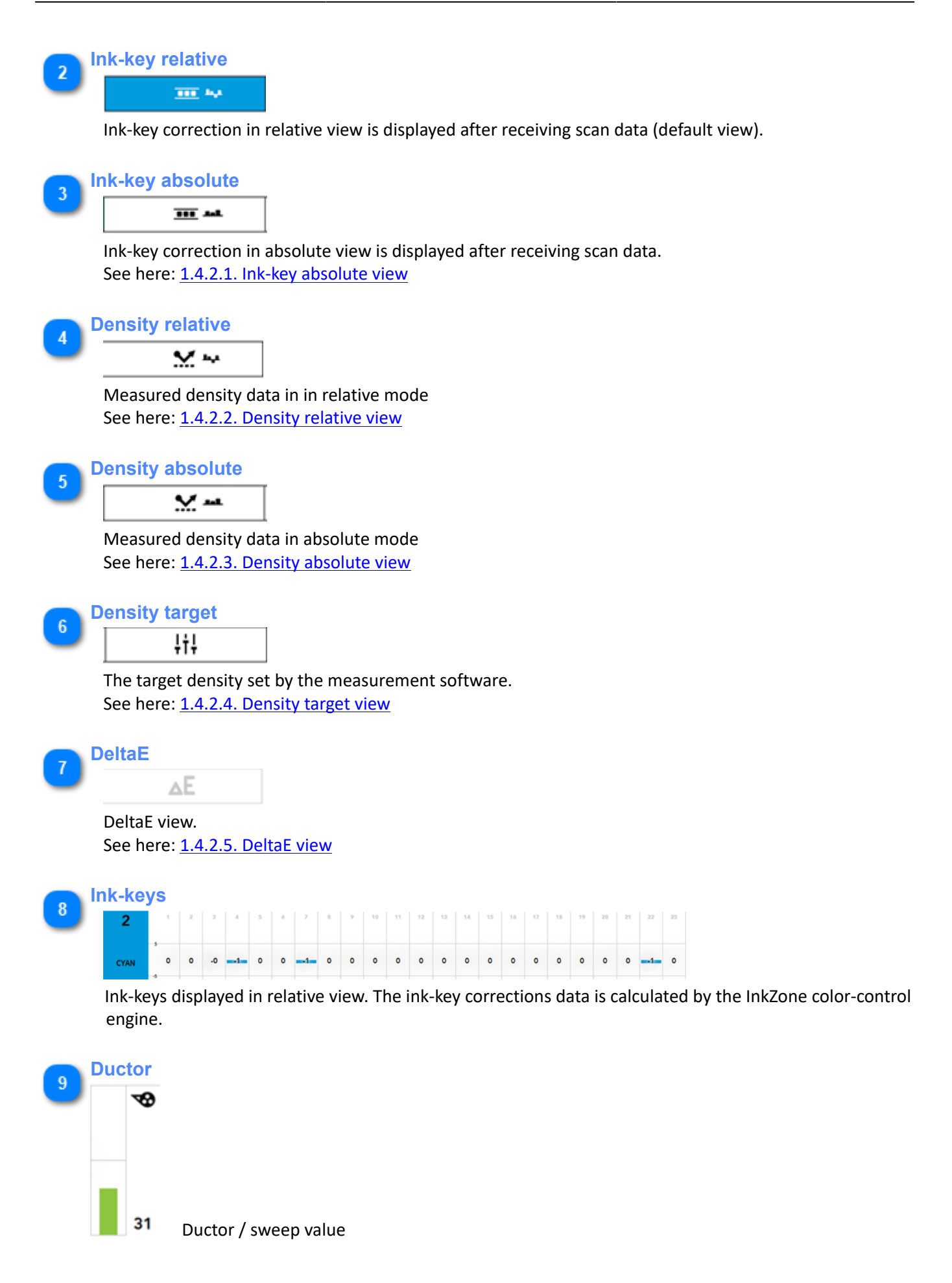

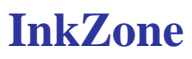

| 8                                                                                                    |
|----------------------------------------------------------------------------------------------------|
| Save job         Image: Save job         Image: Save job |
| Synchronize         Synchronize         Synchronize ink-key and ductor with press                                                                                                    |
| Calibration curve<br>1_COATED GLOSS<br>The name of the calibration curve used for ink presetting the press.                                                                                                    |
| 1       2         1       2         13       2         1       2         13       2         13       2         13       2         13       2         13       2         13       2         13       2         13       2         13       2         13       2         13       2         13       2         14       2         15       2         16       2         17       2         18       2         19       2         13       2         14       2         15       2         16       2         17       2         18       2         19       2         10       2         10       2         13       2         14       2         15       2         16       2         17       2         18       2         18       2                                                                                                    |
| Print status<br>Print status.<br>MakeReady mode                                                                                                    |
| OK-sheet is set.                                                                                                    |
| Production mode                                                                                                    |
| Go to Home<br><u>1.1. Home</u>                                                                                                    |

#### 1.4.2.1. Ink-key absolute view

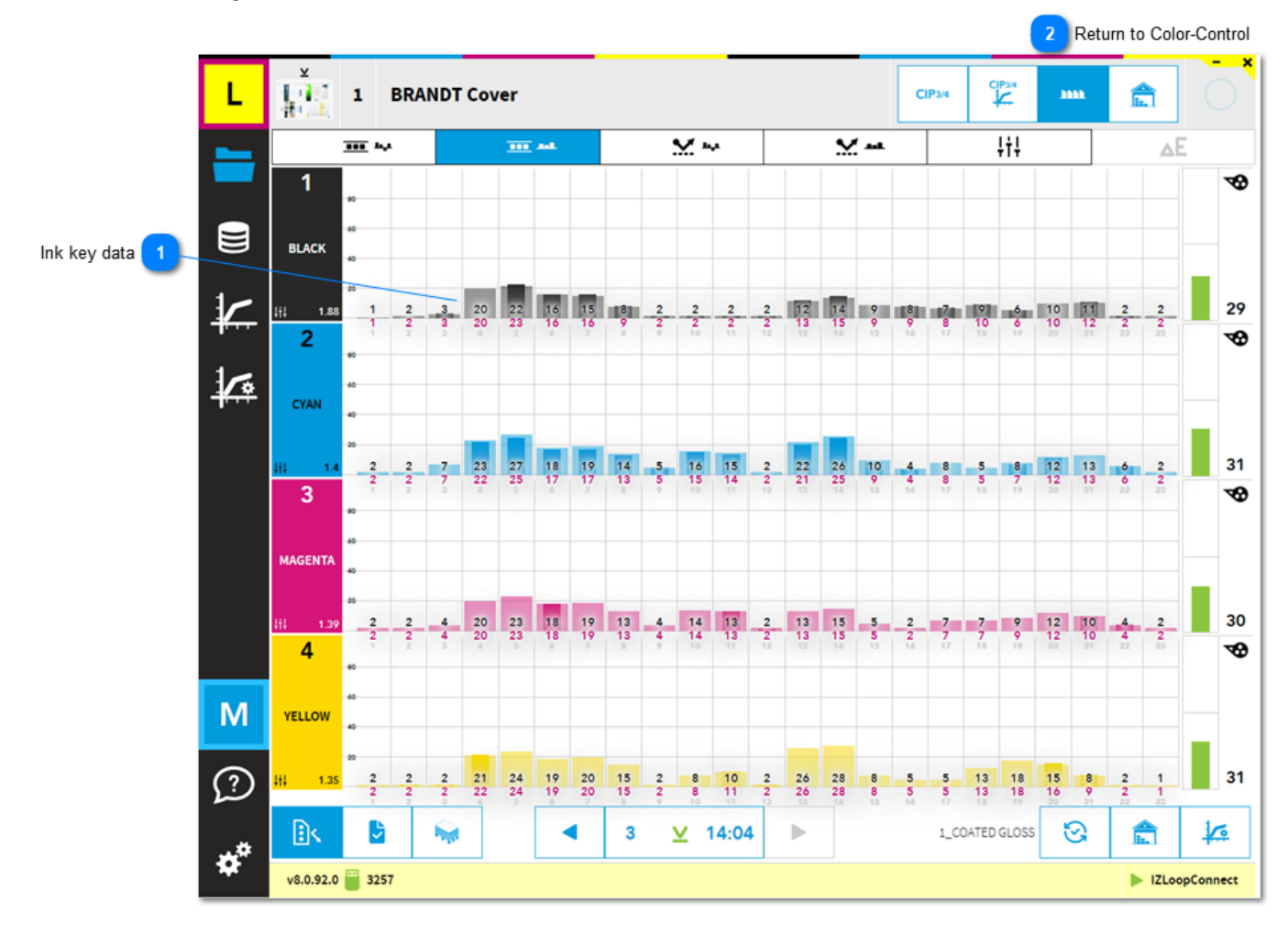

## 1 Ink key data 20 22 16 15 8 2 20 23 16 16 9 2

The ink-key <u>correction</u> is the <u>red number</u> and displayed by the inner, <u>darker column</u>. The ink-keys <u>received</u> from the press console are shown by the <u>black number</u>, displayed by the <u>light</u> <u>colored column</u>.

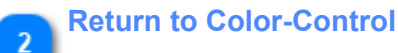

#### 1.4.2.2. Density relative view

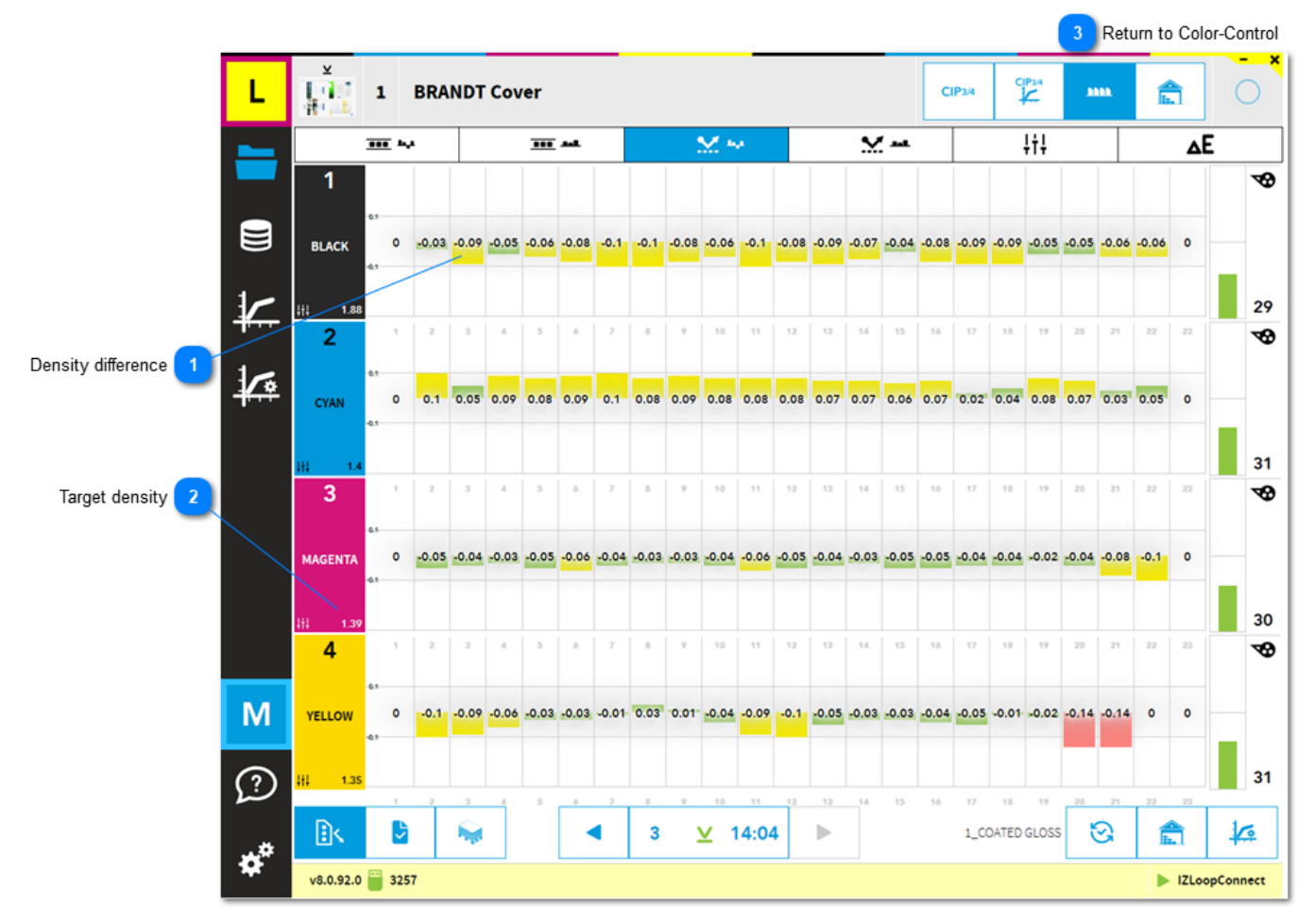

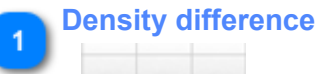

-0.09 -0.05 -0.06

The density difference between target and measured density.

#### Target density

1.39

The target density set-up by the scanning software.

Return to Color-Control

#### 1.4.2.3. Density absolute view

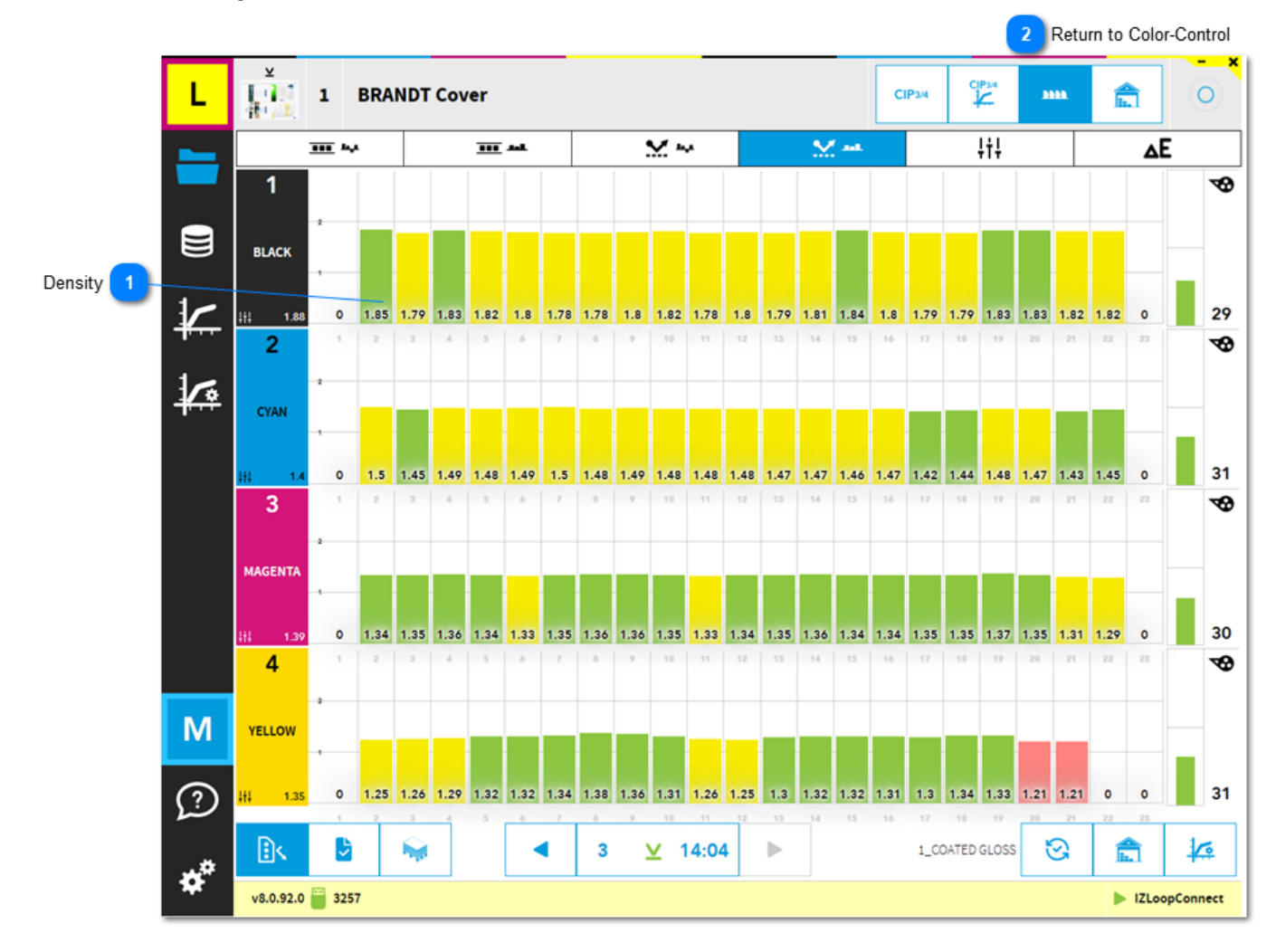

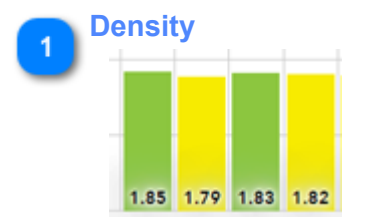

Density from measurement software.

Green column = ink-key is not regulated Yellow column = ink-key is regulated Red column = ink-key is regulated Setup the regulation threshold in InkZoneLoop setting:

**Return to Color-Control** 

2

#### 1.4.2.4. Density target view

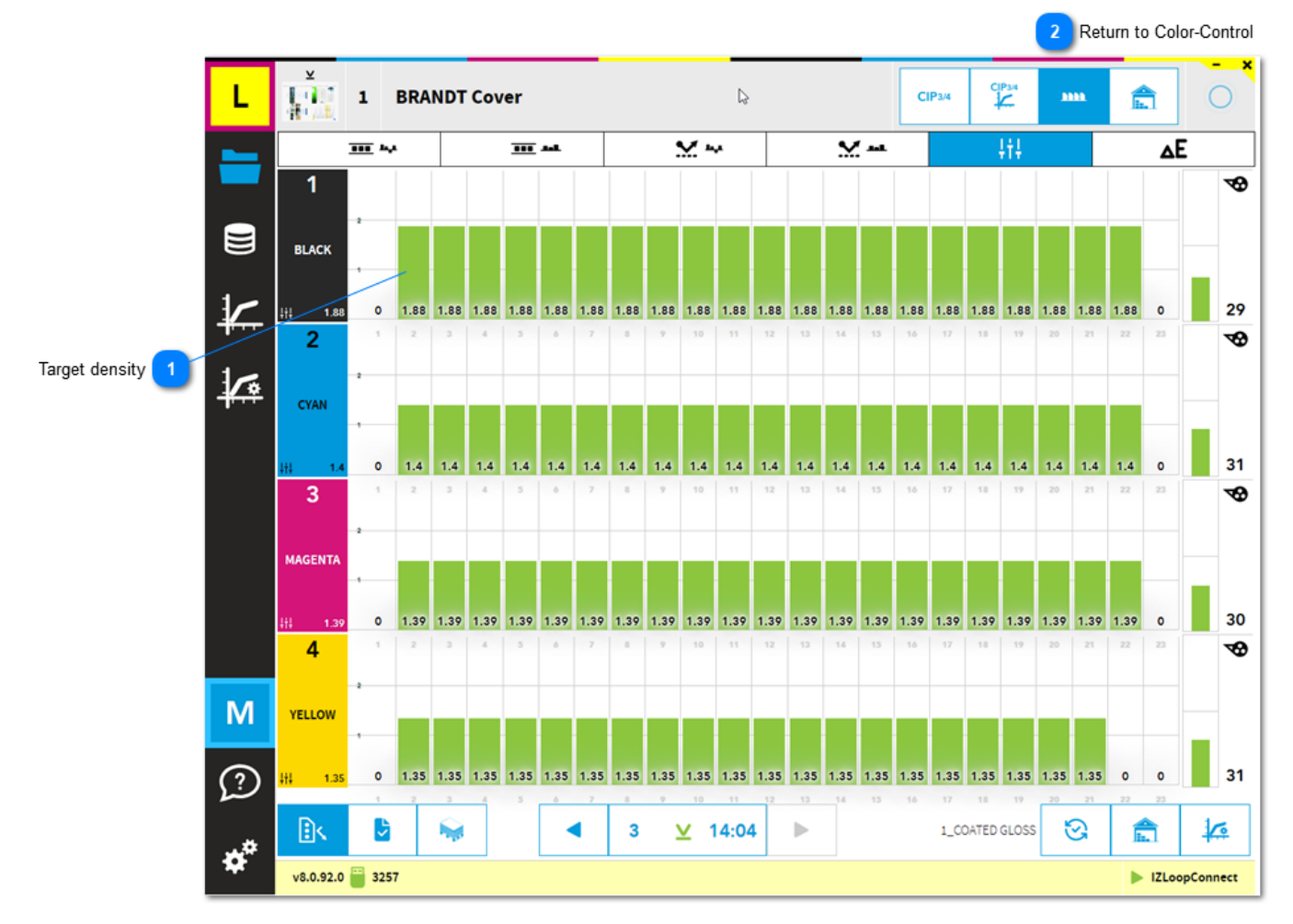

# 1 Target density

Target density set by scanning software.

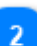

**Return to Color-Control** 

#### 1.4.2.5. DeltaE view

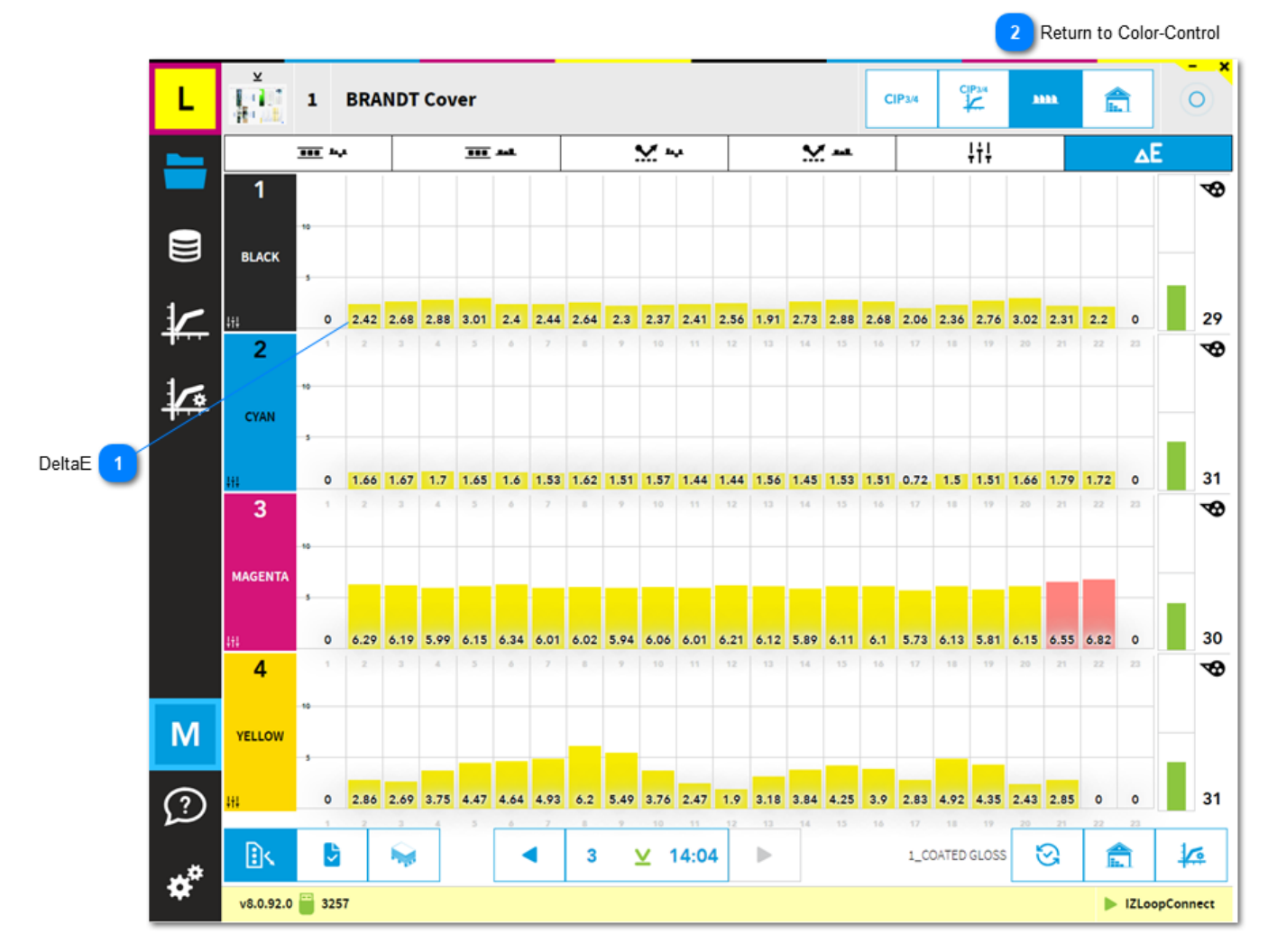

1 DeltaE 2.42 2.68 2.88 3.01

2

DeltaE from measurement software.

**Return to Color-Control** 

#### 1.5. Calibration curve

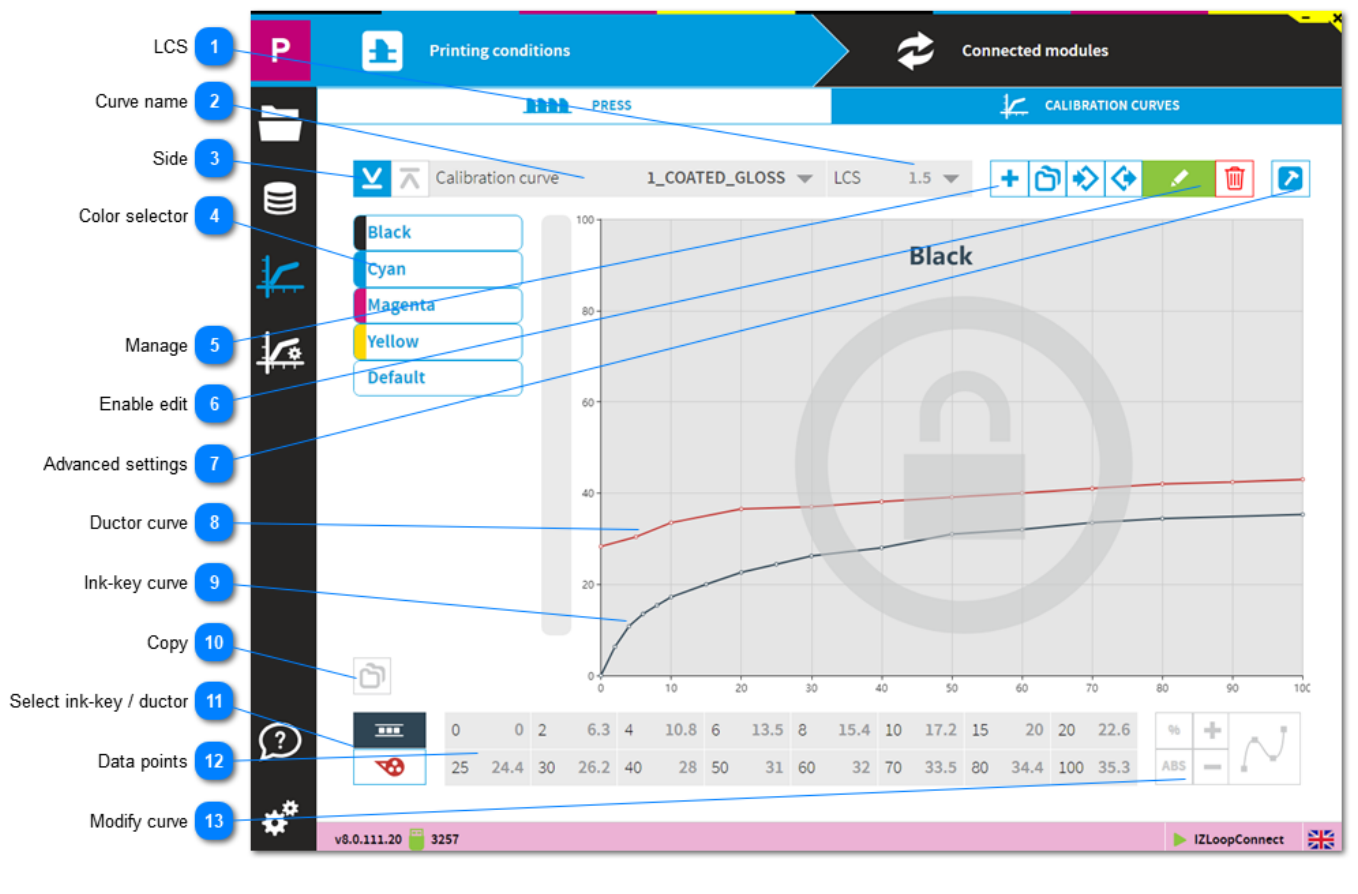

#### LCS

LCS 1.5 💌

Set the ink-key opening for Low Coverage Surface. It applies to the plate coverage below 2%.

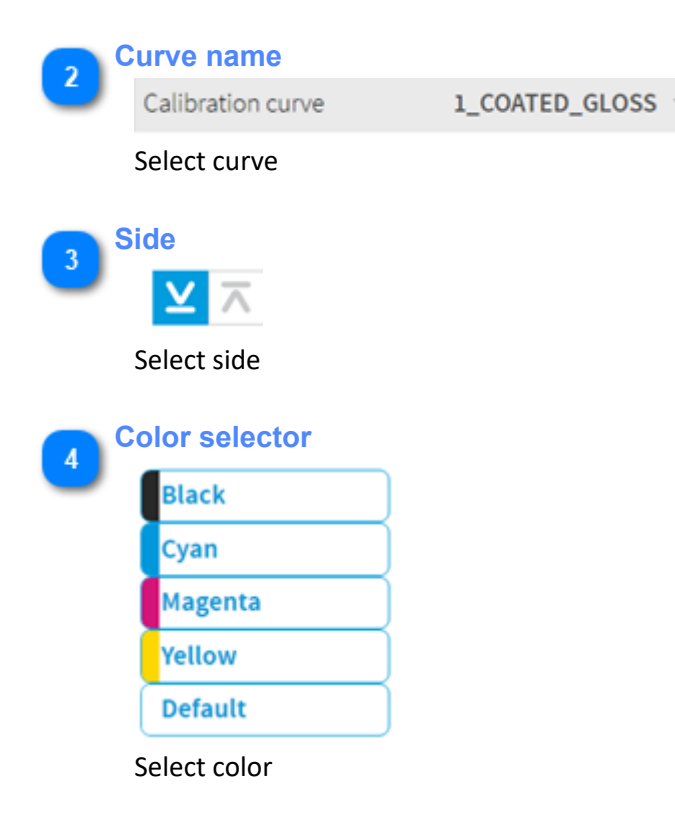

## InkZone

5

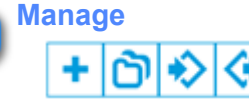

Icon meaning from left to right: add a new curve - duplicate - import - export

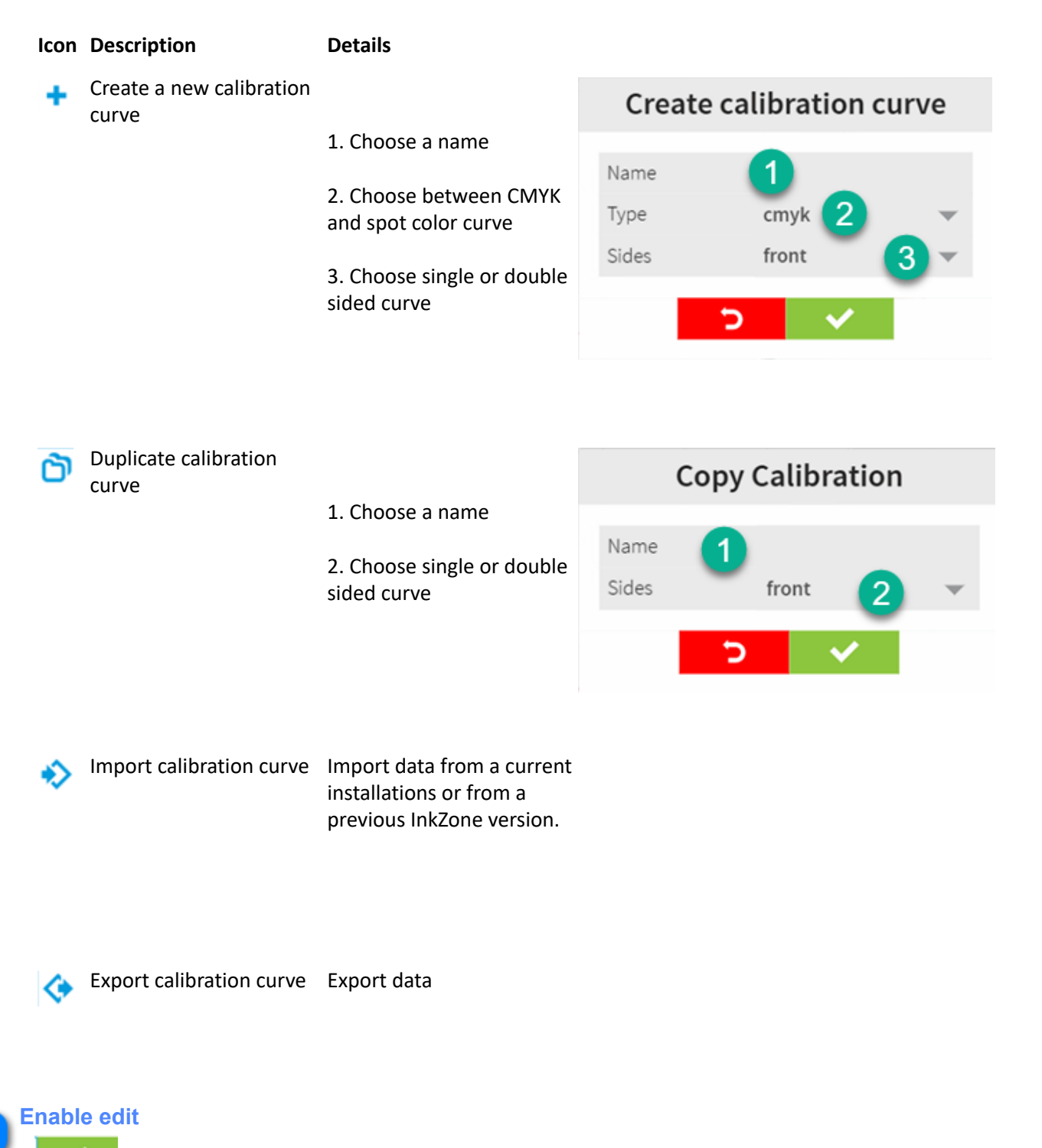

Enable edit mode

Advanced settings

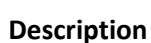

2

 Link the InkZone ink-preset calibration curve with an InkZoneMove targetset.
 InkZoneMove then loads automatically the assigned targetset when a job is created.
 Import targetset, shared with InkZoneMove.
 See here: 1.5.1. Import targetset

3. Choose the curve smoothing level which is applied by the <u>smoothing button</u>

4. Scan instrument backing, informative only

5. Link to the InkZoneLoop regulation setup. See here: <u>1.7.4. InkZoneLoop</u> <u>settings</u>

| Targetsets                  | ISO 12647-2 -2013 PC1 BB 👻 📀 |
|-----------------------------|------------------------------|
| Calibration smoothing level | 3 1 -                        |
| Instrument backing          | Black                        |
| Regulation setup            | default 🤝                    |

Apply the smoothing function within the calibration curve editor.

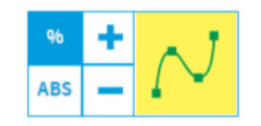

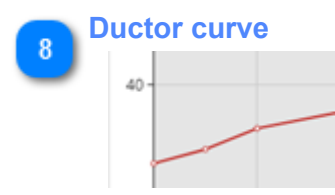

The red curve displays ductor / sweep curve

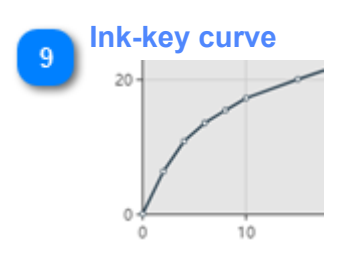

## InkZone

The black curve displays ink-key curve

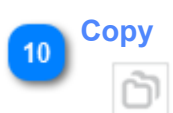

Copy a curve shape to another color.

- 1. Selected color
- 2. Choose target color

| Сору                        | calibration to an | other color |
|-----------------------------|-------------------|-------------|
| Source: Magenta<br>To: ink_ | 1                 |             |
|                             | ALL               |             |
|                             | DEFAULT           |             |
|                             | BLACK             | 2           |
|                             | CYAN              |             |
|                             | YELLOW            |             |
|                             | 5 4               |             |

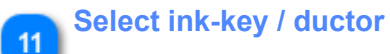

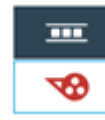

1. Ink-key curve

2. Ductor / sweep curve

|   | 1 |
|---|---|
| € | 2 |

#### 12

#### Data points

| 0  | 0    | 2  | 6.3  | 4  | 10.8 | 6  | 13.5 | 8  | 15.4 | 10 | 17.2 | 15 | 20   | 20  | 22.6 |
|----|------|----|------|----|------|----|------|----|------|----|------|----|------|-----|------|
| 25 | 24.4 | 30 | 26.2 | 40 | 28   | 50 | 31   | 60 | 32   | 70 | 33.5 | 80 | 34.4 | 100 | 35.3 |

#### Coverage (1) to ink-key or ductor (2)

| 1  | 2    |    |      |    |      |    |      |    |      |    |      |    |      |     |      |
|----|------|----|------|----|------|----|------|----|------|----|------|----|------|-----|------|
| 0  | 0.0  | 2  | 6.3  | 4  | 10.8 | 6  | 13.5 | 8  | 15.4 | 10 | 17.2 | 15 | 20.0 | 20  | 22.6 |
| 25 | 24.4 | 30 | 26.2 | 40 | 29.0 | 50 | 31.0 | 60 | 32.0 | 70 | 33.5 | 80 | 34.4 | 100 | 35.3 |
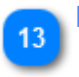

Modify curve

ABS

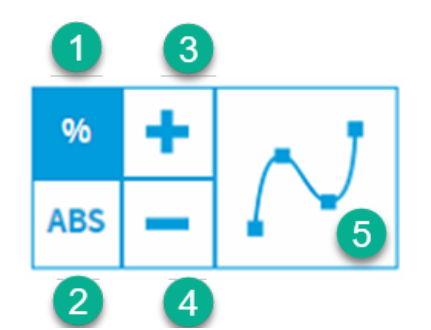

- 1. Relative change selector
- 2. Absolute change selector
- 3. Change positive
- 4. Change negative
- 5. Apply curve smoothing

### 1.5.1. Import targetset

Choose the targetset for either black or white instrument backing. For InkZonePerfect, the selection is <u>informational</u> <u>only</u> and does not related to Lab or Density values from the targetset itself.

The link between targetset and ink-preset calibration curve is loads the selected targetset for a new job within InkZoneMove, see <u>Calibration curve</u>.

| Targetset import |                 |                                                                                                    |  |  |  |
|------------------|-----------------|----------------------------------------------------------------------------------------------------|--|--|--|
| Backing          |                 |                                                                                                    |  |  |  |
|                  | WHITE           | BLACK                                                                                                    |  |  |  |
| ٩                |                 |                                                                                                    |  |  |  |
|                  | G7_SWOP-5_P1    | _W_M0_06                                                                                                    |  |  |  |
|                  | ISO 12647-2 -20 | 13 PC1 BB                                                                                                    |  |  |  |
|                  | ISO 12647-2 -20 | 13 PC1 WB                                                                                                    |  |  |  |
|                  | ISO 12647-2 -20 | 13 PC2 BB                                                                                                    |  |  |  |
|                  | 100 100 100     | 0.000 100                                                                                                    |  |  |  |
|                  | 5               | <ul> <li>Image: A second second s</li></ul> |  |  |  |

### 1.6. Linearization

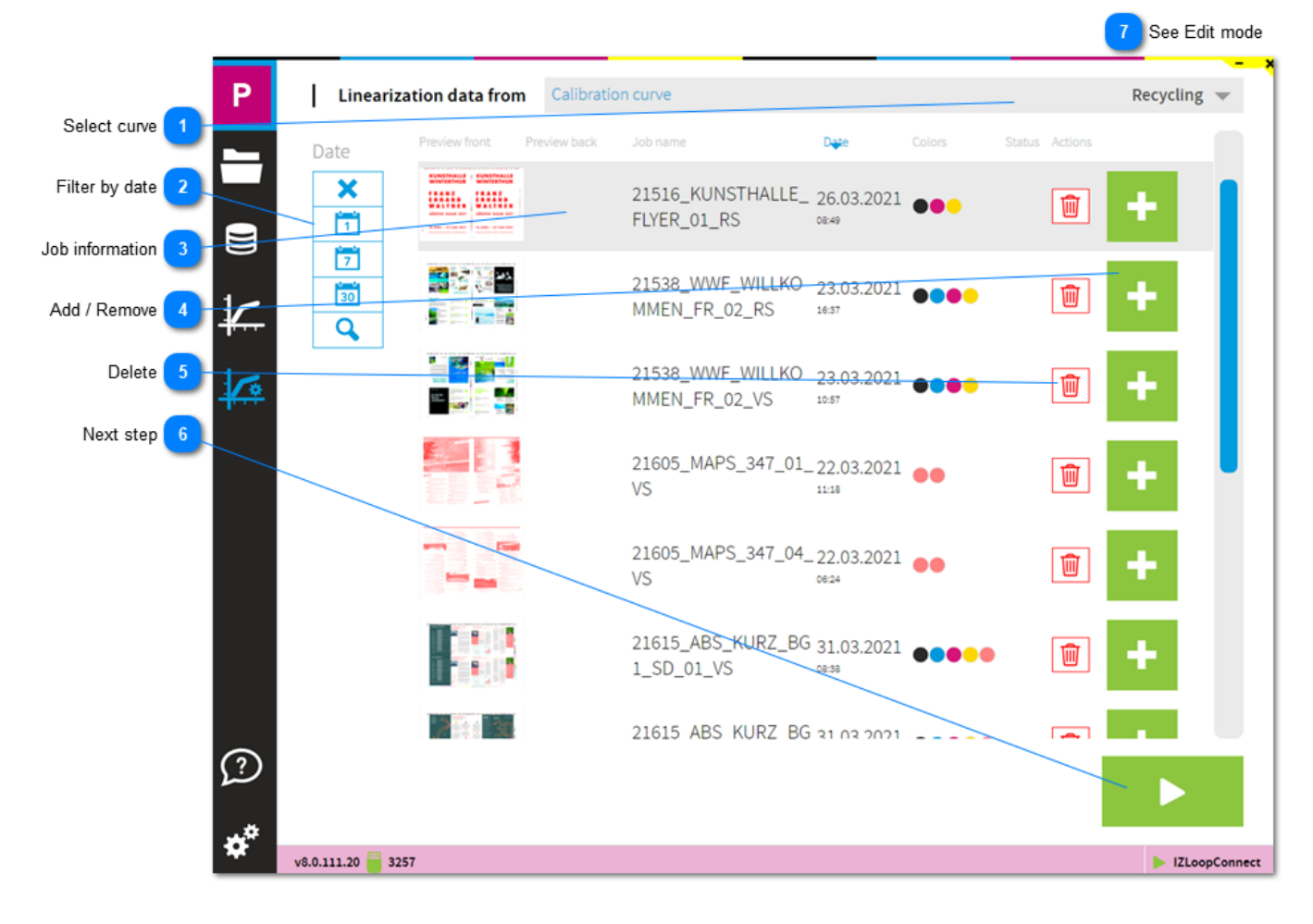

```
1 Select curve
Recycling 👻
```

Shows all linearization jobs from selected calibration curve.

```
2 Filter by date
```

#### Date

#### Filter linearization jobs by date:

| 1        | Clears all applied | filters and all | iobs are sh | own in iob list.     |
|----------|--------------------|-----------------|-------------|----------------------|
| <u> </u> | ciculs un applica  | inters und un   | jobs are sr | 10 11 11 10 0 11 50. |

| Date |  |  |  |  |  |
|------|--|--|--|--|--|
| 1    |  |  |  |  |  |
| 2    |  |  |  |  |  |
| 3    |  |  |  |  |  |
| 4    |  |  |  |  |  |
| 5    |  |  |  |  |  |
|      |  |  |  |  |  |

- 2 Create a job list with jobs <u>from today</u>.
- 3 Create a job list with jobs <u>not older than 1 week</u>.
- 4 Create a job list with jobs <u>not older than 1 month</u>.
- 5 Create a customized period of time with a <u>start and end date</u>.

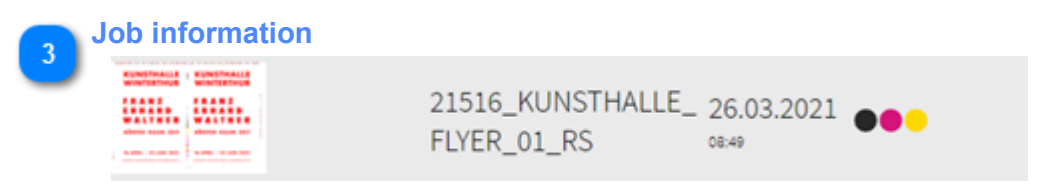

Job information with preview, name, date and printed colors.

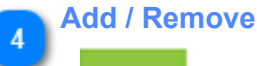

+

By default, all jobs are selected to be used for linearization. Simply click on the icon to remove it from the set. The icon changes to a minus with red background.

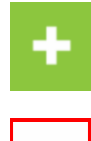

Job is part of linearization process.

-

Job does not take part in the linearization process.

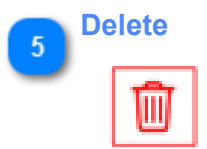

Delete linearization job.

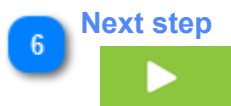

Continue here with the linearization process after the job selection. See here: <u>1.6.1. Preview</u>

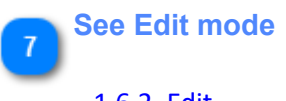

<u>1.6.2. Edit</u>

### 1.6.1. Preview

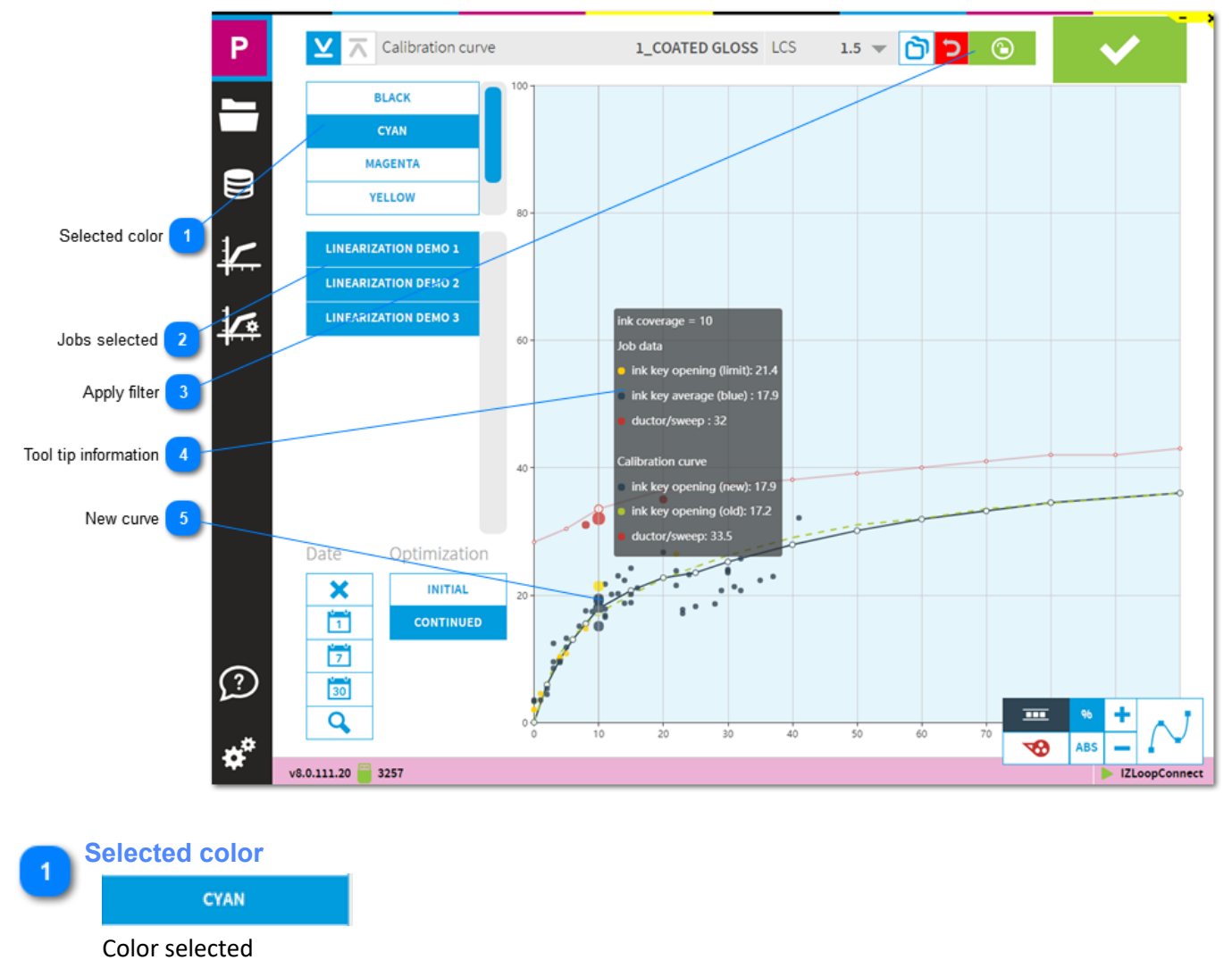

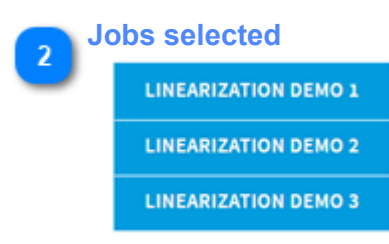

A list with all jobs selected for linearization. With a click on the job name, the data is ignored for the curve adjustment.

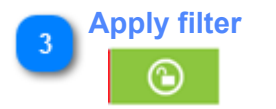

Filter to exclude ink-key which do not match a density and DeltaE deviation. See here 1.6.1.1. Filter

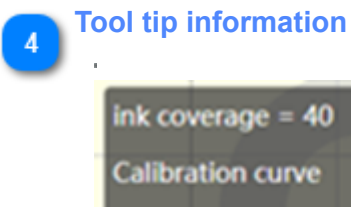

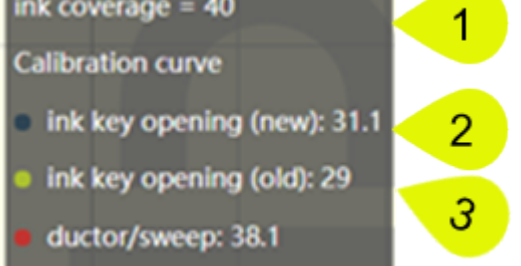

Tool tip information for calibration curve point. Read like:

- for the ink-coverage of 40% (1), the calibration curve opens an ink-key (new) to 31.1 (2).
- <u>before</u> the calibration run, the calibration curve opened the <u>ink-keys (old)</u> to <u>29</u> (3).

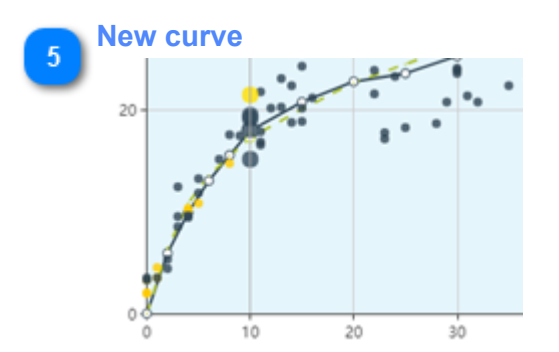

Recalculated calibration curve.

- <u>Green</u> dots <u>match</u> the filter selection.
- Red dots do not match the filter and are excluded.
- <u>Yellow</u> dots are <u>side ink-keys</u> and are <u>excluded</u>.

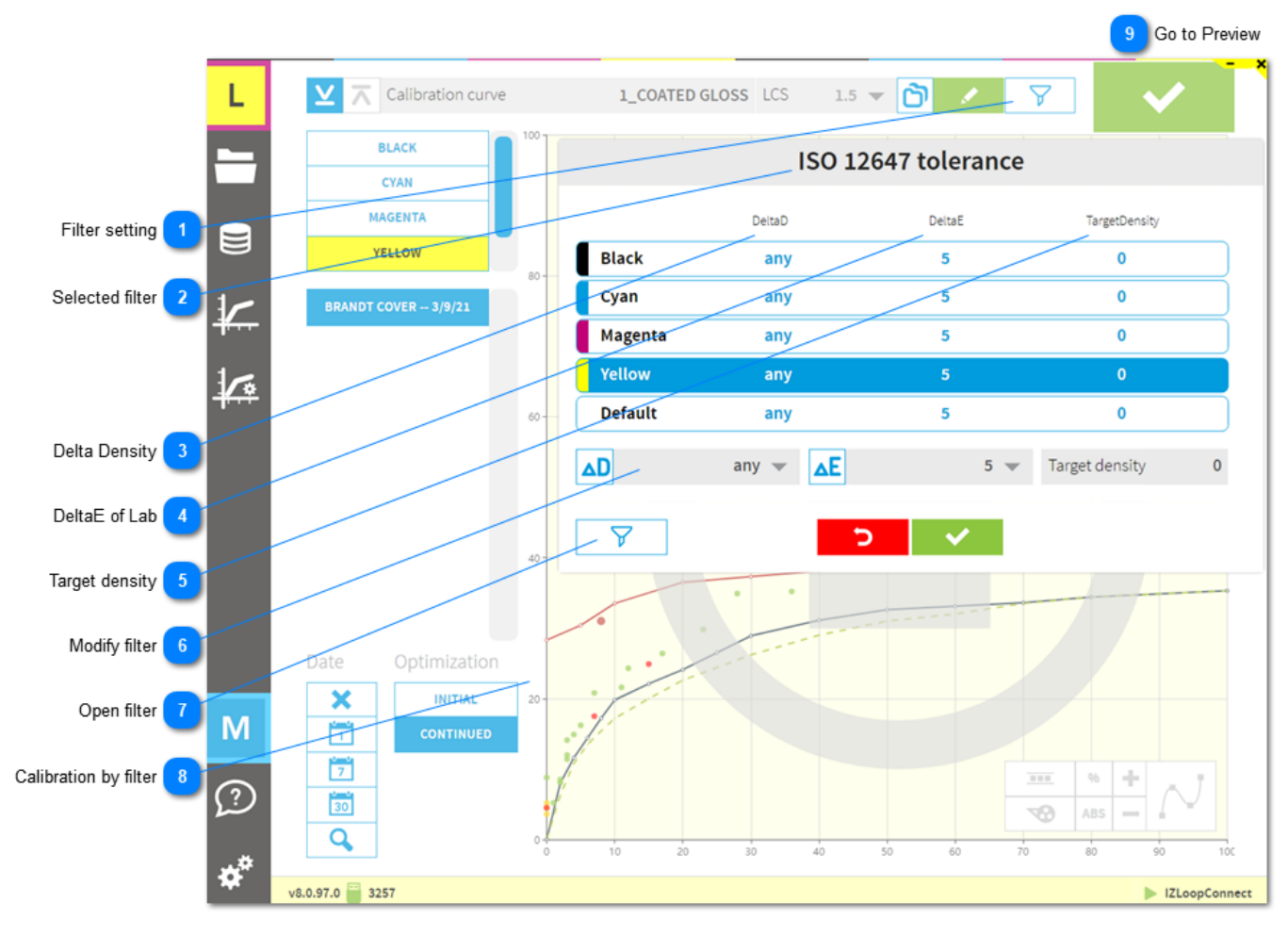

### 1.6.1.1. Filter

Note: only available in conjunction with InkZoneLoop

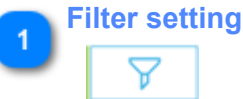

Select and modify filter set

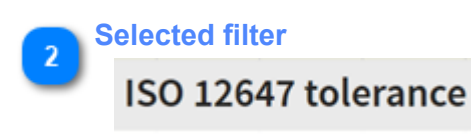

Applied filter set

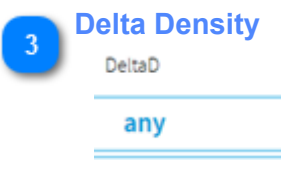

Tolerance for density. The ink-key is used for the linearization when the calculated density difference is within this tolerance.

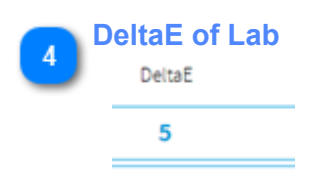

Tolerance for DeltaE. The ink-key is used for the linearization when the calculated DeltaE is within this tolerance.

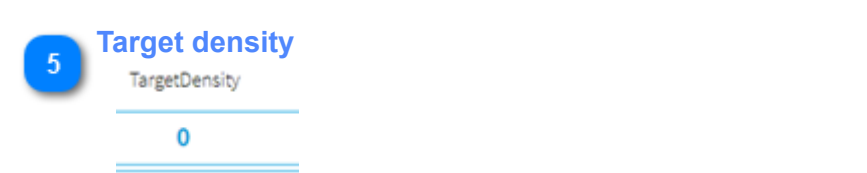

Target density. By default, the target density from the measurement file is used. This is valid when the value is set to 0.

| 6 | Mod | lify filter         |             |           |                        |                   |                    |   |            |
|---|-----|---------------------|-------------|-----------|------------------------|-------------------|--------------------|---|------------|
| U |     | D                   | any 💌       | ΔE        |                        | 5 💌               | Target density     | 0 |            |
|   | Cu  | rrently used filter | r setup     |           |                        |                   |                    |   |            |
|   | Ope | n filter            |             |           |                        |                   |                    |   |            |
|   |     | V                   |             |           |                        |                   |                    |   |            |
|   | Cre | eate and modify l   | inearizatio | on filter |                        |                   |                    |   |            |
|   | 1   | List with all filte | ers         | ŵ         | 5                      | Select lin        | nearization filter | r |            |
|   | 2   | Return to main      |             |           |                        | Density           | deviation 0.1d     |   |            |
|   |     |                     |             |           |                        | Density           | deviation 0.2d     |   |            |
|   | 3   | Delete              |             |           | Density deviation 0.3d |                   |                    |   |            |
|   |     |                     |             |           | Large tolerance        |                   |                    |   | $\dashv$   |
|   | 4   | Rename              |             |           |                        | s                 | itandard           |   | $ \square$ |
|   | 5   | Duplicate           |             |           |                        |                   |                    |   |            |
|   | 6   | Confirm change      | 2           |           | <b>2</b>               | <sup>๗</sup><br>3 | <b>4 5</b>         | 6 |            |

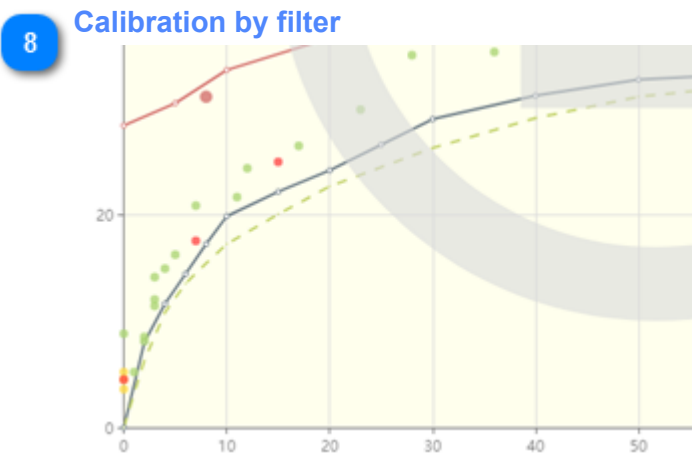

Green dots meet the filter criteria and are used to recalculate the calibration curve whereas a red dot is omitted for the recalculation.

Go to Preview

9

1.6.1. Preview

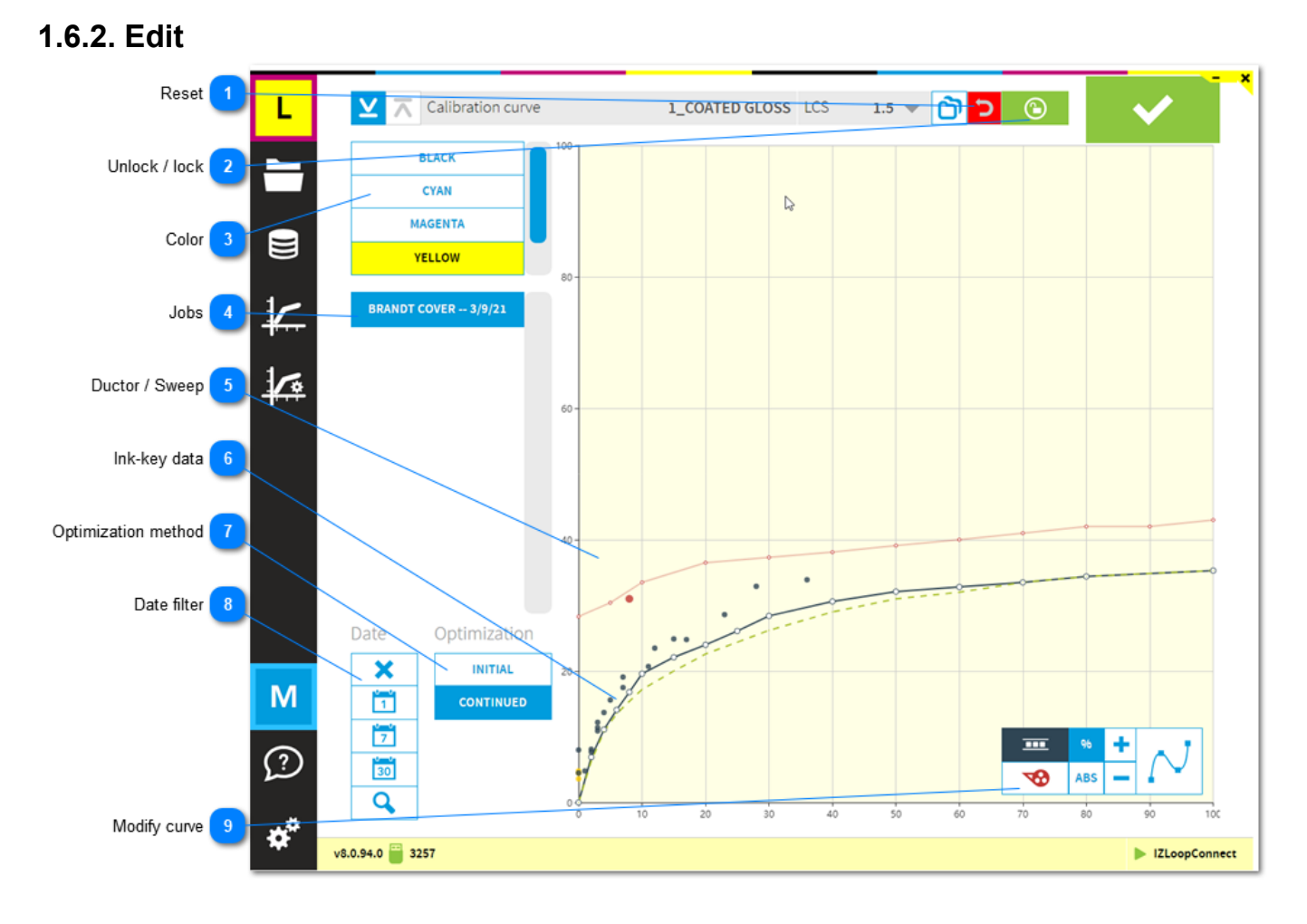

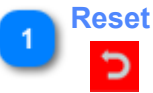

Reset all previously made changes.

## Unlock / lock

 $\odot$ 

To modify the calibration curve, press the unlock / lock button.

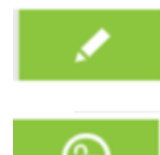

Press the unlock button to edit calibration curve. With this icon active, curve editing is not possible.

With this icon active, curve editing is enabled.

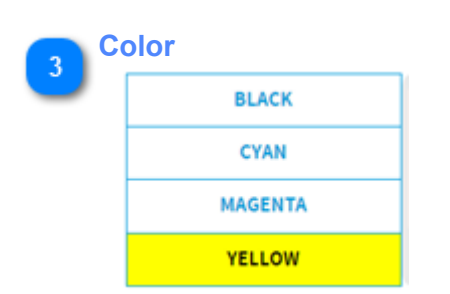

C M Y K colors in calibration curve.

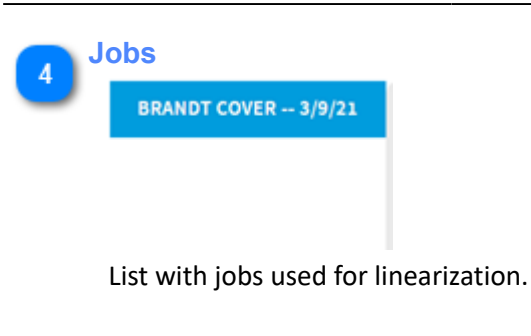

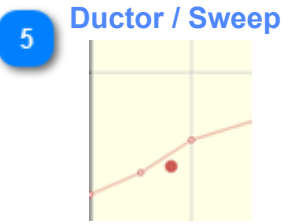

Red curve and dots indicate ductor / sweep data.

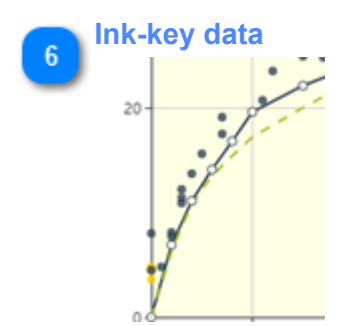

Black curve and dots indicate ink-key data. Green dashed line is the calibration before the linearization.

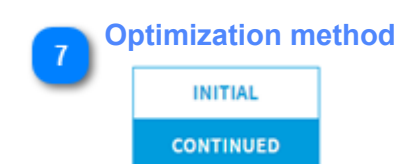

Choose between optimization mode. <u>Initial</u>: use for the first linearization only <u>Continued</u>: use after first linearization

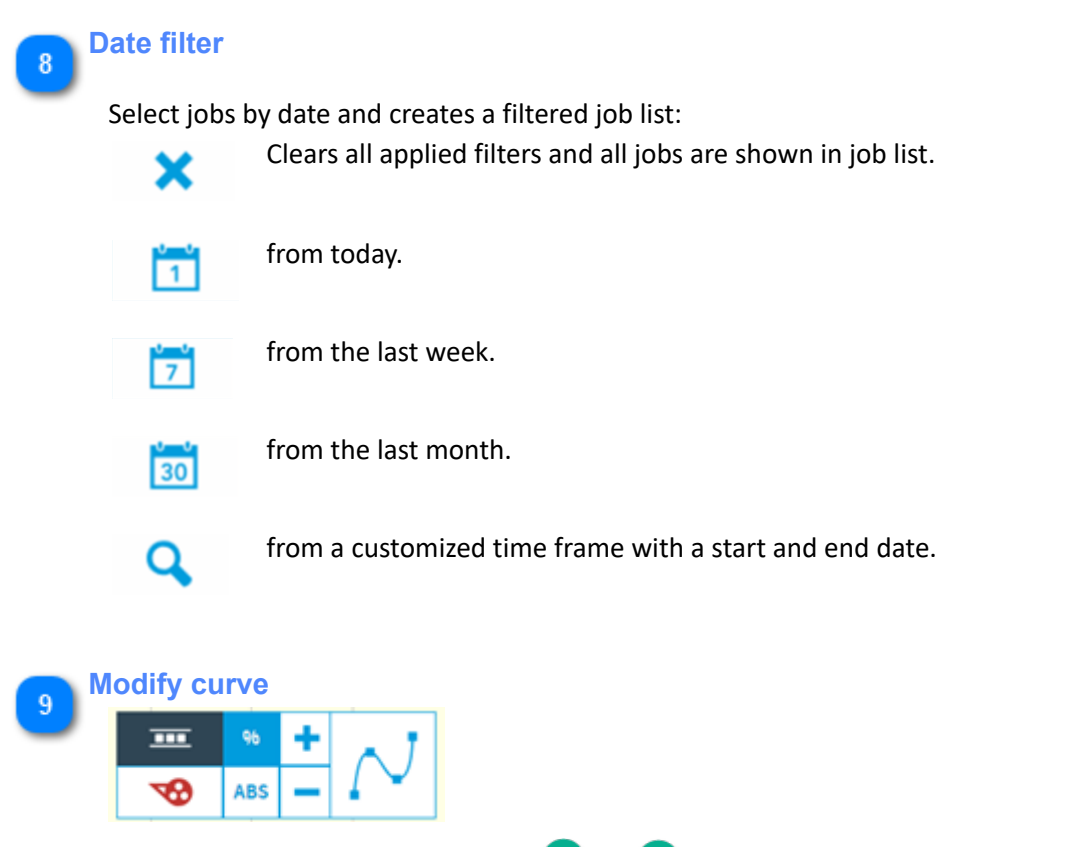

- 1. Relative change selector
- 2. Absolute change selector
- 3. Change positive
- 4. Change negative
- 5. Apply curve smoothing

|     | 3 |     |
|-----|---|-----|
| %   | + |     |
| ABS |   | - ¥ |
| 2   | 4 |     |

**1.6.3. Adjustment** See Calibration curves: <u>1.5. Calibration curve</u>

### 1.6.4. Auto-Linearization

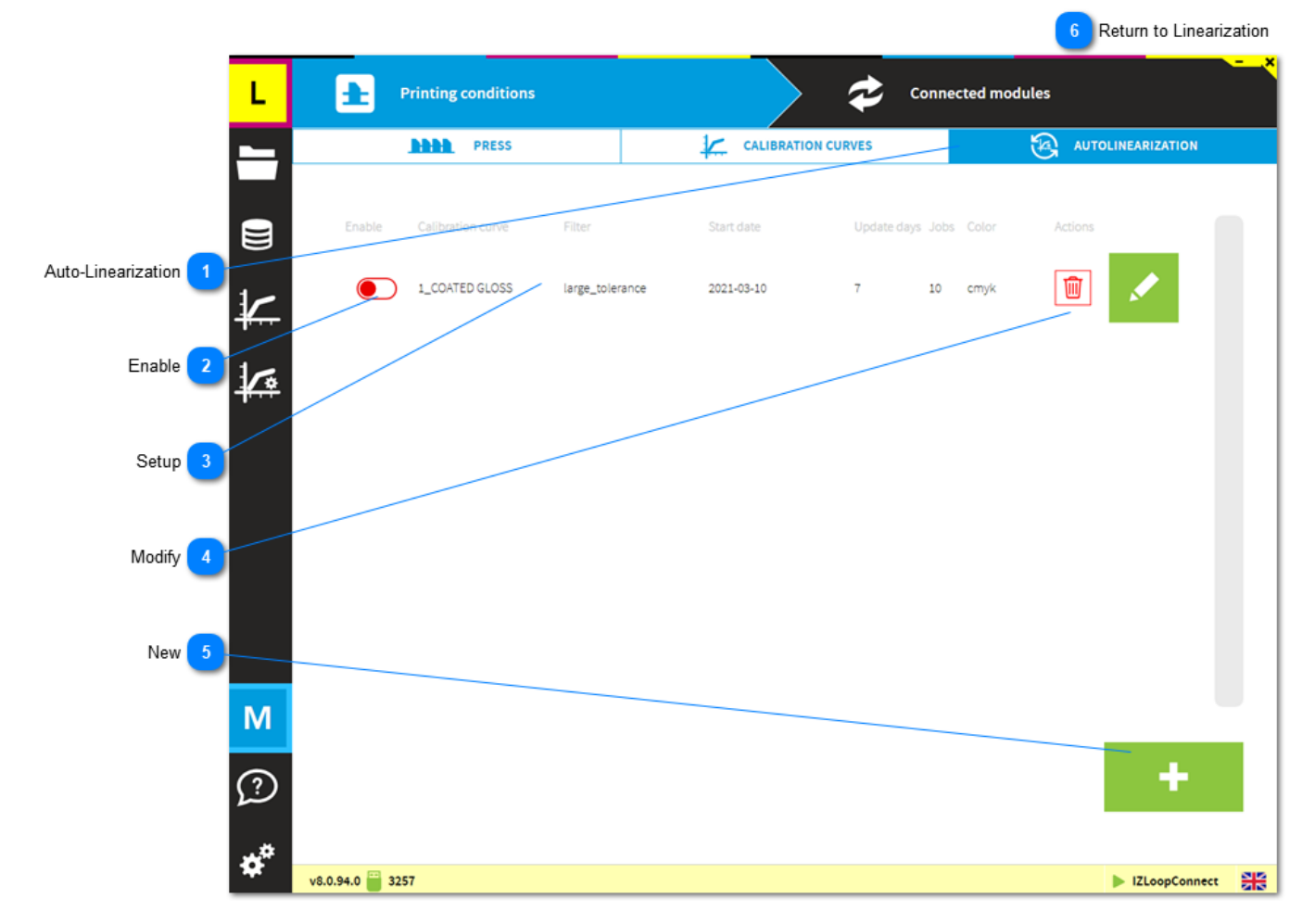

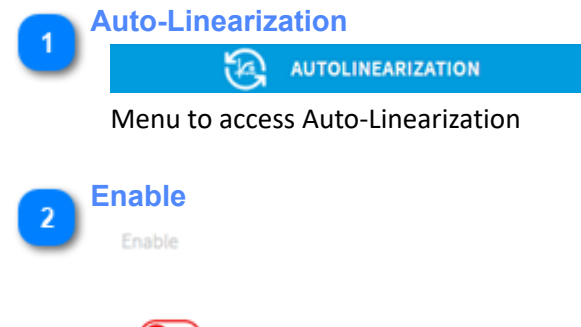

Enable the auto-linearzation setup here.

| 3 Set | tup               |                             |                                          |                                 |                 |         |
|-------|-------------------|-----------------------------|------------------------------------------|---------------------------------|-----------------|---------|
| _     | 1 on curve        | 2                           | 3 10                                     | 4 days                          | 5               | 6       |
| :     | Calibration curve | Filter                      | Start date                               | Update days                     | s Jobs          | Color   |
|       | 1_COATED GLOSS    | large_tolerance             | 2021-03-10                               | 7                               | 10              | cmyk    |
| 1     | Calibration curve | e Calibratior               | n curve selected f                       | or the auto-li                  | ineari          | zation. |
| 2     | Filter            | Applied de<br>filter sets a | ensity and deltaE<br>are setup in the li | deviation filt<br>nearization n | er set<br>nenu. | . The   |
| 3     | Start date        | Start of th                 | e first auto-linear                      | ization cycle                   |                 |         |
| 4     | Update days       | Interval in                 | days                                     |                                 |                 |         |
| 5     | Jobs              | Minimum                     | jobs required                            |                                 |                 |         |
| 6     | Colors            | Applies to                  | CMYK or Spot co                          | lor calibratio                  | n curv          | /es     |

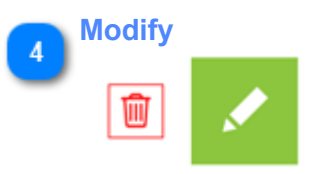

Delete or modify the setup

5 New

Add an auto-linearization setting

|   | Change autolinearization for 1_COATED GLOSS |                                                  |                                          |                       |                   |  |  |  |
|---|---------------------------------------------|--------------------------------------------------|------------------------------------------|-----------------------|-------------------|--|--|--|
|   | 1                                           |                                                  | 2                                        |                       |                   |  |  |  |
|   | Curves                                      | 1_COATED GLOSS 🔻                                 | Filters                                  |                       | large_tolerance 💌 |  |  |  |
|   | Start date 1                                | 10 Mar 2021 Update interval [da                  | ays] 7 <mark>- +</mark>                  | Minimum jobs          | 10 🗕 🕂            |  |  |  |
|   | 3                                           | 4<br>う                                           | <ul> <li></li> </ul>                     | 5                     |                   |  |  |  |
| 1 | Calibration curve                           | Calibration curve selec                          | cted for the auto-                       | linearization.        |                   |  |  |  |
| 2 | Filter                                      | Applied density and d filter sets are setup in   | eltaE deviation fil<br>the linearization | ter set. The<br>menu. |                   |  |  |  |
| 3 | Start date                                  | Start of the first auto-                         | linearization cycle                      | 2                     |                   |  |  |  |
| 4 | Update days                                 | Interval in days                                 | Interval in days                         |                       |                   |  |  |  |
| 5 | Jobs                                        | Minimum jobs require                             | ed                                       |                       |                   |  |  |  |
| 6 | Colors                                      | Applies to CMYK or Spot color calibration curves |                                          |                       |                   |  |  |  |

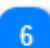

**Return to Linearization** 

1.6. Linearization

### 1.7. Software setup

### 1.7.1. Press

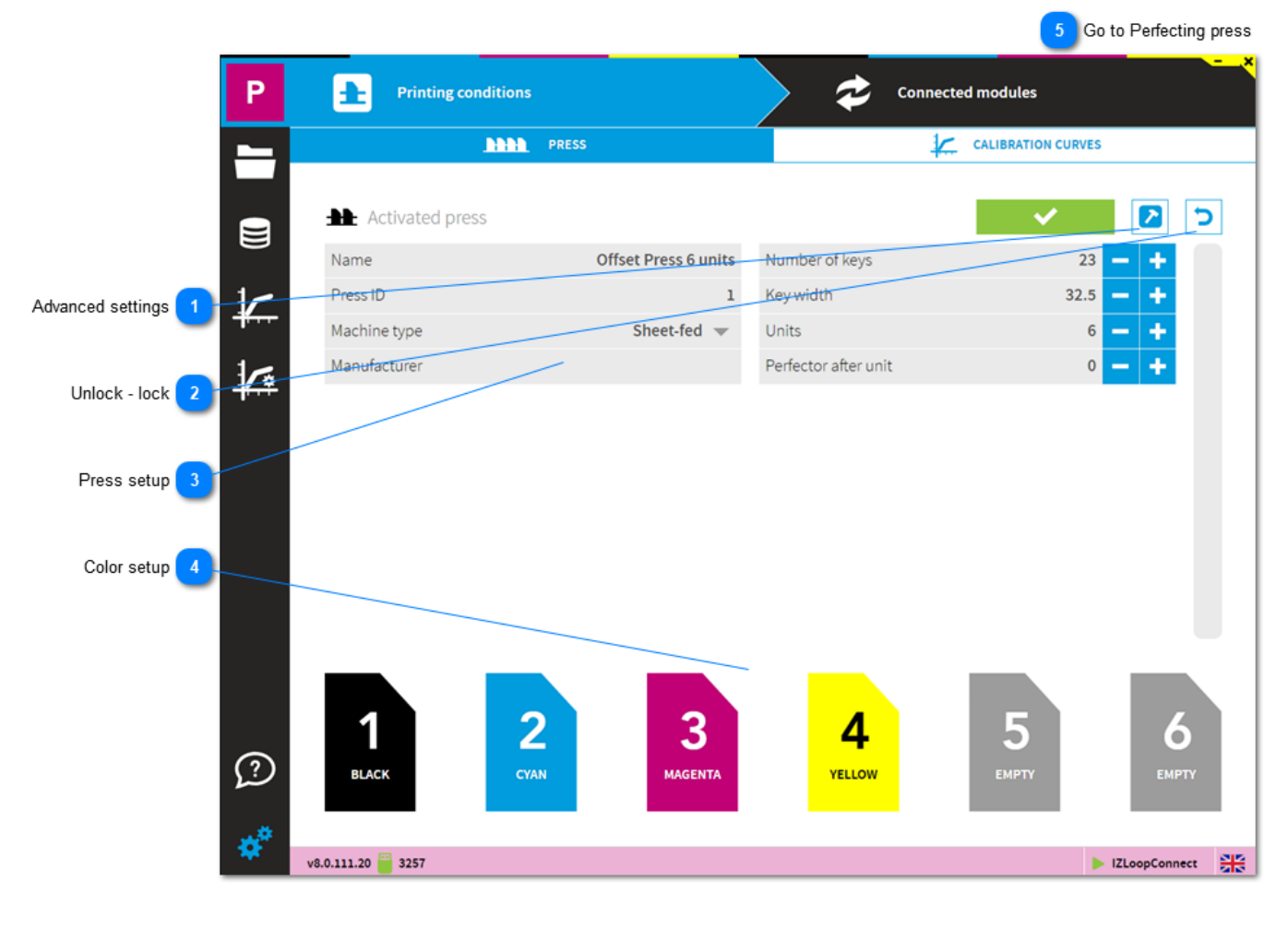

Advanced settings

See here: <u>1.7.1.1. Advanced features</u>

2 Unlock - lock

7

To modify the press setup, press the unlock button.

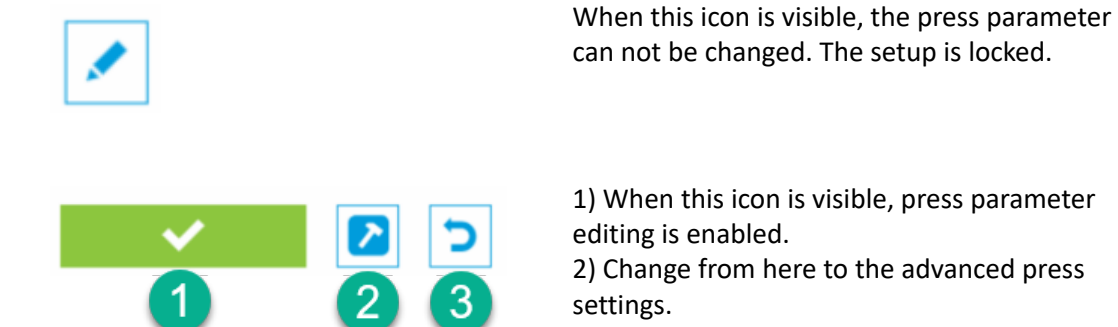

3) Cancel, all changes are discarded.

| Pr   | ess setup                |              |                      |                      |                   |                |
|------|--------------------------|--------------|----------------------|----------------------|-------------------|----------------|
| 9    | Name                     |              | Offset Press 6 units | Number of keys       |                   | 23 🗕 🛨         |
|      | Press ID                 |              | 1                    | Key width            |                   | 32.5 🗕 🕂       |
|      | Machine type             |              | Sheet-fed 💌          | Units                |                   | 6 — +          |
|      | Manufacturer             |              |                      | Perfector after unit |                   | • - +          |
| P    | Press machine p          | parameter    |                      |                      |                   |                |
| 4 Co | Dior setup<br>1<br>BLACK | 2<br>cyan    | 3<br>Magenta         | <b>4</b><br>YELLOW   | 5<br>емрту        | 6<br>емрту     |
| г    | ofault color co          | auonco for K | CMV colors C         | hango tho coquo      | nco by clicking o | n the unit and |

Default color sequence for K C M Y colors. Change the sequence by clicking on the unit and select a color.

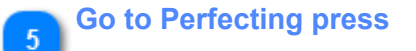

1.7.1.4. Perfecting press

### 1.7.1.1. Advanced features

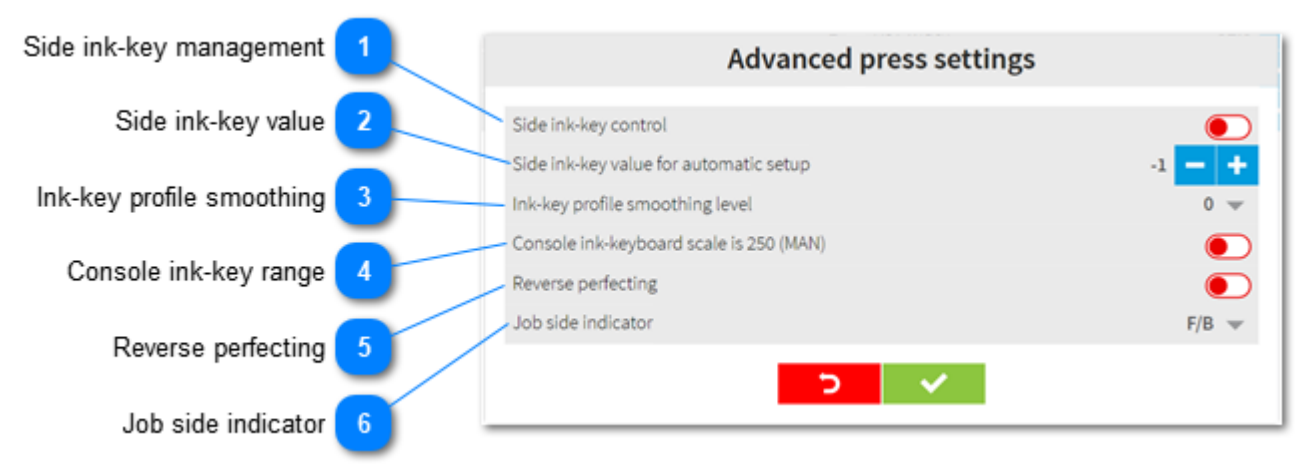

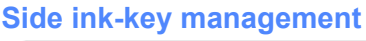

Side ink-key control

Allows the operator to setup the ink-key opening of the side ink-keys with an arbitrary value.

- 1) Automatic needs to be disabled
- 2) Define the ink-key opening value

3) Define the number of side keys. E.g. a value 2 sets ink-key nr 1 and 2 plus the last two ink-keys as side ink-keys.

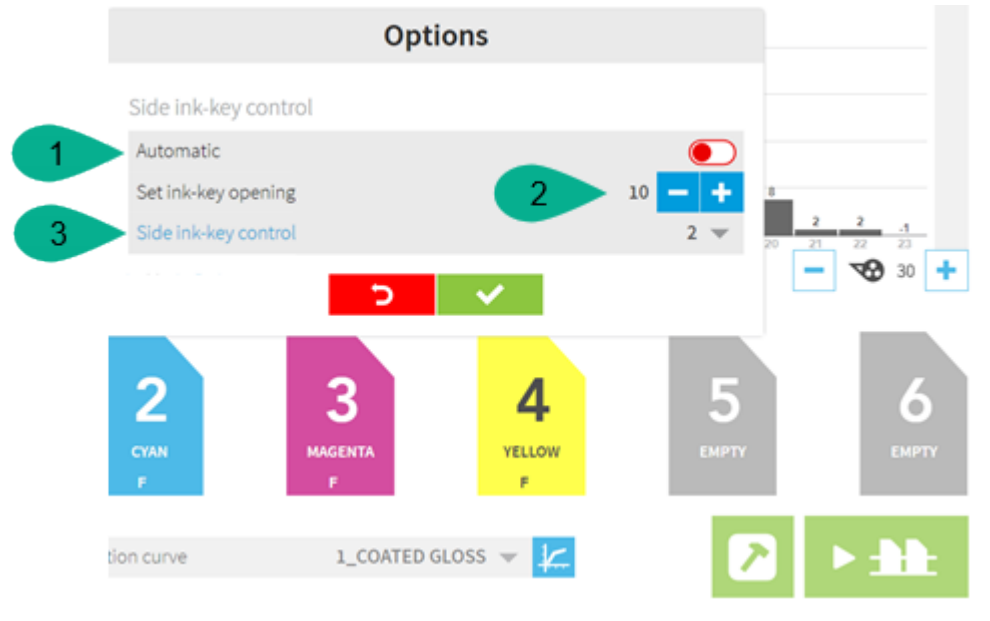

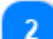

#### Side ink-key value

Side ink-key value for automatic setup

The side ink-keys are automatically set to selected value.

In the press preparation screen, enable through the advanced button, left hand side of the transfer button.

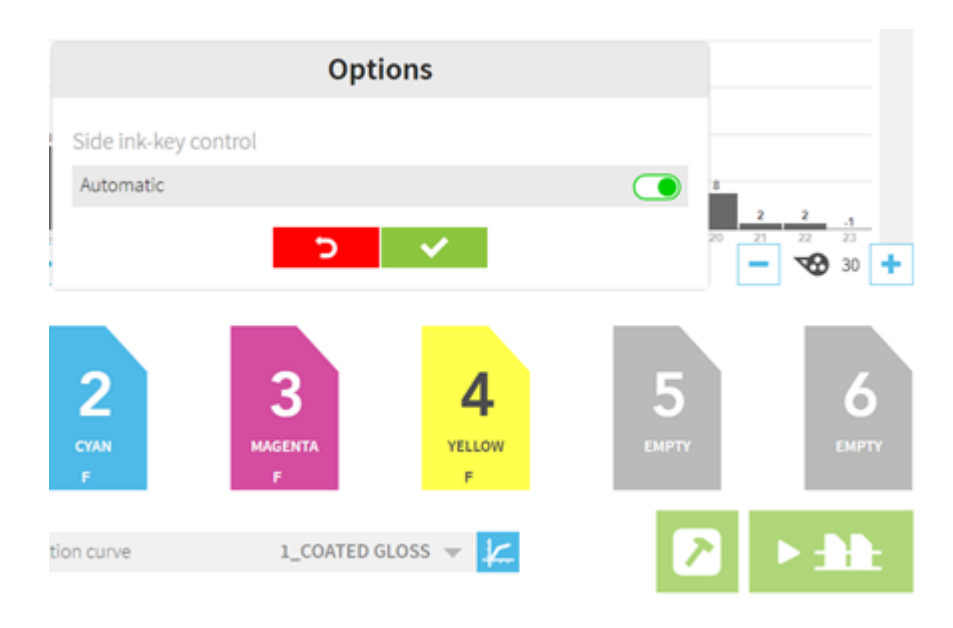

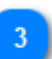

### Ink-key profile smoothing

Ink-key profile smoothing level

Smoothing is applied to the ink profile.

### Console ink-key range

Console ink-keyboard scale is 250 (MAN)

Typically, the feature is enabled for MAN consoles where the ink-keys are set between 0 and 250.

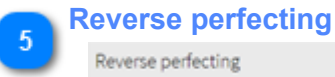

Reverse perfecting

To assign the F side ink-preset data to the units after the perfector.

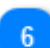

### Job side indicator

Job side indicator

Change the indicator of the front and back side: F/B A/B

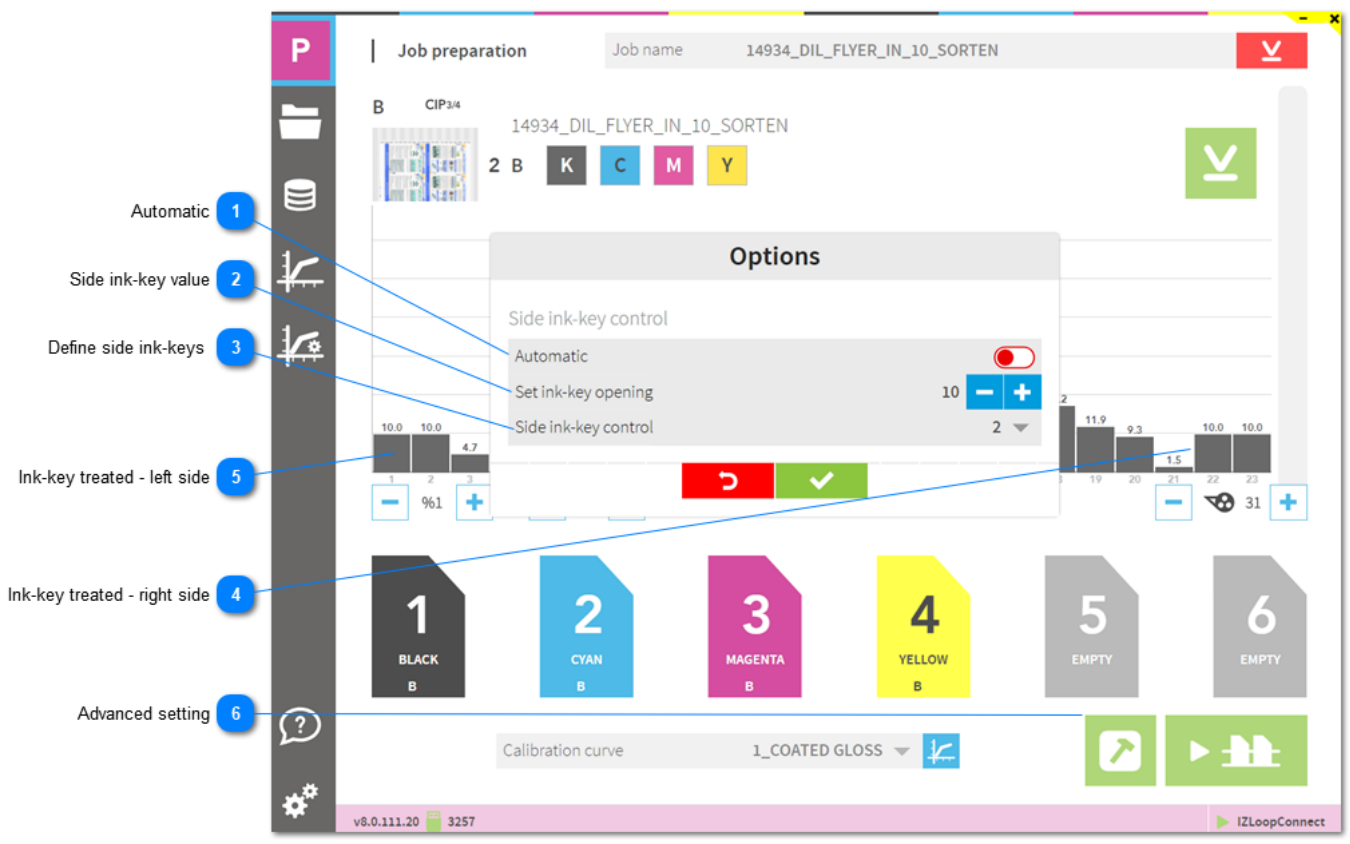

### 1.7.1.2. Side ink-key management

### Automatic

#### Automatic

When enabled, the side keys are defined by the zero ink coverage on both sides. These keys are set with the value defined in the press setup.

2

| 9 | S | ide ink-key value                                    |       |   |       |                |
|---|---|------------------------------------------------------|-------|---|-------|----------------|
| 2 |   | Set ink-key opening                                  | 10    | - | ÷     |                |
|   |   | Cature the fixed value for the defined side ink keys | Thous |   | مامده | s the side ink |

Setup the fixed value for the defined side ink-keys. The value 0 closes the side ink-keys.

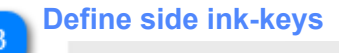

Side ink-key control

Define the number of ink-keys on the left and right side to be treated as side ink-keys.

## 4 Ink-key treated - right side 10.0 10.0 1.5 22 23 Cide in Leven the right side in this second

Side ink-key on the right side. In this sample key nr22 and nr23 are set to 0.

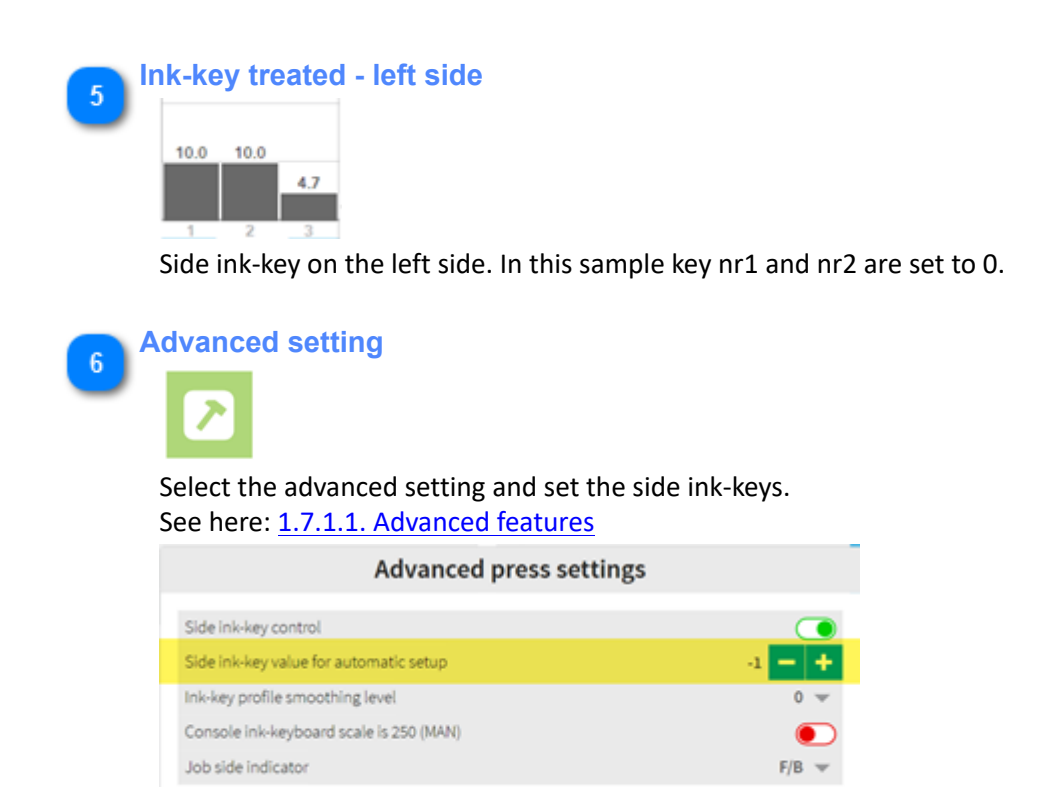

**D** 

### 1.7.1.3. Ink-key profile smoothing

When smoothing is active, the ink-key value is adjusted with the values from the neighbor ink-keys. See here the same job with different smoothing levels applied:

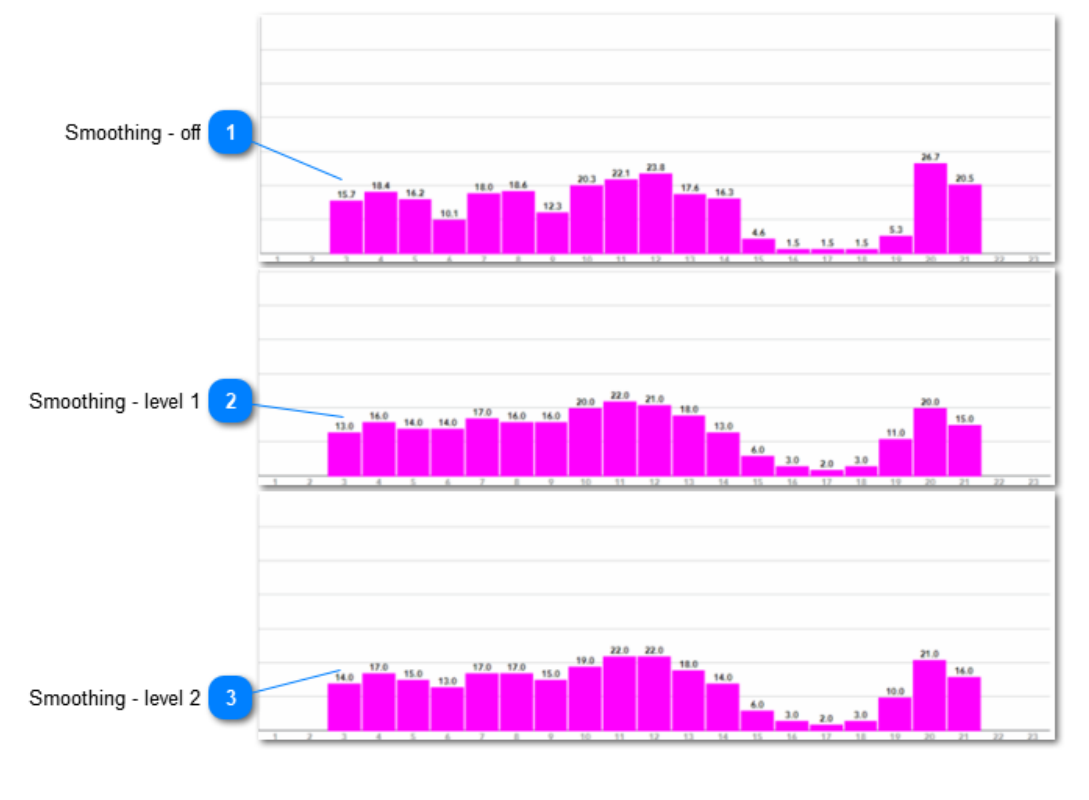

1 Smoothing - off

No smoothing is applied. Ink-key values are calculated by the calibration curve.

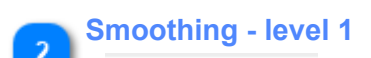

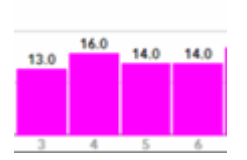

Smoothing level 1. Ink-key values are calculated by the calibration curve and the neighbor ink-keys. With level 1, the influence of the neighbor ink-keys is small.

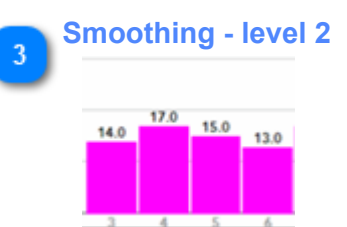

Smoothing level 2. Ink-key values are calculated by the calibration curve and the neighbor ink-keys. With level 2, the influence of the neighbor ink-keys is medium.

## 1.7.1.4. Perfecting press

| L                       | Printing conditions |                        | 🔶 🎓 Con                   | nected modules                     |
|-------------------------|---------------------|------------------------|---------------------------|------------------------------------|
|                         | PRESS               |                        | IBRATION CURVES           |                                    |
|                         | + Activated press   |                        |                           | C 🖸 🗸                              |
|                         | Name                | Offset Press 6 units   | Number of keys            | 23 🗕 🕇                             |
|                         | Press ID            | 1                      | Key width                 | 32.5 - +                           |
|                         | Machine type        | Sheet-fed 💌            | Units                     | 8 - +                              |
| Units - Perfector       | Manufacturer        |                        | Perfector after unit      | 4                                  |
| Units after perfector 2 |                     |                        |                           |                                    |
| Perfector position 3    |                     |                        |                           |                                    |
| Units before perfector  |                     |                        |                           |                                    |
|                         |                     |                        |                           |                                    |
| M<br>(?)                | 1 2<br>BLACK CYAN   | 3<br>MAGENTA<br>YELLOW | <sup>™</sup> <sup>™</sup> | 6<br>CYAN 7<br>MAGENTA 8<br>Vellow |
| ·* .                    | /8.0.111.20 🚆 3257  |                        |                           | ► IZLinkHeidi ► IZHeidiControl     |
| Units - Perfector       |                     |                        |                           |                                    |
| Units                   |                     | 8 — 🕂                  |                           |                                    |
| Perfector after unit    |                     | 4 — +                  |                           |                                    |
| Units and perfector     | setup               |                        |                           |                                    |
| 2 Units after perfect   | or                  |                        |                           |                                    |
|                         | 6<br>CYAN MAG       | GENTA YELLOW           |                           |                                    |

Print units after perfector

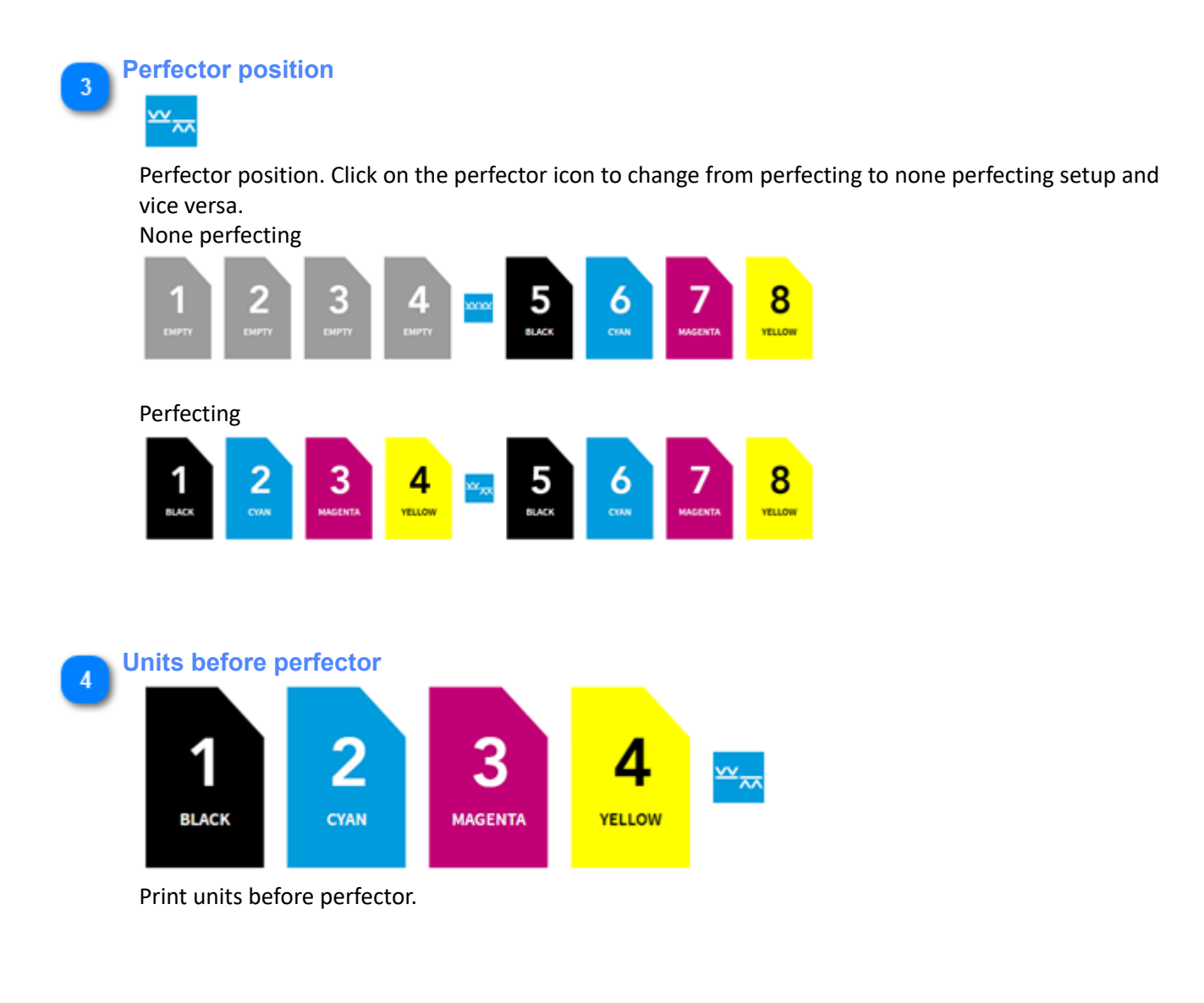

### 1.7.2. Press connection

|                           |                            |                        |                             | ×        |
|---------------------------|----------------------------|------------------------|-----------------------------|----------|
| P8                        | Prin 🔤 conditions 🕒        |                        | Connected modules           |          |
|                           | PRESS CONNECTION           | s                      | <b>¢<sup>0</sup></b> System | DevTools |
| Unlock - lock             | IZWIROMAN                  | 1704/2-24481           |                             |          |
| Press connection module 2 |                            |                        | 2 .                         |          |
| Setup 3                   |                            | Press PC               | Windows                     | •<br>•   |
|                           |                            | MAN format             | RCI2                        | ~        |
|                           |                            |                        |                             |          |
|                           |                            |                        |                             |          |
|                           |                            |                        |                             |          |
|                           |                            |                        |                             |          |
|                           |                            |                        |                             |          |
|                           |                            |                        |                             |          |
|                           |                            |                        |                             |          |
|                           |                            |                        |                             |          |
| $\bigcirc$                |                            |                        |                             |          |
| ~~~~                      |                            |                        |                             |          |
| **                        | . 0 . 0 0 == . 2730        |                        | 171                         |          |
|                           |                            |                        |                             | SI2      |
| Unlock - lock             |                            |                        |                             |          |
|                           |                            |                        |                             |          |
|                           |                            |                        |                             |          |
| Press the unlock butto    | on to modify the press cor | nnection parameters.   |                             |          |
|                           | e dule                     |                        |                             |          |
| 2 Press connection in     |                            |                        |                             |          |
| IZWireMAN                 |                            |                        |                             |          |
| Activo pross connectiv    | an madula validatad by th  | o purchased ink7ana li | conco                       |          |
| Active press connection   | on module valuated by th   | e purchased mkzone m   | cense.                      |          |
| Setup                     |                            |                        |                             |          |
| 🕙 🏦 IZWireMAN             |                            |                        |                             |          |
| 0011                      |                            |                        |                             |          |
| COMI                      |                            | 3                      | •                           |          |
| Press PC                  |                            | Windows                | *                           |          |
| MAN format                |                            | RCI2                   | *                           |          |

Press connection module. The setup is according to the press console, the press connection module and the PC configuration.

### 1.7.3. System

|                                                             | L | Printing conditions                                | 2                                                 | Connected modules | - ×             |
|-------------------------------------------------------------|---|----------------------------------------------------|---------------------------------------------------|-------------------|-----------------|
|                                                             |   | PRESS CONNECTIONS                                  | IZLOOP                                            | ¢°                | SYSTEM          |
| User management 1<br>Job management 2<br>Backup / Restore 3 |   | User management<br>Job management<br>System backup | Enable user accounts<br>User<br>admin<br>ADD USER |                   |                 |
|                                                             | * | v8.0.92.0 🥁 3257                                   |                                                   |                   | ► IZLoopConnect |

#### **User management**

#### **User management**

Activate user management from here. Any created user does not get access to the software configuration pages nor the to calibration curve setup. <u>1.7.3.1. User management</u>

### Job management

2

### Job management

<u>Limit printed jobs to days</u>: jobs are automatically removed from the printed job list when older than the setup value

<u>Linearization jobs limit</u>: linearization jobs are automatically removed when exceeding the limit value where oldest ones are removed.

1.7.3.2. Job management

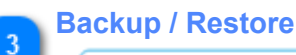

System backup

Backup and restore the system setup.

The backup data is stored into the local database and to a ZIP archive file. Copy the ZIP file to a safe place in order to restore the system in case of computer malfunction. <u>1.7.3.3. System backup</u>

### 1.7.3.1. User management

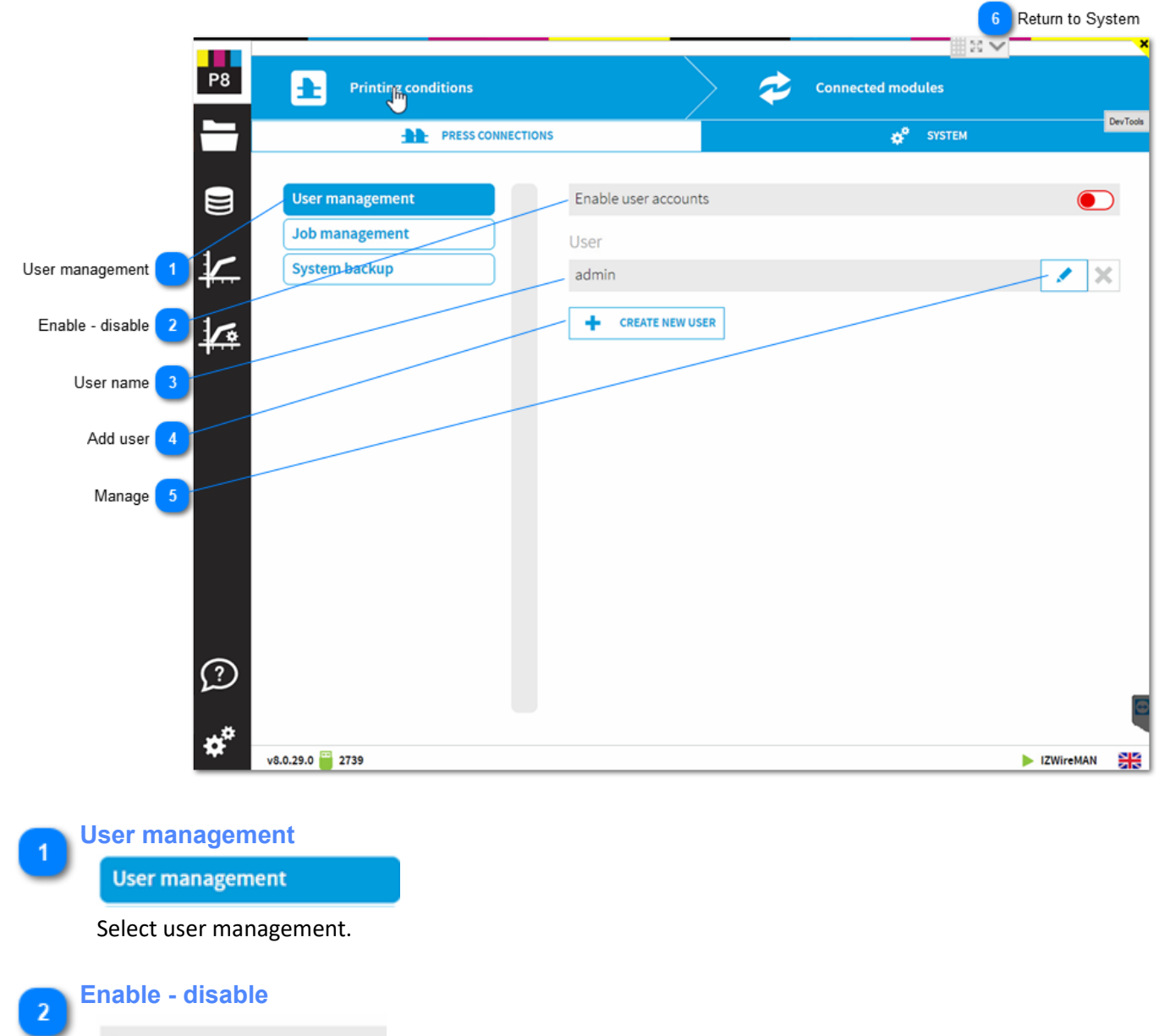

Enable user accounts

Enable user management here.

When enabled, only the administrator user , here called admin, has the rights to modify the software configuration and calibration curves.

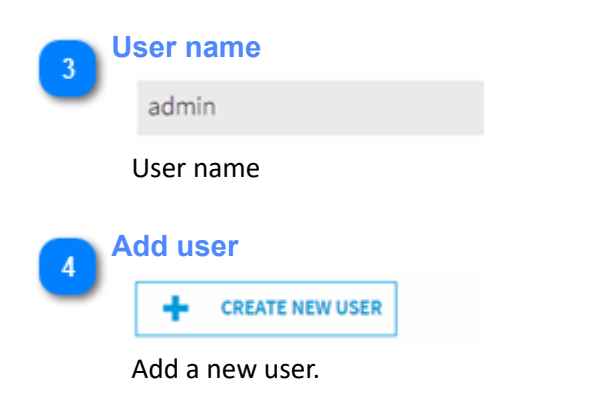

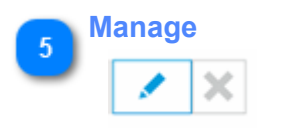

Change password or delete user.

6 Return to System <u>1.7.3. System</u>

## 1.7.3.2. Job management

| _                    |            |                          |           |                          |                    | Return to Sys | tem.     |
|----------------------|------------|--------------------------|-----------|--------------------------|--------------------|---------------|----------|
| i                    | P8         | Printing conditions      |           | $\rightarrow$            | Connected modules  |               |          |
|                      |            | PRESS CON                | INECTIONS | /                        | SYSTEM             |               | DevTools |
|                      |            | _                        |           |                          | •                  |               |          |
| i.                   |            | User management          |           | Reprint jobs limit       |                    | 20 🗕 🕇        |          |
| Job management       | 1-         | Job management           |           | Linearization jobs limit |                    | 20 - +        |          |
| Reprint 2            | K          | System backup            |           | CLEAN DATABASE           |                    |               |          |
| Linearization 3      |            |                          |           |                          |                    |               |          |
|                      | _          |                          |           |                          |                    |               |          |
| Clean databse 4      |            |                          |           |                          |                    |               |          |
|                      |            |                          |           |                          |                    |               |          |
|                      |            |                          |           |                          |                    |               |          |
|                      |            |                          |           |                          |                    |               |          |
|                      |            |                          |           |                          |                    |               |          |
|                      |            |                          |           |                          |                    |               |          |
|                      | $\bigcirc$ |                          |           |                          |                    |               |          |
|                      |            |                          |           |                          |                    |               | •        |
|                      | *          | 3.0.29.0 2739            |           |                          |                    | IZWireMAN     |          |
|                      |            |                          |           |                          |                    |               |          |
| 👝 Job manag          | gemen      | t                        |           |                          |                    |               |          |
| Job mana             | agement    | t                        |           |                          |                    |               |          |
| Select job           | manage     | ement.                   |           |                          |                    |               |          |
| Reprint              |            |                          |           |                          |                    |               |          |
| 2 Reprint job        | os limit   |                          |           |                          |                    |               |          |
| Limit the n          | umher      | of reprint jobs. The old | der iob   | s are automatical        | llv deleted        |               |          |
|                      | lamber     | or reprint jobs. The or  |           |                          |                    |               |          |
| <b>Linearizati</b>   | on         |                          |           |                          |                    |               |          |
| Linearizati          | ion jobs l | limit                    |           |                          |                    |               |          |
| Limit the n          | number     | of linearization jobs. T | he olde   | er jobs are autom        | natically deleted. |               |          |
|                      |            |                          |           |                          |                    |               |          |
| Clean data           | abse       |                          |           |                          |                    |               |          |
|                      | AN DATAB   | ASE                      |           |                          |                    |               |          |
| lobs marke           | ed as de   | leted are permanently    | v delete  | ed from the data         | hase               |               |          |
|                      |            | are permanently          | ,         |                          |                    |               |          |
| <b>Return to </b> \$ | Systen     | n                        |           |                          |                    |               |          |
| <u>1.7.3. Syst</u>   | tem        |                          |           |                          |                    |               |          |

### 1.7.3.3. System backup

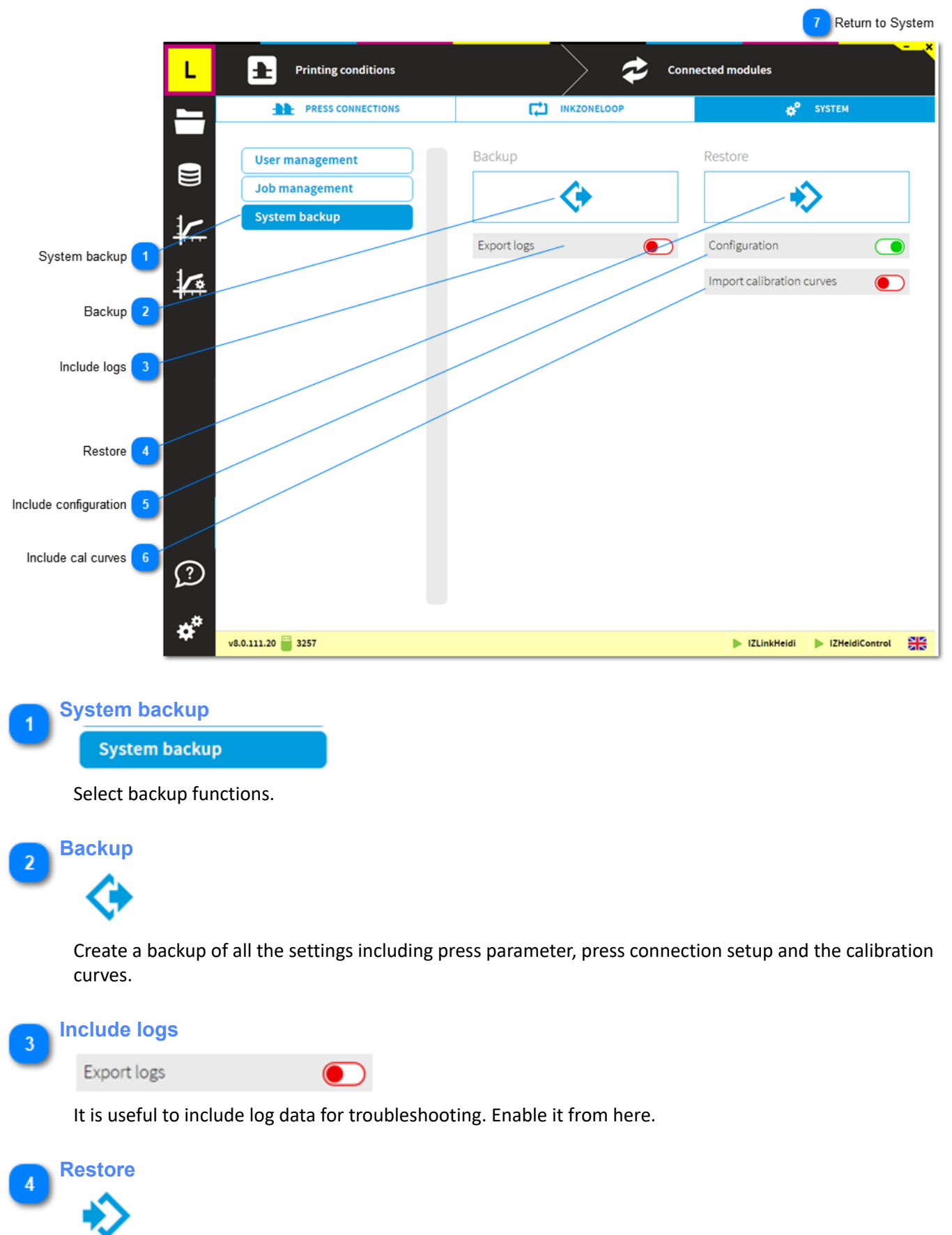

Restore a back. Select below if it includes the calibration curve or generally if it includes the configuration.

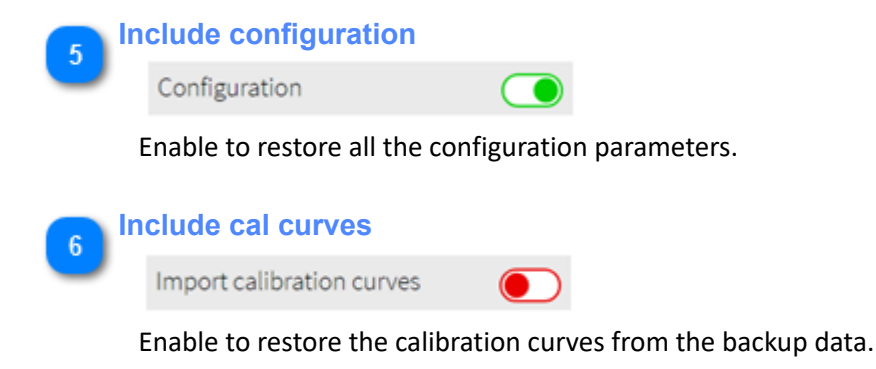

7 Return to System <u>1.7.3. System</u>

1.7.3.3. System backup

| Р                             | Printing conditions                     | Connected modules                 |
|-------------------------------|-----------------------------------------|-----------------------------------|
|                               | AAAA PRESS                              |                                   |
|                               | Activated press                         |                                   |
|                               | Nam IZXMLConnector                      |                                   |
| ₩.                            | Pres I n k<br>Maci Zone IZXMLConnectory | /1.23 Job name definition setup + |
| etup name and hotfolder 🚺 🌆   | Man                                     | +                                 |
| Connect to database 2         | IP address                              | 22. 0. 0. 1                       |
| Access configuration 3        | Port                                    | 5984                              |
|                               | -                                       |                                   |
| 3                             | 1 2 3<br>BLACK CYAN MAGEN               |                                   |
| *                             | v8.0.111.20 🧮 3257                      | Exit LaopConnect                  |
| Setup name and ho             | tfolder                                 |                                   |
| 1                             |                                         |                                   |
| Job name definition setu      | P                                       |                                   |
| See here: <u>1.7.3.4.1. (</u> | Configuration                           |                                   |
| Connect to databas            | e                                       |                                   |

### 1.7.3.4. XML Connector - Prepress connection

| Connect to database | e     |   |   |   |  |
|---------------------|-------|---|---|---|--|
| IP address          | 127 . | 0 | 0 | 1 |  |
|                     |       |   |   |   |  |
| Port                | 5984  |   |   |   |  |

Configure the IP and port address of the PC running the database couchDB. Usually, the job database is on the local computer with the IP 127.0.0.1 and port address 5984.

### Access configuration

3

Right click on XMLConnector icon in program tray and select the menu entry "settings".

### 1.7.3.4.1. Configuration

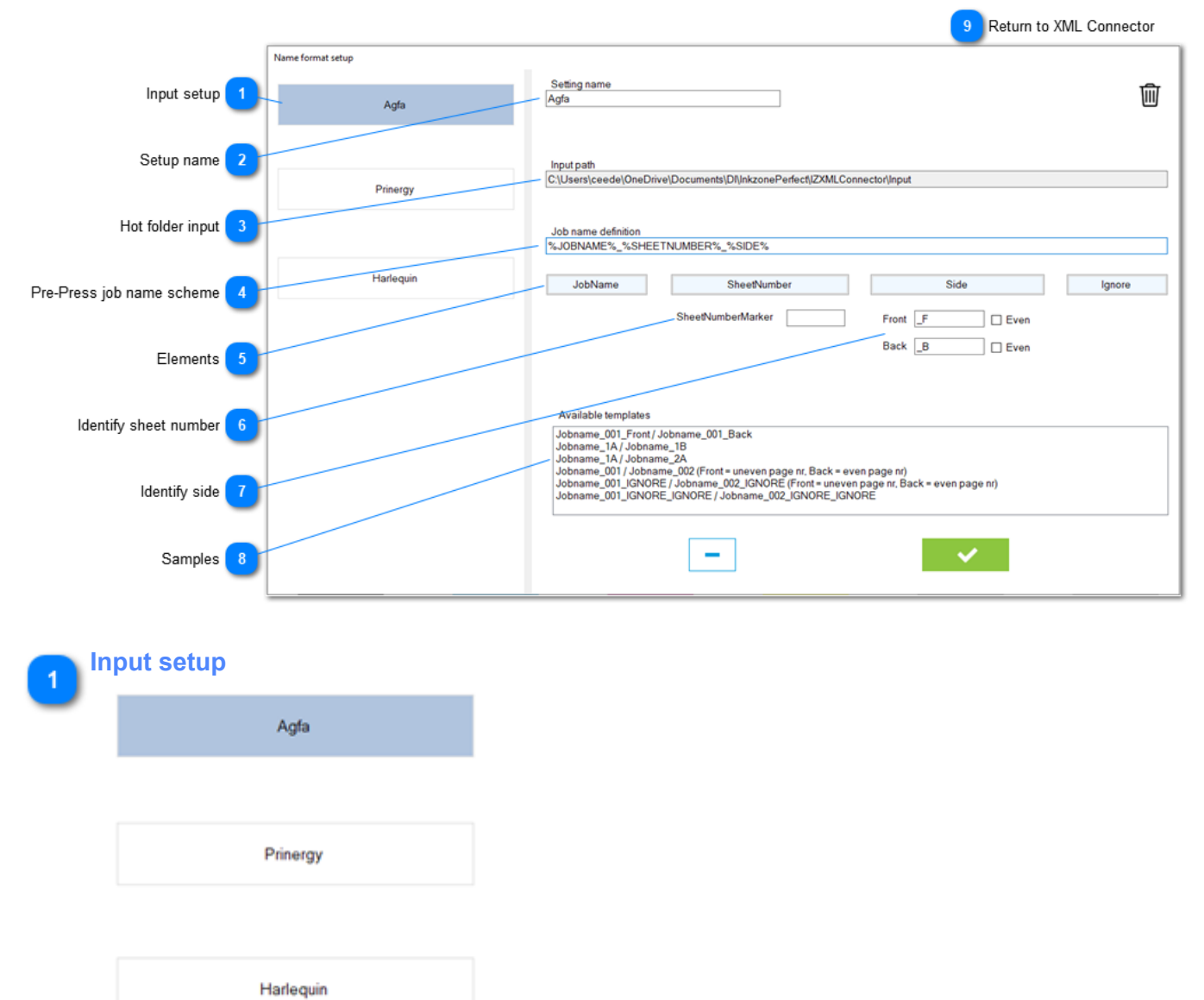

Configure up to 3 different pre-press input locations and their pre-press job name scheme.

| 2 | Setup name   |  |
|---|--------------|--|
|   | Setting name |  |
|   | Agfa         |  |

Set a name for the setup, e.g. the Pre-Press workflow system.

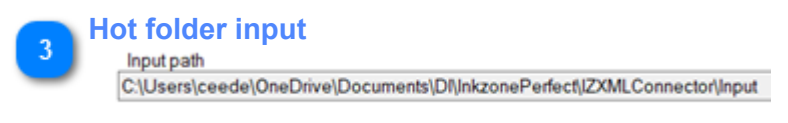

Location of the hotfolder for the XML / PNG data.

| 4 Pre-Press job<br>Job name definition<br>%JOBNAME%_%SH                                                             | name scheme                                                                                                    |                                                        |                                       |
|----------------------------------------------------------------------------------------------------|----------------------------------------------------------------------------------------------------|--------------------------------------------------------|---------------------------------------|
| Setup the job n<br>Each element is<br><b>Sample</b>                                                                 | name format with the indicator for job<br>s separated with an underline, like "_"<br>%JOBNAME%_%SHEETNUMBER%_%                                                                                                    | <u>name</u> , <u>sheet number</u> ar<br>SIDE%          | id <u>sheet side</u> .                |
| CIP3 job name:                                                                                                    |                                                                                                    |                                                        |                                       |
| HABA_TL A 115717<br>HABA_TL A 115717                                                                                | 7158790EDUCATION RAINBOW SALAD_1_FRON<br>7158790EDUCATION RAINBOW SALAD_1_BACK                                                                                                    | т                                                      |                                       |
| HABA_TL A 115717<br>HABA_TL A 115717                                                                                | 7_158790_EDUCATION RAINBOW SALAD 2_BACK<br>7_158790_EDUCATION RAINBOW SALAD 2_FRON                                                                                                    | т                                                      |                                       |
| Job name                                                                                                    | Sic                                                                                                    | le                                                     |                                       |
|                                                                                                    | Signature                                                                                                    | 9                                                      |                                       |
| 5 Elements<br>JobName<br>Add from the e                                                                             | SheetNumber element for the job name scheme.                                                                                                    | Side                                                   | Ignore                                |
| 6 Identify sheet<br>SheetNumberMarker<br>In some cases,<br>"FOLD2". In thi                                          | number<br>the sheet number information starts with the example the sheet have been add this part here. With the example the starts have been add the starts have been add the | vith string or a char, like<br>mple before, add "P" or | "P001", "P002" or "FOLD1",<br>"FOLD". |
| 7 Identify side<br>Front _F<br>Back _B<br>Side indicator. I<br>When there is a<br>either %Even%                     | <b>Even Even</b> It could be "_F / _B" or "_Front / _Back<br>no such indicator but the sheet number<br>or %Uneven% for the sides.                                                                                                    | ۲" or "A / B" etc.<br>er identifies the side, sel      | ect from the check box                |
| 8<br>Samples<br>Jobname_001_From<br>Jobname_1A / Jobn<br>Jobname_001 / Jobn<br>Jobname_001_IGN0<br>Jobname_001_IGN0 | t / Jobname_001_Back<br>iame_1B<br>iame_2A<br>name_002 (Front = uneven page nr. Back = even page nr<br>DRE / Jobname_002_IGNORE (Front = uneven page nr. E<br>DRE_IGNORE / Jobname_002_IGNORE_IGNORE                                                                                                    | ack = even page nr)                                    |                                       |

A list with samples. Select one with a click on the name.

9 Return to XML Connector

1.7.3.4. XML Connector - Prepress connection

### 1.7.4. InkZoneLoop settings

|                                      | L                   | Printing conditions           |     |          | $\geq$            | \$               | Connecte       | d modules         |                        | - × |
|--------------------------------------|---------------------|-------------------------------|-----|----------|-------------------|------------------|----------------|-------------------|------------------------|-----|
|                                      | _                   | PRESS CONNECTIONS             |     |          | IZLO              | OP               |                |                   | SYSTEM                 |     |
| Density tolerance 1                  |                     | Density tolerance             |     |          | Thresi<br>Low key | hold<br>High key | Density<br>Low | tolerance<br>High | Minimum key<br>opening |     |
| Desulation estus                     |                     | MakeReady regulation          |     | Black    | 8                 | 15               | 0.05           | 0.05              | 3                      |     |
| Regulation setup                     | 1/                  | Print regulation              |     | Cyan     | 8                 | 15               | 0.05           | 0.05              | 3                      |     |
|                                      | *                   | Advanced                      |     | Magenta  | 8                 | 15               | 0.05           | 0.05              | 3                      |     |
| Adaviced setting                     | 1/2                 |                               |     | Yellow   | 8                 | 15               | 0.05           | 0.05              | 3                      |     |
|                                      | - <del>Fri</del>    |                               |     | spot     | 8                 | 15               | 0.05           | 0.05              | 3                      |     |
| Regulation sets 4                    | M<br>©              | .0.92.0 🚆 3257                |     |          |                   |                  |                |                   | ▶ IZLoopConne          |     |
| 1 Density to<br>Density<br>Setup for | lerance<br>toleranc | e<br>ity tolerances from scan | mea | isuremei | nt                |                  |                |                   |                        |     |

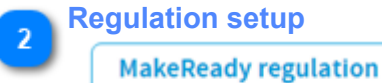

Print regulation

Color-control setup for regulation in mode MakeReady and Print

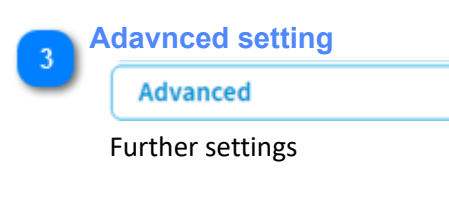

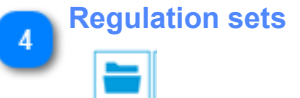

Access and manage the InkZoneLoop regulation sets.
### 1.7.4.1. Density tolerance

|                                                                         |                      |        |                |                    |                | 4 Retu            | rn to InkZoneLoop      | setting |
|-------------------------------------------------------------------------|----------------------|--------|----------------|--------------------|----------------|-------------------|------------------------|---------|
| L                                                                       | Printing conditions  |        |                | ¢                  | Connected      | Imodules          |                        | - ×     |
|                                                                         | PRESS CONNECTIONS    |        | IZU            | 00P                |                |                   | SYSTEM                 |         |
|                                                                         | Density tolerance    |        | Thr<br>Low key | eshold<br>High key | Density<br>Low | tolerance<br>High | Minimum key<br>opening |         |
|                                                                         | MakeReady regulation | Black  | 8              | 15                 | 0.05           | 0.05              | 3                      |         |
|                                                                         | Print regulation     | Cyan   | ~              | 15                 | 0.05           | 0.05              | 3                      |         |
| 4                                                                       | Advanced             | Vellow | ~              | 15                 | 0.05           | 0.05              | 3                      |         |
|                                                                         |                      | spot   | 8              | 15                 | 0.05           | 0.05              | 3                      |         |
| Low and High ink-key 1<br>Density tolerance 2<br>Minimum opening 3<br>M |                      |        |                |                    |                |                   |                        |         |
| *                                                                       | 3.0.94.0 🥁 3257      |        |                |                    |                |                   | IZLoopConne            | at 🔡    |

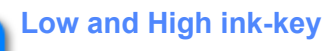

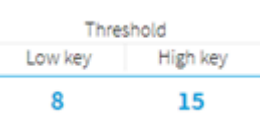

Definition for Low-key , High-key and transition ink-key range. Each range holds the parameters for:

- Density tolerance
- Minimum ink key opening
- Regulation constant MakeReady Mode
- Regulation constant Print Mode
- Over inked compensation MakeReady Mode
- Over inked compensation Print Mode

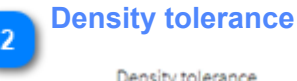

### Density tolerance

Low High

0.05 0.05

When the measured density is out of the density tolerance value, InkZoneLoop applies the correction to reach the target density.

Therefore, an ink-key within the tolerance is not regulated.

4

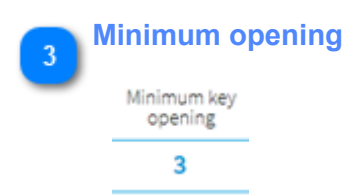

Minimum opening of an ink-key during color-control. The opening value is respected even though the density for this ink-key is too high (regulation down).

Return to InkZoneLoop setting

1.7.4. InkZoneLoop settings

### 1.7.4.2. MakeReady regulation

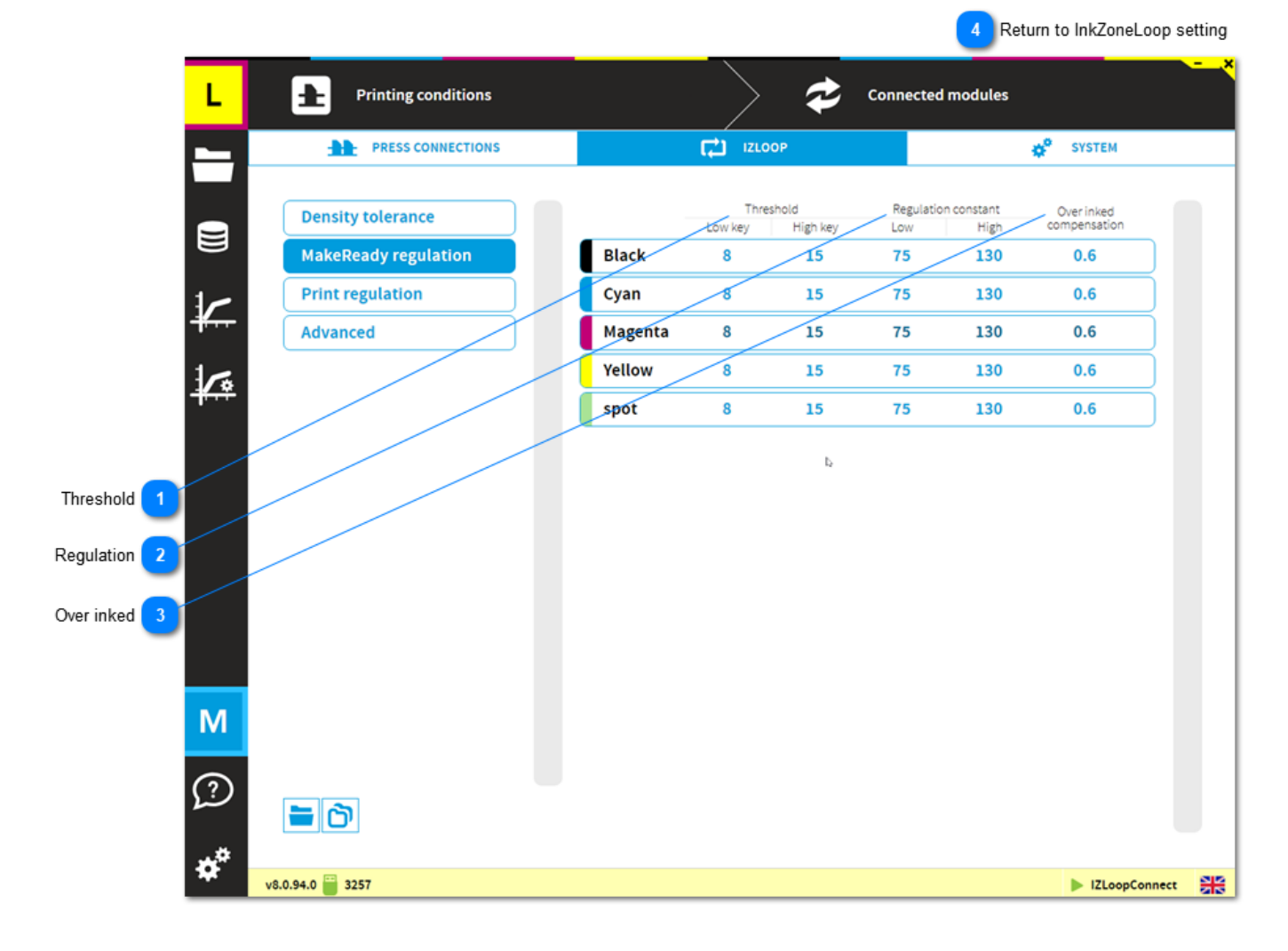

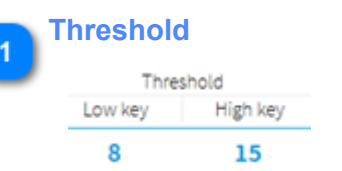

Definition for Low-key , High-key and transition ink-key range. Each range holds the parameters for:

- Density tolerance
- Minimum ink key opening
- Regulation constant MakeReady Mode
- Regulation constant Print Mode
- Over inked compensation MakeReady Mode
- Over inked compensation Print Mode

| R | legulati  | on         |
|---|-----------|------------|
| , | Regulatio | n constant |
|   | Low       | High       |
|   | 75        | 130        |

75

A higher regulation value results in a more aggressive ink-key regulation. Applies when job is in make-ready mode.

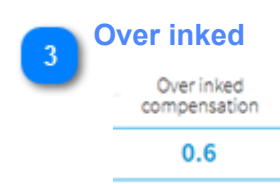

A value lower than 1 applies smoother regulation to <u>over-inked ink-keys</u> to avoid oscillation. Applies when job is in make-ready mode.

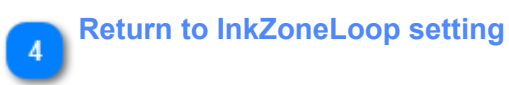

1.7.4. InkZoneLoop settings

### 1.7.4.3. Print regulation

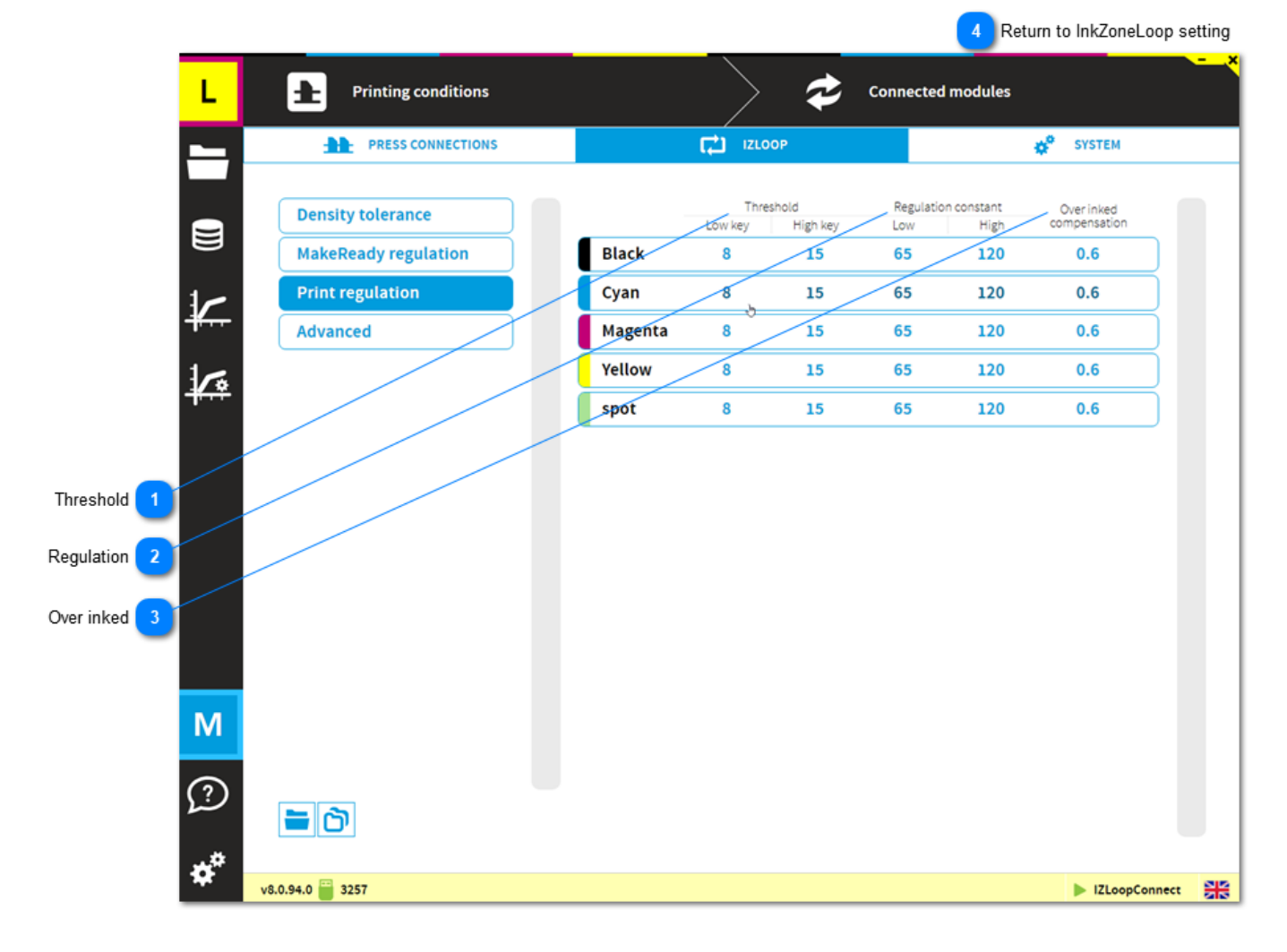

### Threshold

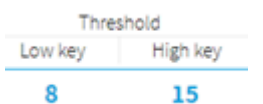

Definition for Low-key, High-key and transition ink-key range. Each range holds the parameters for:

- Density tolerance
- Minimum ink key opening
- Regulation constant MakeReady Mode
- Regulation constant Print Mode
- Over inked compensation MakeReady Mode
- Over inked compensation Print Mode

# Regulation

| Low | High |
|-----|------|
| 65  | 120  |

A higher regulation value results in a more aggressive ink-key regulation. Applies when job is in production mode.

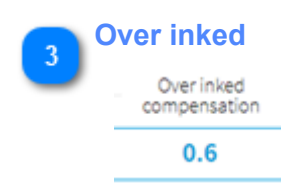

A value lower than 1 applies smoother regulation to <u>over-inked ink-keys</u> to avoid oscillation. Applies when job is in production mode.

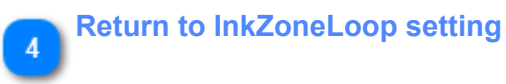

1.7.4. InkZoneLoop settings

### 1.7.4.4. Advanced settings

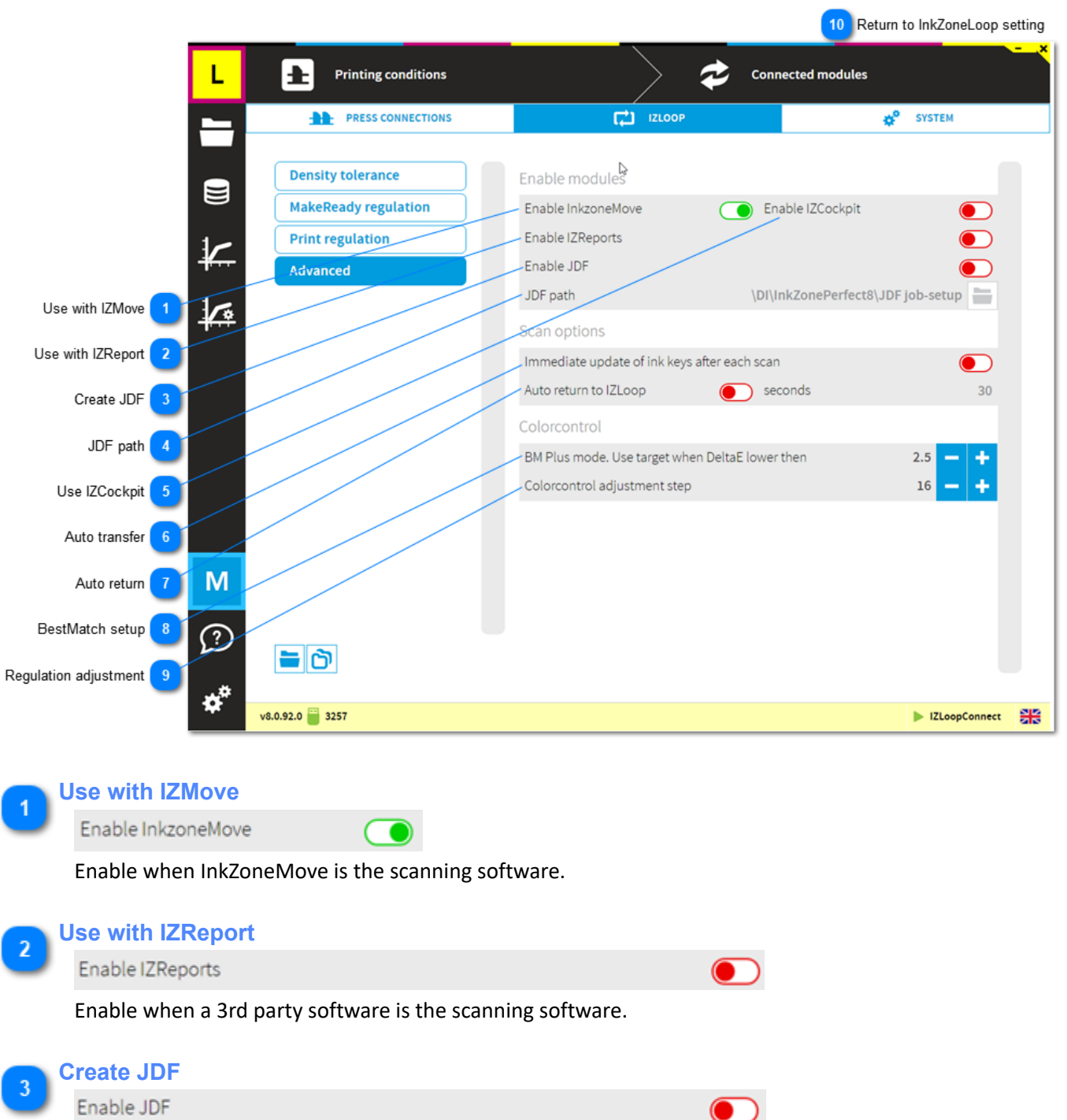

Enable JDF job setup for 3rd party scanning software.

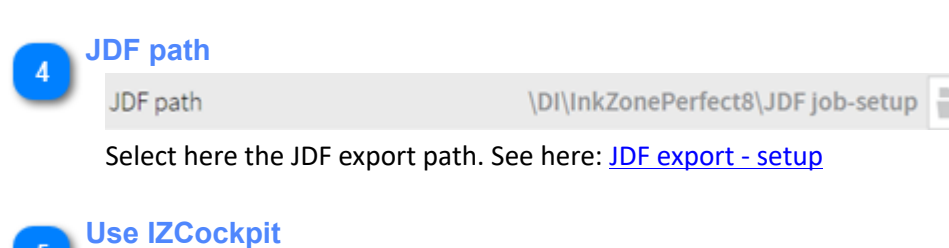

Enable when a 3rd party software is the scanning software.

Enable IZCockpit

# **Digital Information**

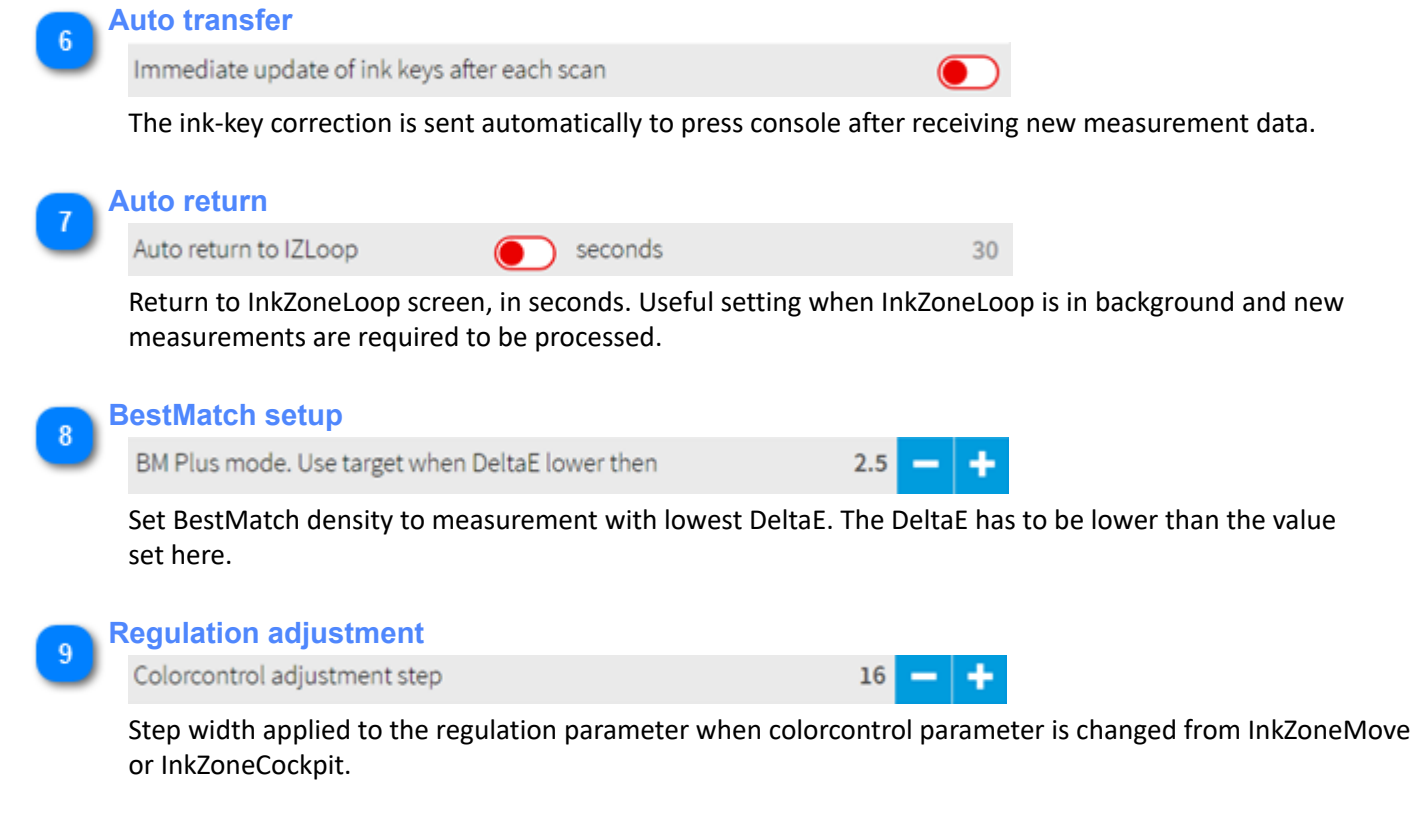

### InkZoneMove - change regulation strength

InkZoneCockpit - change regulation strength

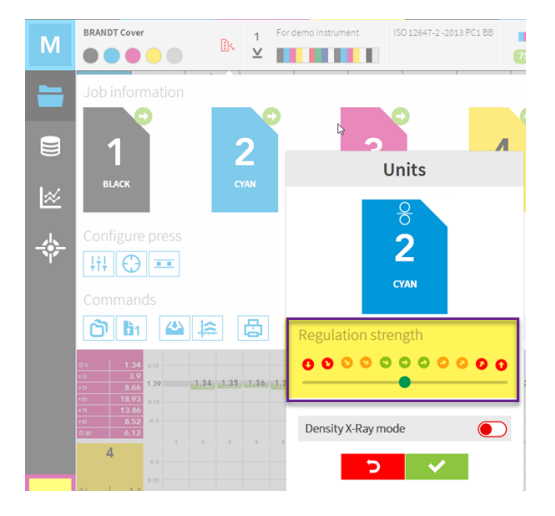

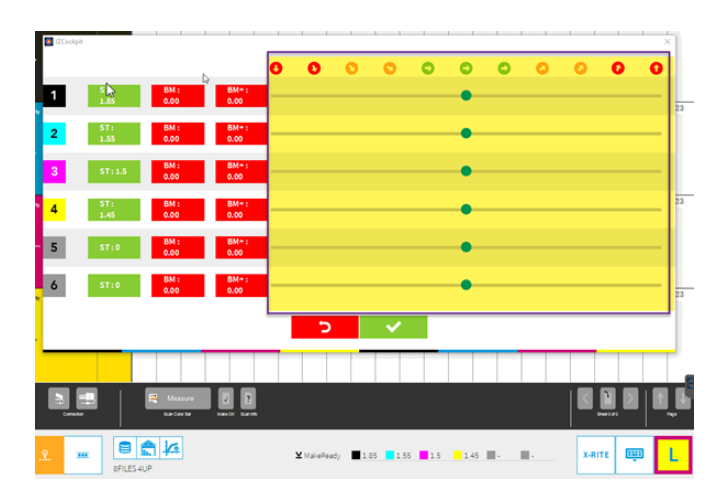

#### Return to InkZoneLoop setting 10 1.7.4. InkZoneLoop settings

### 1.8. License

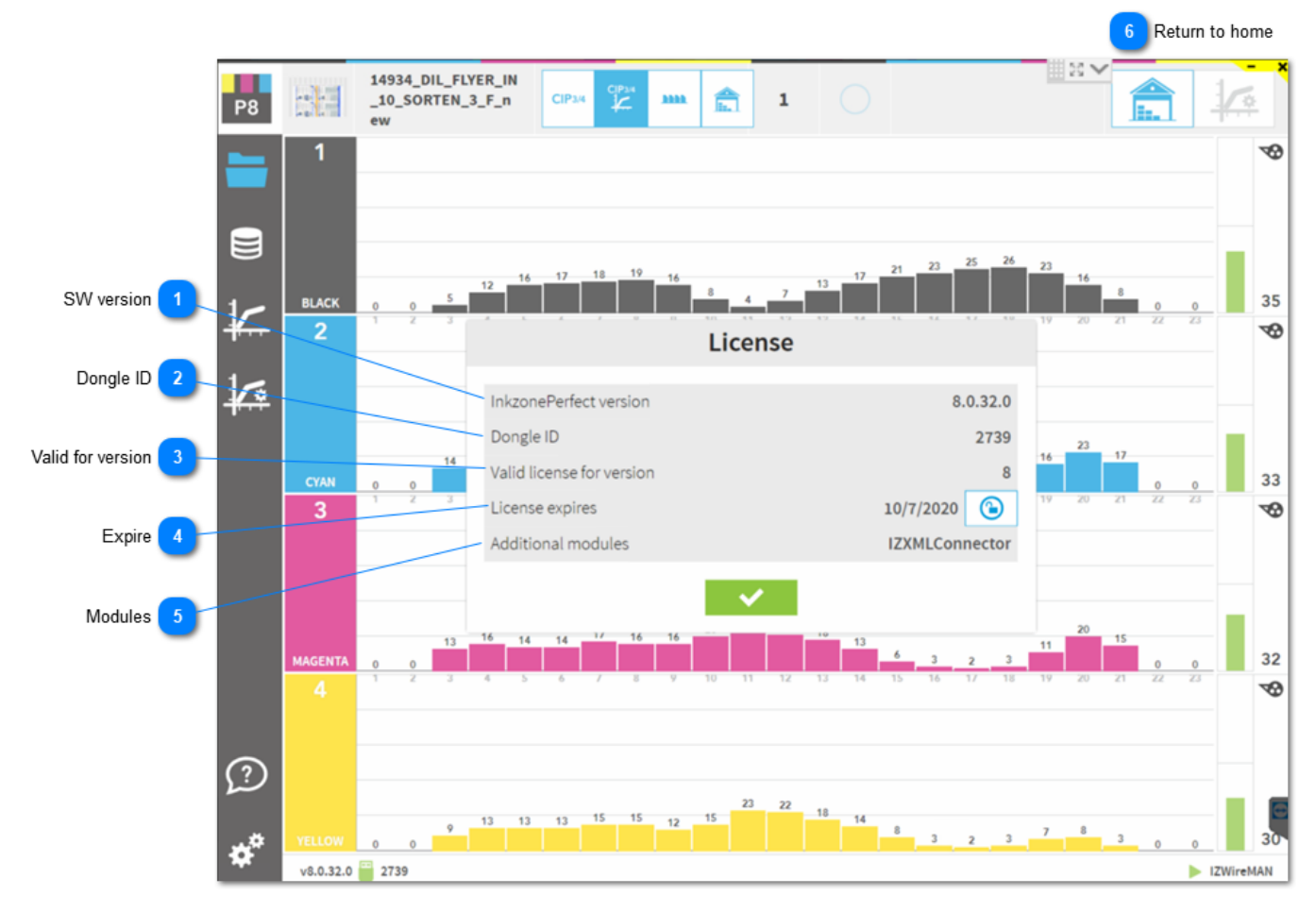

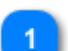

#### SW version

InkzonePerfect version

Displays the current installed software version.

2 Dongle ID Dongle ID

Displays the hardware dongle ID.

### 3 Valid for version

Valid license for version

The currently installed license is valid for shown version number.

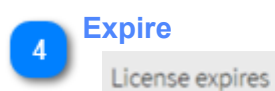

License expires on the day displayed.

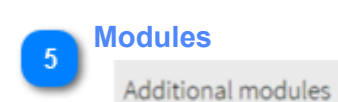

Shows a list with all licensed modules.

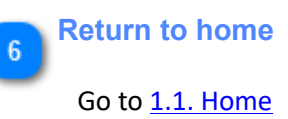

**Digital Information** 

### 1.8.1. License loader

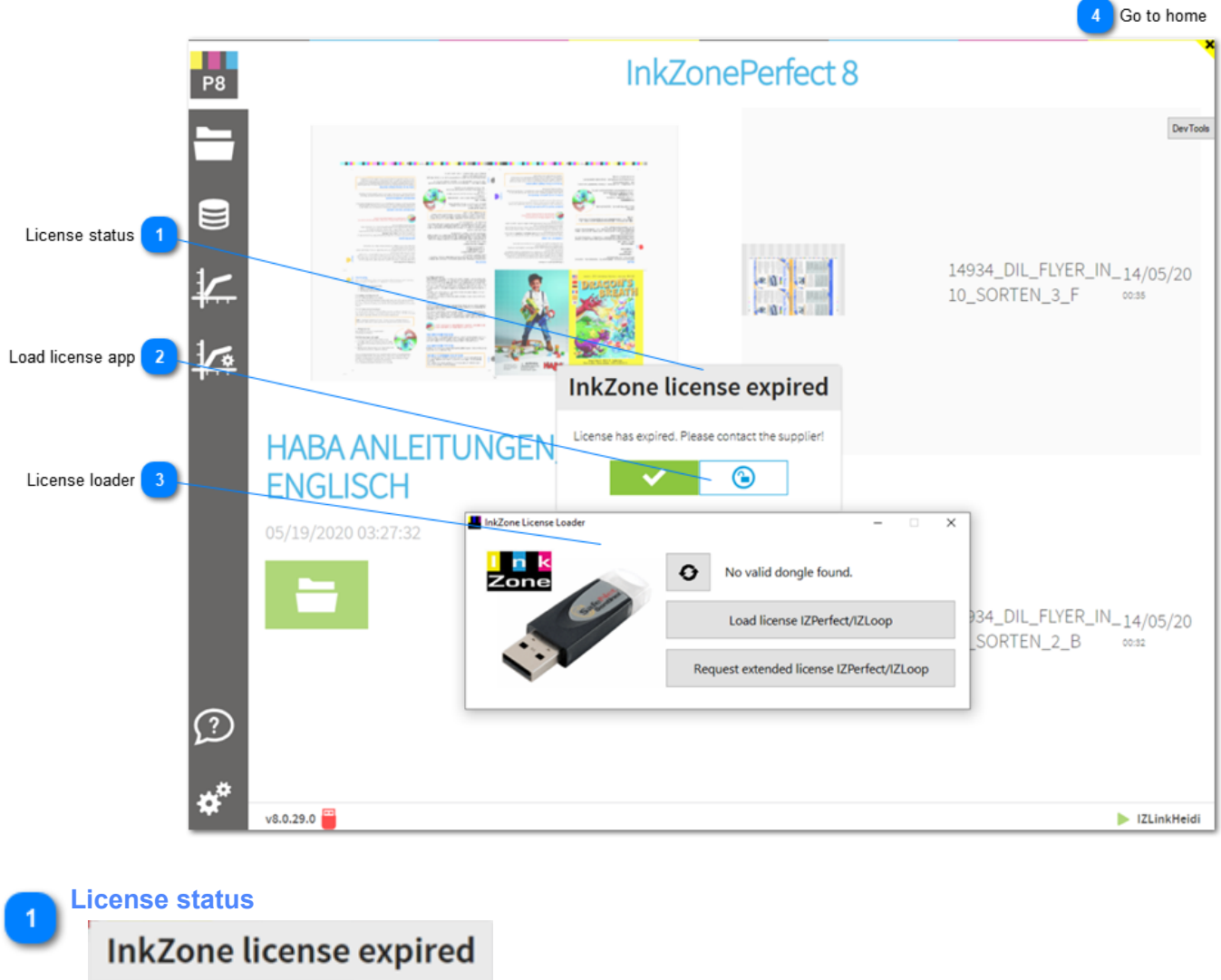

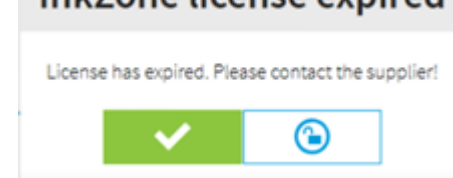

Current license status. Contact your dealer, distributor when the license is not valid.

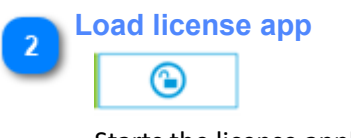

Starts the license application.

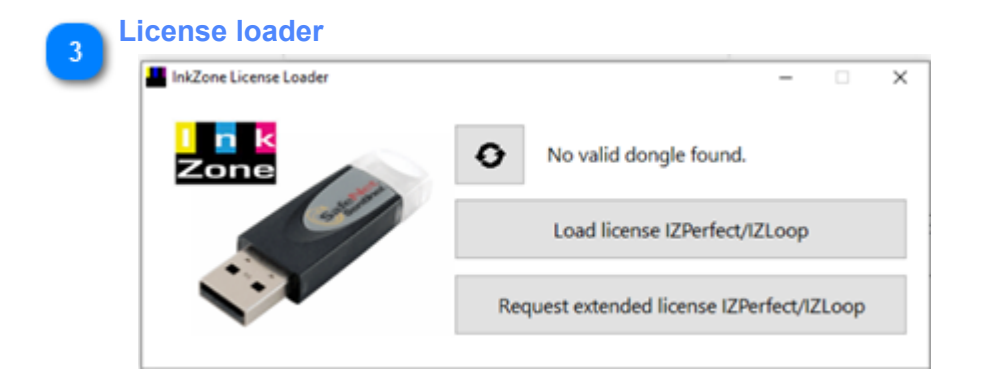

#### License loader app.

<u>Dongle ID</u>: the top line shows the currently attached InkZone USB dongle. If dongle is attached and no dongle number is shown, than make sure that the correct Sentinel dongle driver is installed. Download the correct one from here: <u>Sentinel dongle driver</u>

Load license: load from here a new license then restart InkZone

<u>License request</u>: create a license request (lower button) and send it to your dealer or distributor. If you have a license file, load it with the button above and restart the application.

#### 👝 Go to home

1.1. Home

### 2. FAQ section

Find here a collection of frequently asked questions.

License topics

Installation topics InkZonePerfect - ink-preset InkZonePerfect with InkZoneLoop - ink-preset and color-control Multiple IZ installs - share job database Configuration topics JDF export - setup

### Load license

- 1. Select the dongle ID
- 2. Start the license loader
- 3. Load the license
- 4. Select the license from the local PC

| L | Select jobs                   | Search Job                                                        | ThisZene License Loader                                                                                                    | - 0 (X <b>V</b>                      |
|---|-------------------------------|-------------------------------------------------------------------|----------------------------------------------------------------------------------------------------|--------------------------------------|
|   | Status Preview from Preview b | ack Job name                                                      | Connected to<br>Load license                                                                                                    | dongie: 3495<br>ZPerfect/ZLoop       |
| 4 |                               | 27 License                                                        | Nequest extended in                                                                                                    | cense izremectrizi.cop               |
| 4 | Date *                        | InkzonePerfect version<br>27 Dongle ID                            | 8.24.02.96                                                                                                    | OP34 × +                             |
|   |                               | Valid license for version<br>License expires<br>Installation mode | 21/9/2024 S<br>InkPreset & ColorControl                                                                                                    | ары 🗙 🕂                              |
|   | Q                             | Licensed modules<br>26 Options                                    | Copen     ← → → ↑ ♣ + Di + Downloads + IZPI     Copenie = New folder                                                                                                    | X<br>v Search Downloads P            |
|   |                               | Press connections                                                 | IZLink + IZHeid  IZLink + ZHeid  AppOrt  AppOrt  Today(1)  Contacts  IZLink + IZHeid  IZLink + IZHeid  IZLink + IZHEid  IZLink + IZHEId  IZLink + IZHEId  IZLink + IZHEId  IZLink + IZHEId  IZLink + IZHEId  IZLink + IZHEId  IZLink + IZHEId  IZLink + IZHEId  IZLink + IZHEId  IZLink + IZHEId  IZLink + IZHEId  IZLink + IZHEId  IZLink + IZHEId  IZLink + IZHEId  IZLin                                                                                                    | 4                                    |
| м | 1.19                          | 26851_003_26851_003_PAPE07_21515_1020_SPC_FB                      | 001_F Cedeta<br>Control<br>Documents<br>Control<br>Control<br>Contr |                                      |
| 2 | 1                             |                                                                   | ₹ Links<br>≥ Links Settings<br>Microsoftidge × <<br>File name                                                                                                    | ✓ InkZone licenses (*inkzonelice: ∨) |
| * | v8.24.02.96                   |                                                                   |                                                                                                    | Open Cancel                          |

### Installation steps "ink-preset" only

- 1. Install the unified InkZone installer download link for Unified InkZone installer
- 2. Run the InkZonePerfect8/10 installer
- 3. Start the program and install the license, see License loader
- 4. Configure press setting, see press setup
- 5. Configure press connection settings, see press connection

6. For XMLConnect user: start InkZone and configure the XMLConnector, the import module for XML/PNG data, see <u>XMLConnector setup</u>

7. For IZ-Plot user: configure IZ-Plot client to access the IZ-Plot server in a local setup (IZ-Plot server and client are on the same PC) or configure it for the network access

8. Import print targetsets and link them to the calibration curve, see Import targetset

- 9. Import CxF spot color files
- 10. Finish

### Installation steps "ink-preset and color-control"

- 1. Install the unified InkZone installer download link for Unified InkZone installer
- 2. Run the InkZonePerfect8/10 installer
- 3. Start the program and install the license, see License loader
- 4. Configure press setting, see press setup
- 5. Configure press connection settings, see press connection
- 6. For XMLConnect user: start InkZone and configure the XMLConnector, the import module for XML/PNG data, see <u>XMLConnector setup</u>
- 7. For IZ-Plot user: configure IZ-Plot client to access the IZ-Plot server in a local setup (IZ-Plot server and client are on the same PC) or configure it for the network access
- 8. Import print targetsets and link them to the calibration curve, see Import targetset
- 9. Import CxF spot color files
- 10. Import print targetsets and link them to the calibration curve, see Import targetset

When used with InkZoneMove:

- 9. Activate InkZoneMove in advanced settings of InkZoneLoop
- 10. Start InkZoneMove and activated in the press configuration the press previously created in InkZonePerfect
- 11. Link the targetset to the calibration curve from InkZonePerfect
- 12. Activate InkZonePerfect and InkZoneLoop in the system setup of InkZoneMove

When used with 3rd party scanning software:

- 9. Activate IZCockpit in advanced settings of InkZoneLoop
- 10. Install IZCockpit
- 11. Configure IZCockpit, select the hotfolder input folder for the export data SVF, XML etc
- 12. Configure the 3rd party software to export the scan data to the hotfolder created at #11

### Multiple IZ installs - share job database

In an press room where two ore more identical presses (same size and number of ink-keys) are running, the sharing of the InkZone prepress job database becomes mandatory.

At <u>press 1</u> (main InkZone PC) the XMLConnect application inserts XML and PNG into the database once and XML and PNG are deleted afterwards. At <u>press 2</u> and <u>press 3</u> the couchDB internal SYNC functions synchronizes to the prepress data in the couchDB at <u>press 1</u>.

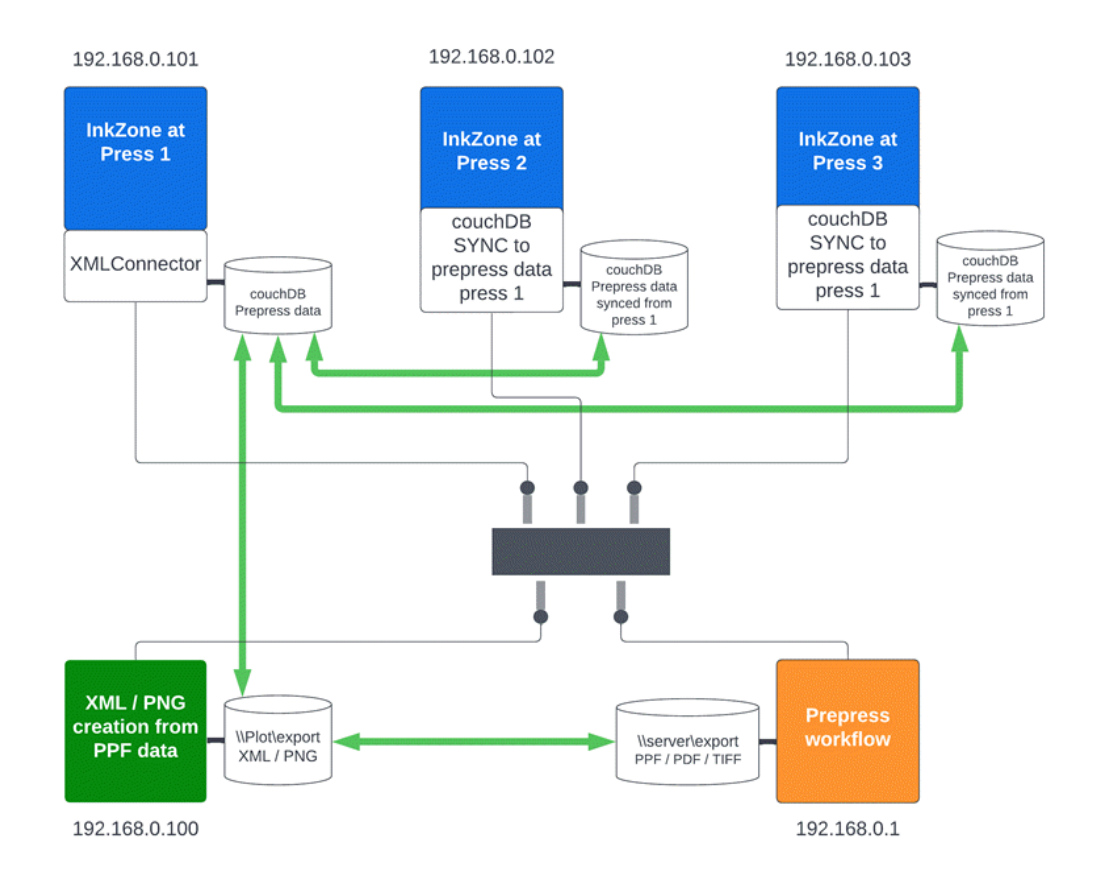

On all the InkZone PCs, open the port 5984 in the firewall setup:

|   | 💣 Windows Defe  | nder Firewall with Advan | ced Security          |
|---|-----------------|--------------------------|-----------------------|
|   | File Action Vie | ew Help                  |                       |
|   | 🗢 🔿 🔁 📊         | 📑 🛛 🔁                    |                       |
|   | 🔗 Windows Defen | nder Firewall witl Inbou | nd Rules              |
| 1 | 🔣 Inbound Ru    | les 🛛 🗤                  |                       |
|   | 🕵 Outbound      | New Rule                 |                       |
|   | 🌆 Connectio     | 50k J D (0)              | xe                    |
|   | > 🕾 Monitorin   | Filter by Profile        | > exe                 |
|   |                 | Filter by <u>S</u> tate  | >                     |
|   |                 | Filter by <u>G</u> roup  | >                     |
|   |                 | View                     | >                     |
|   |                 | Refresh                  | Platform SE b         |
|   |                 | Ne <u>i</u> resn         | Platform SE b         |
|   | 1               | Export <u>L</u> ist      | eys Server            |
|   |                 | <u>H</u> elp             | (eys Server           |
|   |                 | Ser                      | ntinel Protection Ser |
|   |                 |                          |                       |

| Rule Wizer                                                                                                    |                                                                                                    |
|----------------------------------------------------------------------------------------------------|----------------------------------------------------------------------------------------------------|
|                                                                                                    |                                                                                                    |
| Rule Type                                                                                                    |                                                                                                    |
| Select the type of firewall rule to                                                                                                    | create.                                                                                                    |
| Steps:                                                                                                    |                                                                                                    |
| a Bula Tuna                                                                                                    | What type of rule would you like to create?                                                                                                    |
| Protective Rede                                                                                                    |                                                                                                    |
| Protocol and Ports                                                                                                    | 0.8                                                                                                    |
| Action                                                                                                    | Program     Byte that controls connections for a program                                                                                                    |
| Profile                                                                                                    |                                                                                                    |
| Name                                                                                                    | Port                                                                                                    |
|                                                                                                    | Hue that controls connections for a TCP or UDP port.                                                                                                    |
|                                                                                                    | O Predefined:                                                                                                    |
|                                                                                                    | @FirewallAPLdl,-80200 V                                                                                                    |
|                                                                                                    | Rule that controls connections for a Windows experience.                                                                                                    |
|                                                                                                    | O Custom                                                                                                    |
|                                                                                                    | Custom rule.                                                                                                    |
|                                                                                                    |                                                                                                    |
|                                                                                                    |                                                                                                    |
|                                                                                                    |                                                                                                    |
|                                                                                                    |                                                                                                    |
|                                                                                                    |                                                                                                    |
|                                                                                                    |                                                                                                    |
|                                                                                                    |                                                                                                    |
|                                                                                                    |                                                                                                    |
|                                                                                                    | < Back Net > Cancel                                                                                                    |
|                                                                                                    | < BOOK Next > Car                                                                                                    |
|                                                                                                    | < back Next > Cancel                                                                                                    |
| 🔗 New Inbound Rule Wiza                                                                                                    | < Back Vest > Cancel                                                                                                    |
| Provide the second second seco | < Back Mext > Cancel                                                                                                    |
| Protocol and Ports                                                                                                    | < Back Mext > Cancel                                                                                                    |
| New Inbound Rule Wiza<br>Protocol and Ports<br>Specify the protocols and ports 1                                                                                                    | rd which this rule applies.                                                                                                    |
| New Inbound Rule Wize<br>Protocol and Ports<br>Specify the protocols and ports 1<br>Steps:                                                                                                    | rd to which this rule applies.                                                                                                    |
| New Inbound Rule Wize Protocol and Ports Specify the protocols and ports Steps: Rule Type                                                                                                    | rd Does this rule apply to TCP or UDP?                                                                                                    |
| New Inbound Rule Wize Protocol and Ports Specify the protocols and ports I Steps: Pule Type Protocol and Ports                                                                                                    | rd to which this rule apples. Does this rule apply to TCP or UDP?  TCP                                                                                                    |
| New Inbound Rule Wize Protocol and Ports Specify the protocols and ports I Steps: Pule Type Protocol and Ports Action                                                                                                    | rd to which this rule apples. Does this rule apply to TCP or UDP?  TCP UDP UDP                                                                                                    |
| New Inbound Rule Wize  Protocol and Ports  Specify the protocols and ports I  Steps:  Rule Type  Protocol and Ports  Action  Profile                                                                                                    | rd to which this rule apples. Does this rule apply to TCP or UDP?                                                                                                    |
| New Inbound Rule Wize Protocol and Ports Specify the protocols and ports I Steps: Rule Type Protocol and Ports Action Profile Name                                                                                                    | rd to which this rule apples. Does this rule apply to TCP or UDP?                                                                                                    |
| New Inbound Rule Wiza Protocol and Ports Specify the protocols and ports I Steps: Rule Type Protocol and Ports Action Profile Name                                                                                                    | Ind It is nule apply to TCP or UDP?                                                                                                    |
| New Inbound Rule Wiza Protocol and Ports Specify the protocols and ports I Steps: Rule Type Protocol and Ports Action Profile Name                                                                                                    |                                                                                                    |
| New Inbound Rule Wiza Protocol and Ports Specify the protocols and ports I Steps: Rule Type Protocol and Ports Action Profile Name                                                                                                    | d d d o which this rule apply to TCP or UDP?                                                                                                    |
| New Inbound Rule Wiza Protocol and Ports Specify the protocols and ports I Steps: Rule Type Protocol and Ports Action Profile Name                                                                                                    | All local ports     Specific local ports:     Specific local ports:     Specific local port     |
| New Inbound Rule Wiza Protocol and Ports Specify the protocols and ports I Steps: Rule Type Protocol and Ports Action Profile Name                                                                                                    |                                                                                                    |
| New Inbound Rule Wiza Protocol and Ports Specify the protocols and ports I Steps: Rule Type Protocol and Ports Action Profile Name                                                                                                    |                                                                                                    |
| New Inbound Rule Wiza Protocol and Ports Specify the protocols and ports I Steps: Rule Type Protocol and Ports Action Profile Name                                                                                                    | The description of the second second |
| New Inbound Rule Wiza Protocol and Ports Specify the protocols and ports I Steps: Rule Type Protocol and Ports Action Profile Name                                                                                                    | Ind Ind Ind Ind Ind Ind Ind Ind Ind Ind                                                                                                    |
| New Inbound Rule Wiza Protocol and Ports Specify the protocols and ports I Steps: Rule Type Protocol and Ports Action Profile Name                                                                                                    | Ind Ind Ind Ind Ind Ind Ind Ind Ind Ind                                                                                                    |
| <ul> <li>New Inbound Rule Wiza</li> <li>Protocol and Ports</li> <li>Specify the protocols and ports I</li> <li>Steps:</li> <li>Rule Type</li> <li>Protocol and Ports</li> <li>Action</li> <li>Profile</li> <li>Name</li> </ul>                                                                                                    | Ind Ind Ind Ind Ind Ind Ind Ind Ind Ind                                                                                                    |
| New Inbound Rule Wiza Protocol and Ports Specify the protocols and ports I Steps: Rule Type Protocol and Ports Action Profile Name                                                                                                    | Ind Ind Ind Ind Ind Ind Ind Ind Ind Ind                                                                                                    |
| New Inbound Rule Wiza Protocol and Ports Specify the protocols and ports I Steps: Protocol and Ports Action Profile Name                                                                                                    | Ind Ind Ind Ind Ind Ind Ind Ind Ind Ind                                                                                                    |
| <ul> <li>New Inbound Rule Wiza</li> <li>Protocol and Ports</li> <li>Specify the protocols and ports I</li> <li>Steps:</li> <li>Rule Type</li> <li>Protocol and Ports</li> <li>Action</li> <li>Profile</li> <li>Name</li> </ul>                                                                                                    | Ind Ind Ind Ind Ind Ind Ind Ind Ind Ind                                                                                                    |
| <ul> <li>New Inbound Rule Wiza</li> <li>Protocol and Ports</li> <li>Specify the protocols and ports I</li> <li>Steps:</li> <li>Rule Type</li> <li>Protocol and Ports</li> <li>Action</li> <li>Profile</li> <li>Name</li> </ul>                                                                                                    | Ind Ind Ind Ind Ind Ind Ind Ind Ind Ind                                                                                                    |
| New Inbound Rule Wiza Protocol and Ports Specify the protocols and ports I Steps:      Rule Type      Protocol and Ports      Action     Profile     Name                                                                                                    | Ind Ind Ind Ind Ind Ind Ind Ind Ind Ind                                                                                                    |

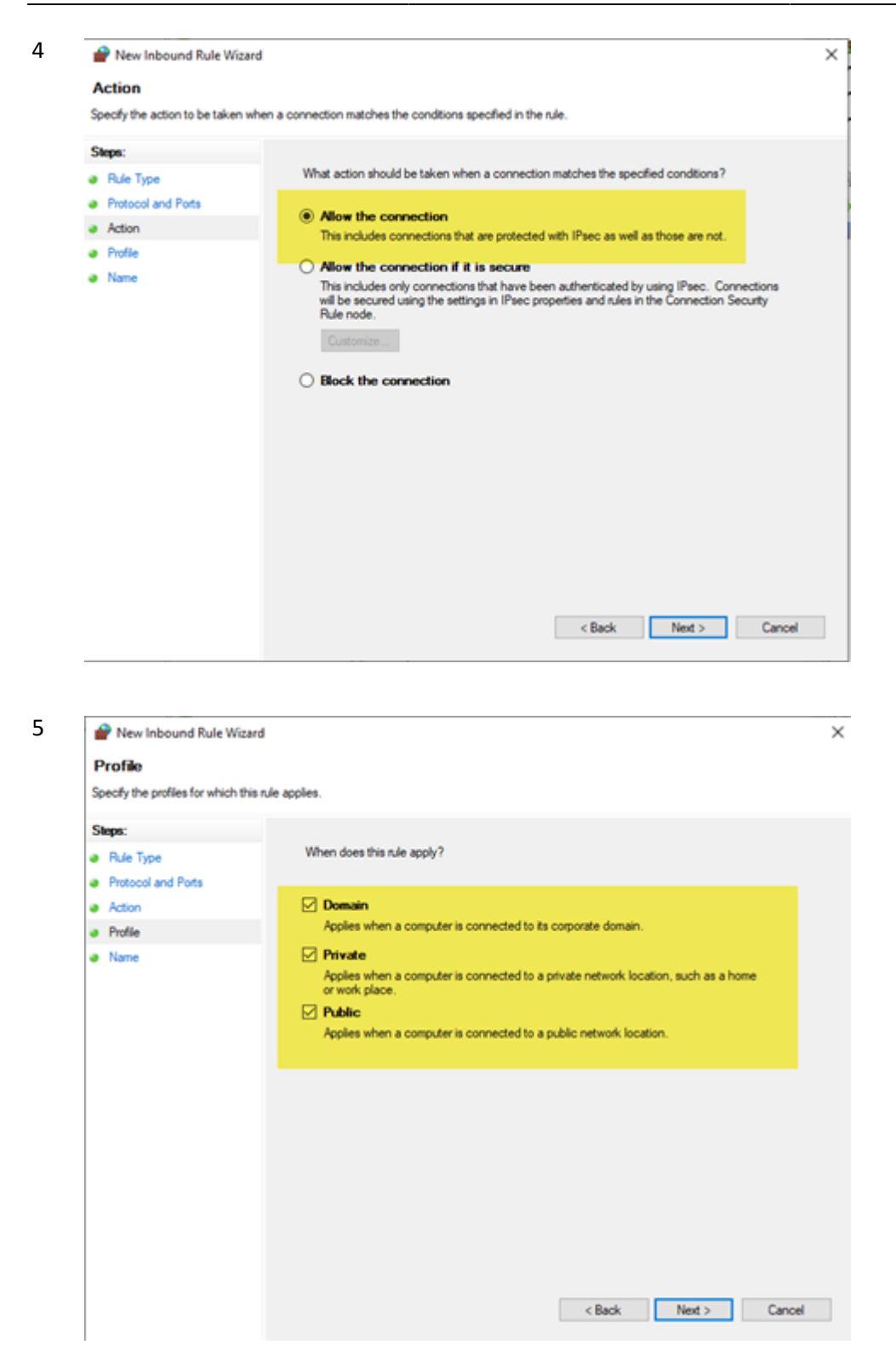

| 6 | P New Inbound Rule Wizard                |                         | $\times$ |
|---|------------------------------------------|-------------------------|----------|
|   | Name                                     |                         |          |
|   | Specify the name and description of this | nde.                    |          |
|   | Steps:                                   |                         |          |
|   | Rule Type                                |                         |          |
|   | Protocol and Ports                       |                         |          |
|   | Action                                   |                         |          |
|   | Profile                                  | Name:                   |          |
|   | a Name                                   |                         |          |
|   |                                          | Description (optional): |          |
|   |                                          |                         |          |
|   |                                          |                         |          |
|   |                                          |                         |          |
|   |                                          |                         |          |
|   |                                          |                         |          |
|   |                                          |                         |          |
|   |                                          |                         |          |
|   |                                          |                         |          |
|   |                                          |                         |          |
|   |                                          |                         |          |
|   |                                          |                         |          |
|   |                                          |                         |          |
|   |                                          | < Back Finish Cancel    |          |
|   |                                          |                         |          |

7 At the main InkZone PC (press 1) start InkZonePerfect8 and access the CouchDB database with:

CTRL + SHIFT + D. Alternatively, use this link for the access: <u>http://localhost:5984/photon/\_design/photon/index.html#</u>

8 Change to the main screen and add the database replication process between the InkZone PCs:

| D8 list and tasks 3                                      | × +        |                |             |      |          |            | •   | -                | -     |
|----------------------------------------------------------|------------|----------------|-------------|------|----------|------------|-----|------------------|-------|
| → C ① localhost5984                                      | /photon/_c | design/photon/ | index.html# |      |          |            | @ ☆ | <mark>8</mark> 3 |       |
| Photon                                                   |            |                | ×           | -    |          |            |     |                  |       |
| New DB Con                                               |            |                | Stats       |      | P Search | C New sync |     |                  |       |
| A 13 DBs Select all                                      |            | Docs           | Deleted     | Seq  | Disk     | No tasks   |     | All              | Activ |
| _global_changes                                          |            | 25             | 0           | 153  | 528.4kb  |            |     |                  |       |
| _replicator                                              |            | 1              | 0           | 1    | 12.3kb   |            |     |                  |       |
| □ _users                                                 |            | 2              | 0           | 2    | 16.3kb   |            |     |                  |       |
| inkzone                                                  | . ★        | 24             | 0           | 25   | 35.4Mb   |            |     |                  |       |
| Inkzone-backups                                          | ≜ ★        | 1              | 0           | 5    | 40.3kb   |            |     |                  |       |
| inkzone-calibration-<br>curves                           | ≜ *        | 34             | 3270        | 3328 | 2.1Mb    |            |     |                  |       |
| inkzone-central                                          | ≜ ★        | 52             | 6           | 149  | 636.4kb  |            |     |                  |       |
| inkzone-<br>commands                                     | ≜ *        | 4              | 0           | 6    | 40.4kb   |            |     |                  |       |
| inkzone-jobs                                             | ≜ ★        | 1              | 62          | 66   | 64.4kb   |            |     |                  |       |
| <ul> <li>inkzone-preinstalled-<br/>targetsets</li> </ul> | ≜ ★        | 48             | 1000        | 1048 | 808.4kb  |            |     |                  |       |
| inkzone-prepress                                         | ≜ ★        | 8              | 73          | 85   | 6.2Mb    |            |     |                  |       |
| inkzone-targetsets                                       | ≜ ★        | 4              | 2           | 8    | 52.4kb   |            |     |                  |       |
| D photon                                                 | ≜ ★        | 1              | 1           | 3    | 1.1Mb    |            |     |                  |       |

9 Replication rule setup for each InkZone installation: Local PC = main InkZone PC (e.g. press 1) Remote PC = e.g. InkZone at other presses (e.g. press 2 and press 3) Local PC as Source : http://192.168.0.101:5984/inkzone-prepress Remote PC as Destination:http://192.168.0.102:5984/inkzone-prepress Enter the credentials (inkzone / testing) and set "Live", "Two way","with\_replicator\_doc".

Add a replication for each remote InkZone PC.

| a New 🖓       | c Restart Remove                             | h     |
|---------------|----------------------------------------------|-------|
| ≡ New repli   | cation                                       | ×     |
| Sync mode     | Once Live · With _replicator doc · Two way   |       |
| Sync name     | InkZone-Prepress                             |       |
| Source DB     | http://192.168.0.101:5984 \/inkzone-prepress |       |
| Source creds  | ≜ inkzone 0π ••••••                          |       |
| Filter        | No By _ids Function Skip _deleted Skip ddocs |       |
| Target DB     | http:// 192.168.0.102:5984 Vinkzone-prepress | •     |
| Target creds  | ≗ inkzone On ••••••                          |       |
|               | Create target                                |       |
| Create 2 docs | and start Cancel                             | Clear |

#### 9 Finish

| <b>e</b> N | lew sync       | Restart                            | Remove                         |               |     | ٩      | Search |            |
|------------|----------------|------------------------------------|--------------------------------|---------------|-----|--------|--------|------------|
| 2 tasks    | Select all     |                                    |                                | ŀ             | All | Active | Sync   | Compaction |
| 🗆 inkzone  | e-prepress     | V                                  |                                |               |     |        |        | 2          |
| 0.15139.   | .31» 19<br>19  | 2.168.19.73/ink<br>2.168.19.74/ink | zone-prepress<br>zone-prepress | $\rightarrow$ |     |        |        |            |
| 0.19390    | 1.31> 19<br>19 | 2.168.19.74/ink<br>2.168.19.73/ink | zone-prepress<br>zone-prepress | $\rightarrow$ |     |        |        |            |

### JDF export - database settings

The JDF export from InkZone creates a job preparation setup file for Techkon ExPresso and X-Rite scan software.

#### Note

From InkZone version 8.0.127 onwards, the JDF parameters can be setup in the calibration curve setup:

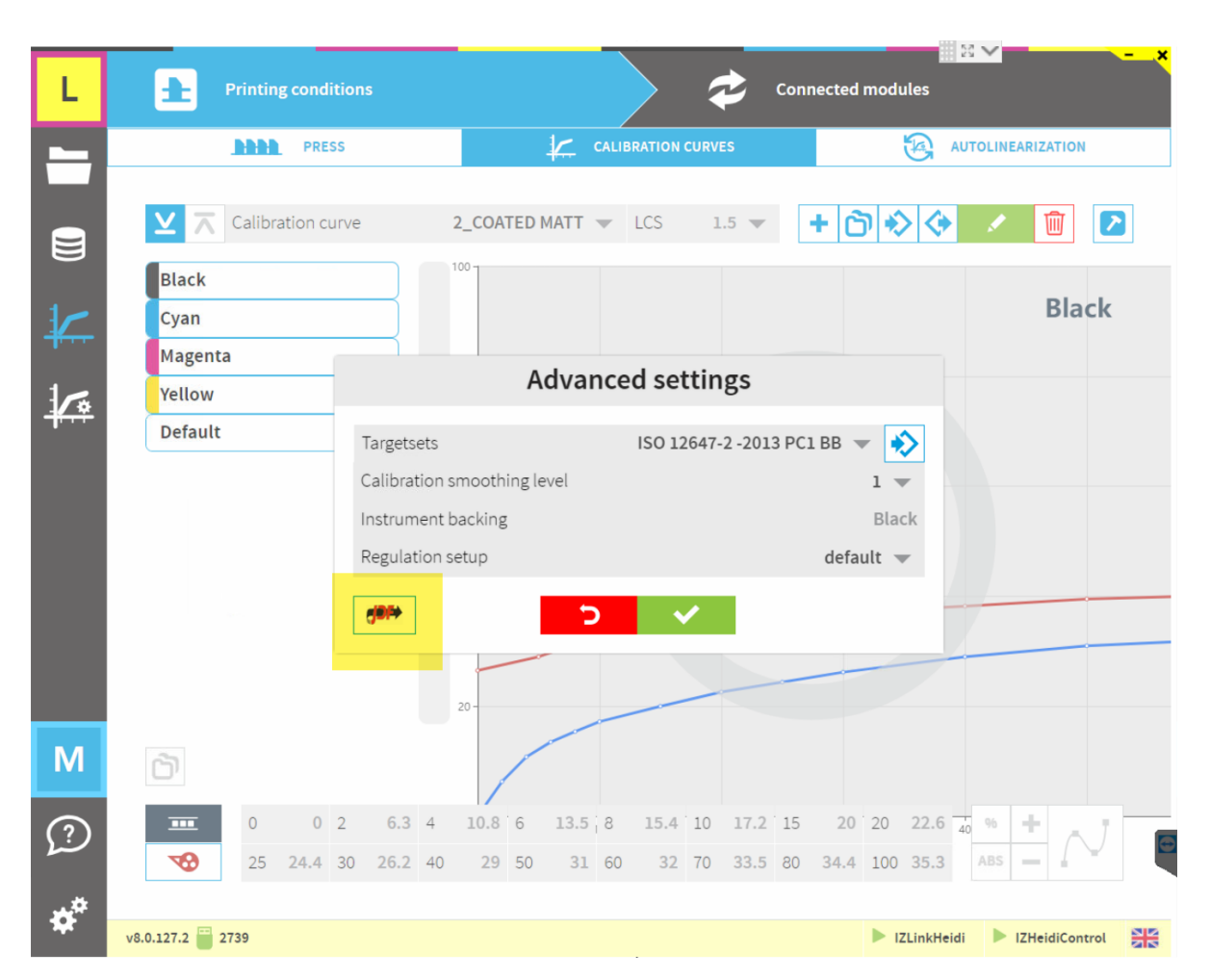

The manual setup (legacy):

1. Go to the database and login with inkzone / testing: http://localhost:5984/photon/\_design/photon/index.html#inkzone-central

2. Look for the database document starting with JDF. Apply a search like:

## **Digital Information**

## InkZone

| C All documents                                          | y or_skip + 100 + New doc ACL Compact 2 jdf | ×        |
|----------------------------------------------------------|---------------------------------------------|----------|
| ▲ 97 of 97 rows, filtered <mark>6</mark> rows Select all | inkzone-centr / 2all_c                      | docs   🕹 |
| jdf_1_COATED GLOSS_Setup                                 | 143-a9c6b722dafab0986179805616184de1        |          |
| Jdf_2_COATED MATT_Setup                                  | 143-0c740o4c5d31e3d6b2a17b95a667caa3        |          |
| jdf_3_COATED GLOSS WEB_Setup                             | 137-1f39688505b5af3e20cd120e7f99c90c        |          |
| Jidf_4_UNCOATED_WHITE_Setup                              | 142-2c197e0278d6e81db051de6a8754361e        |          |
| jdf_5_UNCOATED YELLOWISH_Setup                           | 139-90043ebbcdb975efe3e337b9bad0a295        |          |
| jdf_MARQUET_Setup                                        | 1-24f479b6bf026bd236b419b9b3fb3ea9          |          |
| - JaQuuuseeri                                            |                                             |          |
|                                                          |                                             |          |

- 3. Edit the entries for the Paper and Black, Cyan, Magenta, Yellow and the spot color setup:
- a) Color name within the JDF. It's the color name expected by X-Rite or Expresso software
- b) Colorbook name
- c) Lab values

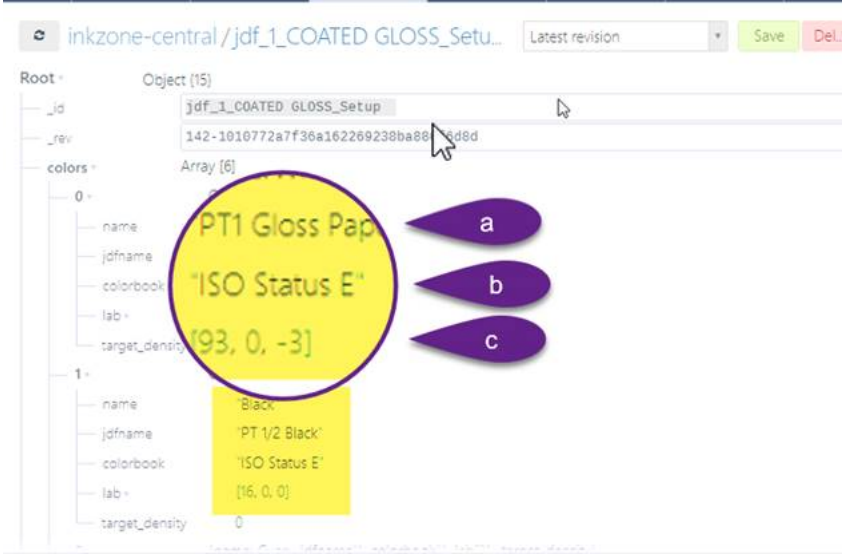

Sample Expresso 4.2:

| DB list    | and tasks   | × inkzone-cockpit × inkzone-pre    | press × inkzopress / AG   | × inkzo | one-comma 🕅    | ink |
|------------|-------------|------------------------------------|---------------------------|---------|----------------|-----|
|            |             |                                    |                           |         | and the second |     |
| • inkzo    | ne-cent     | ral/jdf_ESTUCAT_Setup              | Latest revision           | •       | Save Del_      | 1   |
| rev        | '5-         | 6f5609bfc08edc0b6f9329e9099fb8bc   | E.                        |         |                |     |
| - colors - | An          | ray [6]                            |                           |         |                |     |
| - 0 -      |             | Object {5}                         |                           |         |                |     |
| - na       | ne          | "Black"                            |                           |         |                |     |
| - jaf      | name        | "Negro"                            |                           |         |                |     |
| - col      | orbook      | "CMYK"                             |                           |         |                |     |
| — iab      |             | 0                                  |                           |         |                |     |
| tar        | get_density | 0                                  |                           |         |                |     |
| - 1 -      |             | Object (5)                         |                           |         |                |     |
| na         | me          | "Cyan"                             |                           |         |                |     |
| jdf        | name        | "Cian"                             |                           |         |                |     |
| - col      | orbook      | "CMYK"                             |                           |         |                |     |
| — lab      |             | 0                                  |                           |         |                |     |
| - tar      | get_density | 0                                  |                           |         |                |     |
| - 2 -      |             | Object (5)                         |                           |         |                |     |
| — na       | me          | "Magenta"                          |                           |         |                |     |
| jdf        | name        | "Magenta"                          |                           |         |                |     |
| - co       | arbook      | "CMYK"                             |                           |         |                |     |
| — iab      |             | 0                                  |                           |         |                |     |
| tar        | get_density | 0                                  |                           |         |                |     |
| - 3 -      |             | Object (5)                         |                           |         |                |     |
| na<br>na   | me          | "Yellow"                           |                           |         |                |     |
| jdf        | name        | "Amarillo"                         |                           |         |                |     |
| col        | orbook      | 'CMYK'                             |                           |         |                |     |
| lab        |             | 0                                  |                           |         |                |     |
| tar        | get_density | 0                                  |                           |         |                |     |
| - 4 =      |             | (name: Spot, jdfname**, colorbook) | ", lab[], target_density] |         |                |     |
| - 5>       |             | (name", jdfname", colorbook", lab  | [3], target_density}      |         |                |     |

- 4. Edit the entries for the <u>colorbar name</u> and the <u>scan instrument setup</u> setup:
- d) <u>Colorbar front</u> and <u>colorbar\_back</u>
- e) Instrument parameter settings

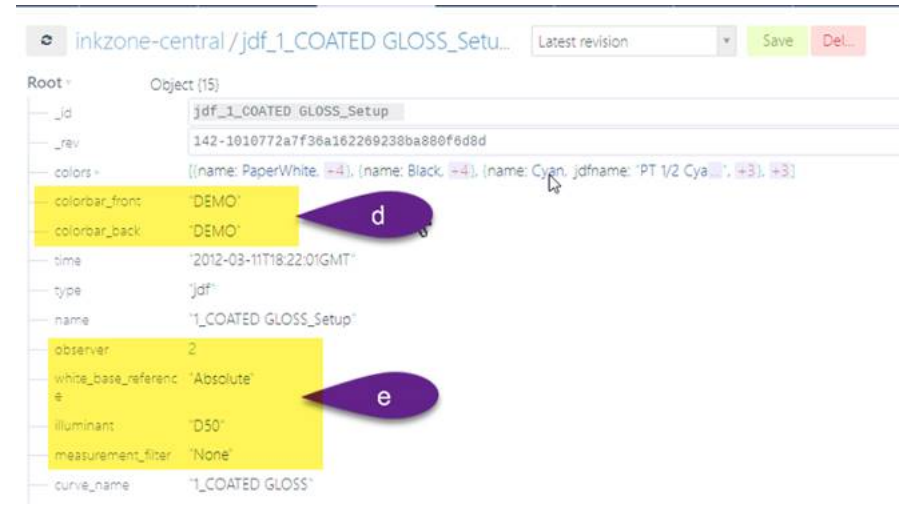

5. Store the changes

| • inkzon ce                                         | Mtral/jdf_1_COATED GLOSS_Setu                      | Latest revision Save                   |
|-----------------------------------------------------|----------------------------------------------------|----------------------------------------|
| Root · Obje                                         | ct (15)                                            | 1                                      |
| id                                                  | jdf_1_COATED GLOSS_Setup                           |                                        |
| rev                                                 | 142-1010772a7f36a162269238ba880f6d8d               |                                        |
| - colors -                                          | [(name: PaperWhite, +4), (name: Black, +4), (name: | Cyan. jdfname: "PT 1/2 Cyan", +3), +3] |
| - colorbar_front                                    | "DEMO"                                             |                                        |
| - colorbar_back                                     | 'DEMO'                                             |                                        |
| - time                                              | '2012-03-11T18:22:01GMT'                           |                                        |
|                                                     | 'jdf'                                              |                                        |
| - name                                              | "1_COATED GLOSS_Setup"                             |                                        |
| - observer                                          | 2                                                  |                                        |
| <ul> <li>white_base_reference</li> <li>e</li> </ul> | "Absolute"                                         |                                        |
| illuminant                                          | "D50"                                              |                                        |

6. Enable JDF creation in IZLoop setting. Select the JDF export path:

| PRESS CON            | NECTIONS                                       |                  | 0 <sup>0</sup> SYSTEM                         |
|----------------------|------------------------------------------------|------------------|-----------------------------------------------|
| MakeReady regulation | Enable modules                                 |                  |                                               |
| Print regulation     | Enable InkzoneMove                             | Enable IZCockpit | C                                             |
| Advanced 1           | Enable IZReports                               |                  |                                               |
|                      | Enable JDF                                     |                  | C                                             |
|                      | JDF path                                       | C:\Users\D       | 01\Documents\DI\InkZonePerfect8\JDF job setup |
| <u></u>              | Scan options                                   |                  |                                               |
|                      | Immediate update of ink keys after each scan   |                  | C                                             |
|                      | Auto return to IZLoop                          | seconds          |                                               |
|                      | Colorcontrol                                   |                  |                                               |
|                      | BM Plus mode. Use target when DeltaE lower the | n                | 2,5 🗕                                         |
|                      | Density colorcontrol adjustment step           |                  | 5 —                                           |
|                      |                                                |                  |                                               |
|                      |                                                |                  |                                               |
| 2                    |                                                |                  |                                               |